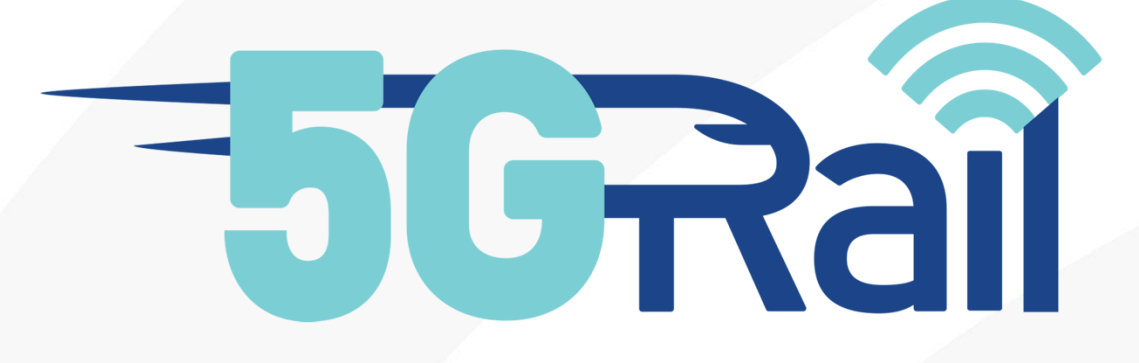

# Deliverable D3.2 v2

# First Lab Test Setup Report

#### Disclaimer:

The information in this document is provided "as is", and no guarantee or warranty is given that the information is fit for any particular purpose. The content of this document reflects only the author's view – the European Commission is not responsible for any use that may be made of the information it contains. The users use the information at their sole risk and liability.

No part of this document may be copied, reproduced, disclosed or distributed by any means whatsoever, including electronic without the express permission of the author(s). The same applies for translation, adaptation or transformation, arrangement or reproduction by any method or procedure whatsoever.

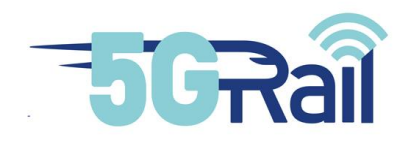

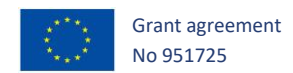

# **5GRAIL**

# 5G for future RAILway mobile communication system

# D3.2 v2 First Lab Test Setup Report

Due date of deliverable: 31/12/2021

# Actual submission date Rv2: 30/06/2022

# Leader/Responsible of this Deliverable: Nokia

Reviewed: Y

| Document status |            |                                                                                                    |
|-----------------|------------|----------------------------------------------------------------------------------------------------|
| Revision        | Date       | Description                                                                                          |
| 0.1             | 21/02/2022 | Draft D3.2 V1 Version for consortium review                                                          |
| 1.0             | 28/02/2022 | Consolidation of the first deliverable version                                                       |
| 1.1             | 14/06/2022 | Additional updates and consolidation of the first deliverable version<br>Draft for consortium review |
| 2.0             | 30/06/2022 | Consolidation of the first deliverable version<br>Version submitted                                  |

| Project funded from the European Union's Horizon 2020 research and innovation programme |                                                                            |              |  |
|-----------------------------------------------------------------------------------------|----------------------------------------------------------------------------|--------------|--|
| Dissemination Level                                                                     |                                                                            |              |  |
| PU                                                                                      | Public                                                                     | $\checkmark$ |  |
| СО                                                                                      | Confidential, restricted under conditions set out in Model Grant Agreement |              |  |
| СІ                                                                                      | Classified, information as referred to in Commission Decision 2001/844/EC  |              |  |

Start date of project: 01/11/2020

Duration: 30 months

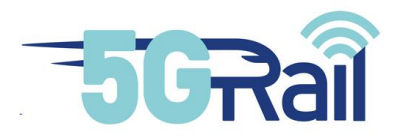

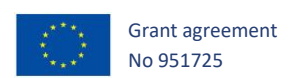

#### Executive Summary

The purpose of this deliverable titled "D3.2 - First Lab Test Setup Report" is to describe the 5G reference lab in Hungary setup, including the integration and verification of radio compatibility of 5G radio modules and other public band modules depending on spectrum.

The 5G reference lab in Hungary will validate the main FRMCS functionalities related to specific applications prototypes, such as ETCS, Voice, TCMS and CCTV/Video pre-integrated within the FRMCS-On Board Gateway (a.k.a TOBA) and Trackside GW during WP2. Based on WP1 definition, also the network functionality for GSM-R – FRMCS interworking will be tested – thus emulating a cross technology/cross domain use case.

The test case scenarios described in WP1 and executed in WP3 aim at demonstrating the end-to-end integration of existing or newly developed critical and performance communications railway applications and main FRMCS functionalities and features over the 5G FRMCS architecture.

The report includes the description of the following tasks: the integration activities to set the targeted FRMCS ecosystem, and the planned activities required to execute the test cases as defined by WP1.

Details on the network integration of the various components provided by WP3 participants are also given. The test environment includes 5G radio, 5G core, GSM-R network and application servers to demonstrate Voice, TCMS, ETCS and CCTV/video.

Nokia-DE was coordinating the activities, while Nokia-HU was in charge of the lab set-up and integration for the complete telecommunication network, including the network elements supplied by Kontron, Siemens, CAF and Teleste, interconnected to the 5G core and 5G radio from Nokia. By the early delivery of the Modem by Thales the compatibility with the 5G infrastructure could be verified before integrating the OB Gateway.

Finally, having explained the integration of these various elements, a perspective on foreseen tests setup and time plan will be given.

Due to COVID19 restrictions at the Lab in Budapest (from November till Mid-February site visits by partners were not possible, and local team recommended to work from Home), the integration tasks and the document D3.2 were delivered with delays (D3.2 rev2).

The next phase will focus on the execution of the test plan for each application to verify and validate the system behaviour with reference to the user & system requirements as well as to the FRMCS specification – refer to document D1.1 [S21].

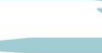

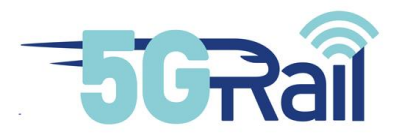

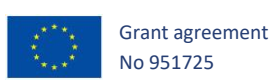

## Abbreviations and Acronyms

| Abbreviation | Description                                                |
|--------------|------------------------------------------------------------|
| 3GPP         | 3rd Generation Partnership Project                         |
| 5G NSA       | 5G Non StandAlone                                          |
| 5G SA        | 5G StandAlone                                              |
| ANSSI        | Agence Nationale de la Sécurité des Systèmes d'Information |
| API          | Application Programmable Interface                         |
| AS           | Application Server                                         |
| ATC          | Automatic Train Control                                    |
| ATO          | Automatic Train Operation                                  |
| ATSSS        | Access Traffic Steering, Switching and Splitting           |
| BBU          | Base Band Unit                                             |
| BIOS         | Basic Input Output System                                  |
| BSC          | Base Station Controller                                    |
| BTS          | Base Transceiver Station                                   |
| CAM          | Connected and Automated Mobility                           |
| CCS          | Control Command and Signalling                             |
| CCTV         | Closed Circuit TeleVision                                  |
| СР           | Control Plane                                              |
| CPU          | Central Processing Unit                                    |
| CSCF         | Call/Session Control Functions                             |
| CSFB         | Circuit Switched Fall Back                                 |
| DC           | Direct Current                                             |
| DMI          | Desktop Management Interface                               |
| DMZ          | Demilitarized Zone                                         |
| DN           | Domain Name                                                |
| DNS          | Domain Name System                                         |
| DRCS         | Data Radio Communication System                            |

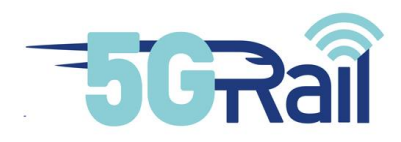

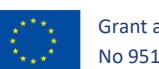

| DSD       | Driver Safety Device                                  |
|-----------|-------------------------------------------------------|
| EDOR      | ETCS Data Only Radio                                  |
| ETCS      | European Train Control System                         |
| ETSI      | European Telecommunications Standards Institute       |
| EU        | European Union                                        |
| EVC       | European Vital Computer                               |
| FDD       | Frequency Division Duplexing                          |
| FFFIS     | Form Fit Functional Interface Specification           |
| FIS       | Functional Interface Specification                    |
| FRMCS     | Future Railway Mobile Communication System            |
| FRS       | Functional Requirements Specification                 |
| FW        | Firewall                                              |
| GA        | Grant Agreement                                       |
| GBR       | Guaranted Bit Rate                                    |
| GCG       | Ground Communication Gateway                          |
| GNSS      | Global Navigation Satellite System                    |
| GoA       | Grade of Automation                                   |
| GRE       | Generic Routing Encapsulation (RFC8086) -> Tunnel GRE |
| GTW or GW | GaTeWay or GateWay                                    |
| HDMI      | High Definition Multimedia Interface                  |
| HLR       | Home Location Register                                |
| H2020     | Horizon 2020 framework program                        |
| HSS       | Home Subscriber System                                |
| HW        | Hardware                                              |
| IMPI      | IP Multimedia Private Identity                        |
| IMPU      | IMS Public User Identity                              |
| IMS       | IP Multimedia Subsystem                               |
| IP        | Internet Protocol                                     |

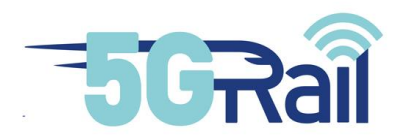

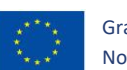

| IWF    | Inter Working Function                                  |
|--------|---------------------------------------------------------|
| JSON   | JavaScript Object Notation                              |
| KPI    | Key Performance Indicator                               |
| LAN    | Local Area Network                                      |
| LED    | Light Emitting Diode                                    |
| LTE    | Long Term Evolution                                     |
| MCC    | Mobile Country Code                                     |
| MCG    | Mobile Communication Gateway                            |
| MCPTT  | Mission Critical Push To Talk                           |
| MCx    | Mission Critical                                        |
| MGW    | Media Gateway                                           |
| MIMO   | Multiple Input Multiple Output                          |
| MNC    | Mobile Network Code                                     |
| MNO    | Mobile Network Operator                                 |
| МРТСР  | MultiPath Transmission Control Protocol                 |
| MQTT   | Message Queuing Telemetry Transport                     |
| N3IWF  | Non-3GPP Inter Working Function                         |
| NR     | New Radio                                               |
| NSA    | Non-Stand Alone (5G Core architecture)                  |
| OAM    | Operation Administration Maintenance                    |
| OB     | On Board                                                |
| OB_GTW | On-Board Gateway                                        |
| OBA    | On-Board Application (e.g. ETCS on-board, ATO on-board) |
| OBU    | On-Board Unit                                           |
| OM     | Operation & Maintenance                                 |
| OMC    | Operation & Maintenance Center                          |
| ΟΤΑ    | Over The Air                                            |
| OTT    | Over The Top                                            |

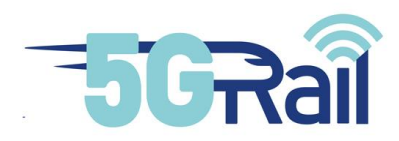

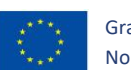

| РСВ    | Printed Circuit Board                                  |
|--------|--------------------------------------------------------|
| PCF    | Policy Control Function                                |
| PCU    | Packet Control Unit                                    |
| PDN    | Packet Data Network                                    |
| PIS    | Passenger Information Service                          |
| PSS    | Process Safety System                                  |
| QoS    | Quality Of Service                                     |
| RAM    | Random Access Memory                                   |
| RAN    | Radio Access Network                                   |
| RAT    | Radio Access Technology                                |
| RBC    | Remote Block Centre                                    |
| REST   | REpresentational State Transfer                        |
| RPC    | Remote Procedure Call                                  |
| RF     | Radio Frequency                                        |
| SA     | Stand Alone (5G Core architecture)                     |
| SDWAN  | Software-Defined Wide Area Network                     |
| S-CSCF | Servicing-CSCF (Correspondence IMPU - @ IP)            |
| SIM    | Subscriber Identity Module                             |
| SIP    | Session Initiation Protocol                            |
| SMA    | Subminiatures version A, type of coaxial RF connectors |
| SRS    | System Requirements Specification                      |
| TCMS   | Train Control Management System                        |
| TCN    | Train Communication Network                            |
| TCU    | TransCoder Unit                                        |
| ТОВА   | Telecom On-Board Architecture                          |
| TS     | Track Side                                             |
| TS_GTW | TrackSide Gateway                                      |
| TSE    | Track Side Entity (e.g. RBC, KMC, ATO trackside)       |

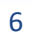

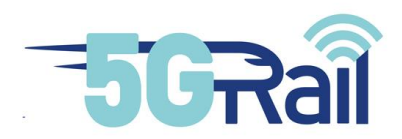

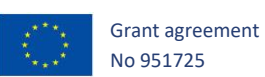

| TSI   | Technical Specification for Interoperability   |
|-------|------------------------------------------------|
| UE    | User Equipment                                 |
| UP    | User Plane                                     |
| URLLC | Ultra-Reliable Low-Latency Communications (5G) |
| URS   | User Requirements Specification                |
| VoNR  | Voice over NR (New Radio)                      |
| VPN   | Virtual Private Network                        |
| WP1   | Work Package 1                                 |
| WP2   | Work Package 2                                 |
| WP3   | Work Package 3                                 |
| WP4   | Work Package 4                                 |
| WP5   | Work Package 5                                 |

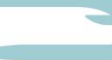

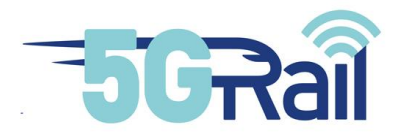

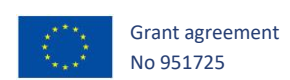

# Contents

| Executive Summary2         |                                    |       |                                                                       |  |
|----------------------------|------------------------------------|-------|-----------------------------------------------------------------------|--|
| Abbreviations and Acronyms |                                    |       |                                                                       |  |
| Con                        | Contents                           |       |                                                                       |  |
| Tab                        | le of figu                         | ures  |                                                                       |  |
| List                       | of table                           | s     |                                                                       |  |
| 1                          | INTRO                              | DUC   | CTION14                                                               |  |
| 2                          | Netwo                              | rk e  | lements integration15                                                 |  |
| 2.1                        | 5G N                               | letv  | vork setting up16                                                     |  |
|                            | 2.1.1                              | I     | ntroduction16                                                         |  |
|                            | 2.1.2                              | 5     | 5G RAN                                                                |  |
|                            | 2.1.2                              | 2.1   | Frequencies to be used and number of RRUs available17                 |  |
|                            | 2.1.2                              | 2.2   | Nokia AirScale 5G Baseband (CU/DU) gNB function and its engineering18 |  |
|                            | 2.1.2                              | 2.3   | Radio link: direct cabling and Faraday cage19                         |  |
|                            | 2.1.3                              | ļ,    | 5G Core Networks                                                      |  |
|                            | 2.1.3                              | 3.1   | Functional view19                                                     |  |
|                            | 2.1.3                              | 3.2   | Possible setups with 5G RAN20                                         |  |
|                            | 2.1.4                              | ļ     | 5G network integration tests21                                        |  |
|                            | 2.1.4                              | 1.1   | Thales modem21                                                        |  |
|                            | 2.1.4                              | 1.2   | COTS terminals22                                                      |  |
| 2.2                        | MC×                                | an    | d dispatcher network integration22                                    |  |
| 2.3                        | GSN                                | I-R I | network integration23                                                 |  |
| 3                          | WP3 Partners product integration26 |       |                                                                       |  |
| 3.1                        | Gate                               | ewa   | ys27                                                                  |  |
|                            | 3.1.1                              | ł     | High level description27                                              |  |
|                            | 3.1.2                              | F     | Pre-configuration                                                     |  |

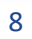

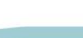

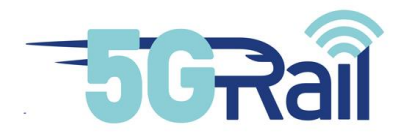

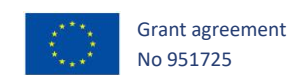

|                                   | 3.1.2.1                                                                                                    | OB28                                                                                                    |
|-----------------------------------|----------------------------------------------------------------------------------------------------|----------------------------------------------------------------------------------------------------|
|                                   | 3.1.2.2                                                                                                    | TS28                                                                                                    |
|                                   | 3.1.3                                                                                                    | Remote connection setup                                                                                                    |
|                                   | 3.1.4                                                                                                    | Test Bench installation                                                                                                    |
|                                   | 3.1.5                                                                                                    | Network integration                                                                                                    |
|                                   | 3.1.6                                                                                                    | Integration verification test                                                                                                    |
| 3.2                               | Voice                                                                                                    |                                                                                                    |
|                                   | 3.2.1                                                                                                    | High level description                                                                                                    |
|                                   | 3.2.2                                                                                                    | Pre-configuration                                                                                                    |
|                                   | 3.2.3                                                                                                    | Remote connection setup                                                                                                    |
|                                   | 3.2.4                                                                                                    | Test Bench installation                                                                                                    |
|                                   | 3.2.5                                                                                                    | Network integration                                                                                                    |
|                                   | 3.2.6                                                                                                    | Integration verification test                                                                                                    |
|                                   |                                                                                                    |                                                                                                    |
| 3.3                               | ETCS/T                                                                                                    | CMS                                                                                                    |
| 3.3                               | ETCS/T<br>3.3.1                                                                                            | CMS                                                                                                    |
| 3.3                               | ETCS/T<br>3.3.1<br>3.3.2                                                                                   | CMS                                                                                                    |
| 3.3                               | ETCS/T<br>3.3.1<br>3.3.2<br>3.3.3                                                                          | TCMS35High level description35Pre-configuration36Remote connection setup36                                                                                                    |
| 3.3                               | ETCS/T<br>3.3.1<br>3.3.2<br>3.3.3<br>3.3.4                                                                 | CMS                                                                                                    |
| 3.3                               | ETCS/T<br>3.3.1<br>3.3.2<br>3.3.3<br>3.3.4<br>3.3.5                                                        | TCMS35High level description35Pre-configuration36Remote connection setup36Test Bench installation37Network integration37                                                                                                    |
| 3.3                               | ETCS/T<br>3.3.1<br>3.3.2<br>3.3.3<br>3.3.4<br>3.3.5<br>3.3.6                                               | CMS35High level description35Pre-configuration36Remote connection setup36Test Bench installation37Network integration37Integration verification test38                                                                                                    |
| 3.3                               | ETCS/T<br>3.3.1<br>3.3.2<br>3.3.3<br>3.3.4<br>3.3.5<br>3.3.6<br>Video/                                     | CMS35High level description35Pre-configuration36Remote connection setup36Test Bench installation37Network integration37Integration verification test38CCTV38                                                                                                    |
| <ul><li>3.3</li><li>3.4</li></ul> | ETCS/T<br>3.3.1<br>3.3.2<br>3.3.3<br>3.3.4<br>3.3.5<br>3.3.6<br>Video/<br>3.4.1                            | CMS                                                                                                    |
| 3.3                               | ETCS/T<br>3.3.1<br>3.3.2<br>3.3.3<br>3.3.4<br>3.3.5<br>3.3.6<br>Video/<br>3.4.1<br>3.4.2                   | CMS35High level description35Pre-configuration36Remote connection setup36Test Bench installation37Network integration37Integration verification test38CCTV38High level description38Pre-configuration38Pre-configuration38                                                         |
| 3.3                               | ETCS/T<br>3.3.1<br>3.3.2<br>3.3.3<br>3.3.4<br>3.3.5<br>3.3.6<br>Video/<br>3.4.1<br>3.4.2<br>3.4.3          | CMS35High level description35Pre-configuration36Remote connection setup36Test Bench installation37Network integration37Integration verification test38CCTV38High level description38Pre-configuration38Pre-configuration38Remote connection setup38Remote connection setup38       |
| 3.3                               | ETCS/T<br>3.3.1<br>3.3.2<br>3.3.3<br>3.3.4<br>3.3.5<br>3.3.6<br>Video/<br>3.4.1<br>3.4.2<br>3.4.3<br>3.4.3 | CMS35High level description35Pre-configuration36Remote connection setup36Test Bench installation37Network integration37Integration verification test38CCTV38High level description38Pre-configuration38Remote connection setup38Remote connection setup38Test Bench installation39 |

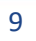

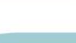

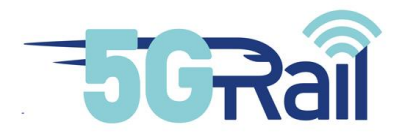

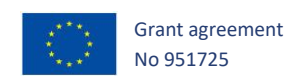

|     | 3.4.6                                                           | Integration verification test                                                      |  |  |
|-----|-----------------------------------------------------------------|------------------------------------------------------------------------------------|--|--|
| 4   | Network configurations and tools to be used during test phase41 |                                                                                    |  |  |
| 4.1 | Overview with all tools41                                       |                                                                                    |  |  |
| 4.2 | Handover41                                                      |                                                                                    |  |  |
| 4.3 | High Sp                                                         | beed                                                                               |  |  |
| 4.4 | Priority QoS                                                    |                                                                                    |  |  |
| 4.5 | Border                                                          | Crossing                                                                           |  |  |
| 4.6 | MCX KF                                                          | PIs                                                                                |  |  |
| 5   | CONCLUS                                                         | IONS                                                                               |  |  |
| 6   | REFERENC                                                        | CES                                                                                |  |  |
| 7   | APPENDIC                                                        | CES                                                                                |  |  |
| 7.1 | WP1 te                                                          | st cases definitions                                                               |  |  |
| 7.2 | WP3 as                                                          | sumptions                                                                          |  |  |
| 7.3 | Plannin                                                         | g of WP3 test phase                                                                |  |  |
| 7.4 | Installa                                                        | tion guideline60                                                                   |  |  |
|     | 7.4.1                                                           | Installation guidelines for Gateways60                                             |  |  |
|     | 7.4.1.1                                                         | OnBoard Gateway hardware installation manual (provided by Kontron):60              |  |  |
|     | 7.4.1.2                                                         | Trackside GW Operating system installation manual (provided by Kontron):62         |  |  |
|     | 7.4.2                                                           | Installation guidelines for Voice64                                                |  |  |
|     | 7.4.3                                                           | Decrypting HTTPS messages in Wireshark                                             |  |  |
|     | 7.4.4                                                           | Documentation of integration results70                                             |  |  |
|     | 7.4.4.1                                                         | Reference logs from 01 5GCore and 5GRadio integration70                            |  |  |
|     | 7.4.4.2                                                         | Reference logs from 02 MCX integration70                                           |  |  |
|     | 7.4.4.3                                                         | Reference logs from 03 Siemens CAB radio integration - direct connection to MCX 70 |  |  |
|     | 7.4.4.4                                                         | Reference logs from 04 Kontron OB and TS GW integration71                          |  |  |
|     | 7.4.4.5                                                         | Reference logs from 05 Siemens CAB radio integration with Kontron OB GW71          |  |  |

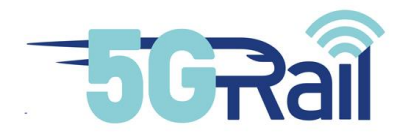

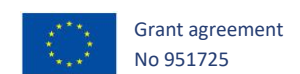

| 7.5 | WP3 ope | en points71                                        |
|-----|---------|----------------------------------------------------|
|     | 7.4.4.8 | Reference logs from 08 Teleste Video integration71 |
|     | 7.4.4.7 | Reference logs from 07 CAF TCMS integration71      |
|     | 7.4.4.6 | Reference logs from 06 CAF ETCS integration71      |

# Table of figures

| Figure 1: Functional View of the WP3 Lab                                | 15 |
|-------------------------------------------------------------------------|----|
| Figure 2: LAB Configuration                                             | 16 |
| Figure 3: Radio Configuration                                           | 17 |
| Figure 4: 5G radio configuration                                        |    |
| Figure 5: Picture of the 5G Radio HW                                    |    |
| Figure 6: RF cabling configuration                                      | 19 |
| Figure 7: Picture from 5G Workstation                                   | 19 |
| Figure 8: Nokia 5G SA Core: Functional Units                            | 20 |
| Figure 9: Nokia 5G SA core: Interfaces                                  | 20 |
| Figure 10: Picture about 5G radio configuration                         | 21 |
| Figure 11: Picture from Thales modem                                    | 21 |
| Figure 12: CMU – MCX integration                                        | 22 |
| Figure 13 Connectivity Overview MCX Server                              | 23 |
| Figure 14 Connectivity Overview GSM-R Interworking                      | 24 |
| Figure 15: GSM-R configuration                                          | 25 |
| Figure 16: GSM-R and FRMCS Interworking                                 | 25 |
| Figure 17: Timeline of the WP3 partners' product integration activities | 26 |
| Figure 18: WP3 IP connectivity                                          | 27 |
| Figure 19: Connectivity Overview Gateways                               |    |
| Figure 20: Remote access setup for Kontron                              | 29 |

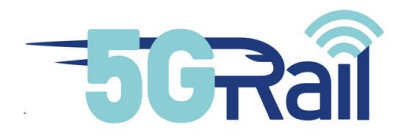

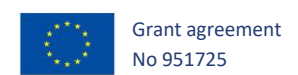

| Figure 21: Hardware installation of gateways                                                                                                    |
|----------------------------------------------------------------------------------------------------|
| Figure 22: Onboard and Trackside gateways                                                                                                    |
| Figure 23: Connectivity Overview Voice Application                                                                                                    |
| Figure 24: Remote access setup for Siemens                                                                                                    |
| Figure 25: Siemens CAB radio in WP3 control room                                                                                                    |
| Figure 26: Connectivity Overview ETCS / TCMS Application                                                                                                    |
| Figure 27: Remote access setup for CAF                                                                                                    |
| Figure 28: CAF ETCS/TCMS Servers in WP3 control room                                                                                                    |
| Figure 29: Connectivity Overview Video Application                                                                                                    |
| Figure 30: Remote access setup for Teleste                                                                                                    |
| Figure 31: Teleste devices in WP3 control room                                                                                                    |
| Figure 32: 5G Handover RF configuration                                                                                                    |
| Figure 33: RF configuration setup with Spirent Vertex Channel Emulator                                                                                                    |
|                                                                                                    |
| Figure 34: QoS Architecture                                                                                                    |
| Figure 34: QoS Architecture                                                                                                    |
| Figure 34: QoS Architecture 44   Figure 35: TCMS Border Crossing 46   Figure 36 MCX KPI Overview 47                                                                                                    |
| Figure 34: QoS Architecture44Figure 35: TCMS Border Crossing46Figure 36 MCX KPI Overview47Figure 37: MCX KPI 1 Measurement Configuration48                                                                                                    |
| Figure 34: QoS Architecture44Figure 35: TCMS Border Crossing46Figure 36 MCX KPI Overview47Figure 37: MCX KPI 1 Measurement Configuration48Figure 38: MCX KPI 2 Measurement Configuration49                                                                                                    |
| Figure 34: QoS Architecture44Figure 35: TCMS Border Crossing46Figure 36 MCX KPI Overview47Figure 37: MCX KPI 1 Measurement Configuration48Figure 38: MCX KPI 2 Measurement Configuration49Figure 39: MCX KPI 4 Measurement Configuration49                                                                                                    |
| Figure 34: QoS Architecture.44Figure 35: TCMS Border Crossing.46Figure 36 MCX KPI Overview.47Figure 37: MCX KPI 1 Measurement Configuration48Figure 38: MCX KPI 2 Measurement Configuration49Figure 39: MCX KPI 4 Measurement Configuration49Figure 40: WP3 Planning59                                                                                                    |
| Figure 34: QoS Architecture44Figure 35: TCMS Border Crossing.46Figure 36 MCX KPI Overview.47Figure 37: MCX KPI 1 Measurement Configuration48Figure 38: MCX KPI 2 Measurement Configuration49Figure 39: MCX KPI 4 Measurement Configuration49Figure 40: WP3 Planning.59Figure 41: OnBoard Gateway Hardware overview60                                                                                                    |
| Figure 34: QoS Architecture44Figure 35: TCMS Border Crossing46Figure 36 MCX KPI Overview47Figure 37: MCX KPI 1 Measurement Configuration48Figure 38: MCX KPI 2 Measurement Configuration49Figure 39: MCX KPI 4 Measurement Configuration49Figure 40: WP3 Planning59Figure 41: OnBoard Gateway Hardware overview60Figure 42: OnBoard Gateway Power connector60                                                                                                    |
| Figure 34: QoS Architecture44Figure 35: TCMS Border Crossing46Figure 36 MCX KPI Overview47Figure 37: MCX KPI 1 Measurement Configuration48Figure 38: MCX KPI 2 Measurement Configuration49Figure 39: MCX KPI 4 Measurement Configuration49Figure 40: WP3 Planning59Figure 41: OnBoard Gateway Hardware overview60Figure 42: OnBoard Gateway Network interfaces61                                                                                                    |
| Figure 34: QoS Architecture.44Figure 35: TCMS Border Crossing.46Figure 36 MCX KPI Overview.47Figure 37: MCX KPI 1 Measurement Configuration48Figure 38: MCX KPI 2 Measurement Configuration49Figure 39: MCX KPI 4 Measurement Configuration49Figure 40: WP3 Planning.59Figure 41: OnBoard Gateway Hardware overview60Figure 42: OnBoard Gateway Network interfaces61Figure 44: OnBoard Gateway Modem (antenna) interfaces61                                              |
| Figure 34: QoS Architecture.44Figure 35: TCMS Border Crossing.46Figure 36 MCX KPI Overview.47Figure 36 MCX KPI 1 Measurement Configuration48Figure 38: MCX KPI 2 Measurement Configuration49Figure 39: MCX KPI 4 Measurement Configuration49Figure 40: WP3 Planning59Figure 41: OnBoard Gateway Hardware overview60Figure 42: OnBoard Gateway Network interfaces61Figure 43: OnBoard Gateway Modem (antenna) interfaces61Figure 45: OnBoard Gateway SIM card locations62 |

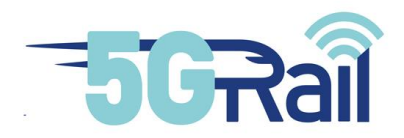

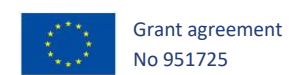

| Figure 47: Network configuration of Siemens 5G CAB Radio  | 66 |
|-----------------------------------------------------------|----|
| Figure 48: SSL.CONF file editing on MCX                   | 67 |
| Figure 49: Preferences menu in Wireshark                  | 67 |
| Figure 50: TLS protocol menu in Wireshark                 | 68 |
| Figure 51: Adding RSA key to Wireshark for TLS decryption | 69 |
| Figure 52: Decrypted HTTPS messages in Wireshark          | 69 |
| Figure 53: Folder structure of integration logs           | 70 |

# List of tables

| Table 1: IP plan for integrating Kontron devices- in WP3 lab                      | .31  |
|-----------------------------------------------------------------------------------|------|
| Table 2: IP plan for integrating Siemens CAB Radio in WP3 lab                     | .35  |
| Table 3 QoS and DSCP Marking                                                      | .45  |
| Table 4: List of use cases for 5Grail (under discussion in WP1)                   | .55  |
| Table 5: current status of test cases to be executed (column LabWP3) (1/2)        | . 56 |
| Table 6: current status of test cases to be executed in WP3 (column LabWP3) (2/2) | . 57 |
| Table 7: WP3 Assumption and open topic list                                       | . 58 |

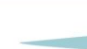

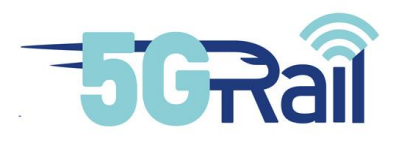

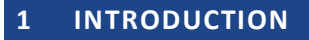

The main objective of the 5GRAIL is to validate the first set of FRMCS specifications, known as FRMCS V1, by developing and testing prototypes of the FRMCS ecosystem, for both on-board and trackside infrastructure. The outcome of 5GRAIL will provide feedback to the FRMCS standardization based on 5G technology to demonstrate the capabilities for the deployment by railway sector in Europe.

The 5GRail grant agreement [S20] defines the objective of the D3.2 delivery as follows:

"This report outlines the lab setup, integration and verification of radio compatibility of 5G radio modules and other public band modules depending on spectrum. Based on WP1 definition, network functionality for GSM-R – FRMCS interworking will be simulated. "

Work Package 3 provides the first 5G reference lab environment situated at Nokia premises in Hungary. The activities of this lab are focused on voice applications, ETCS, TCMCS, CCTV and Video. Lab activities performed in the second 5G reference lab situated at Kontron premises in France (WP4) are complementary for the whole 5GRail project and experiences are exchanged between the two labs.

Furthermore, WP3 and WP4 constitute a valuable experience for the field activities of WP5 in Germany and France respectively, since almost all test cases will be prior realized in these labs.

The focus of the first 5G reference lab test is to combine FRMCS 5G infrastructure and On-board GW prototypes with the related application prototypes, namely Voice, Video/CCTV, ETCS and TCMS in a unique environment for testing.

This document provides a full description of the achieved integration of the various elements provide by Nokia and partners detailing all sub-systems. Partner products from Siemens, CAF, Kontron, Thales and Teleste, followed by a list of the tools – where integrated into Nokia 5G and GSM-R network setup.

GSM-R infrastructure is available to cover 5G-GSM-R interworking scenarios as defined in WP1. The lab configuration will be used to de-risk field tests in the scope of WP5, leaded by DBN in Germany and connect 5G core, MCX server and GSM-R infrastructure remotely for field test execution.

WP1 has defined the use cases to be performed by WP3 in relation with the assigned tasks, refer to chapter 7.1. and on the details described in D1.1 document [S21].

Grant agreement

No 951725

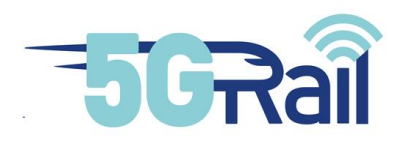

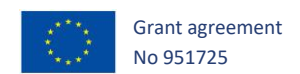

#### 2 Network elements integration

This chapter describes the integration of the telecommunication services of WP3 lab.

All the elements which appear in blue in Figure 1: Functional View of the WP3 Lab are provided by Nokia and are located in the Nokia labs in Budapest (Hungary). The partner products are integrated as shown: dark blue elements are provided by Kontron, light blue by Teleste, red by CAF and petrol coloured CAB radio by Siemens.

The following figure shows a functional overview of the Lab including VPN access. VPN connections to allow for remote support are setup using Nokia LAB VPN capabilities (refer to the chapter 3 for the remote access description for each partner):

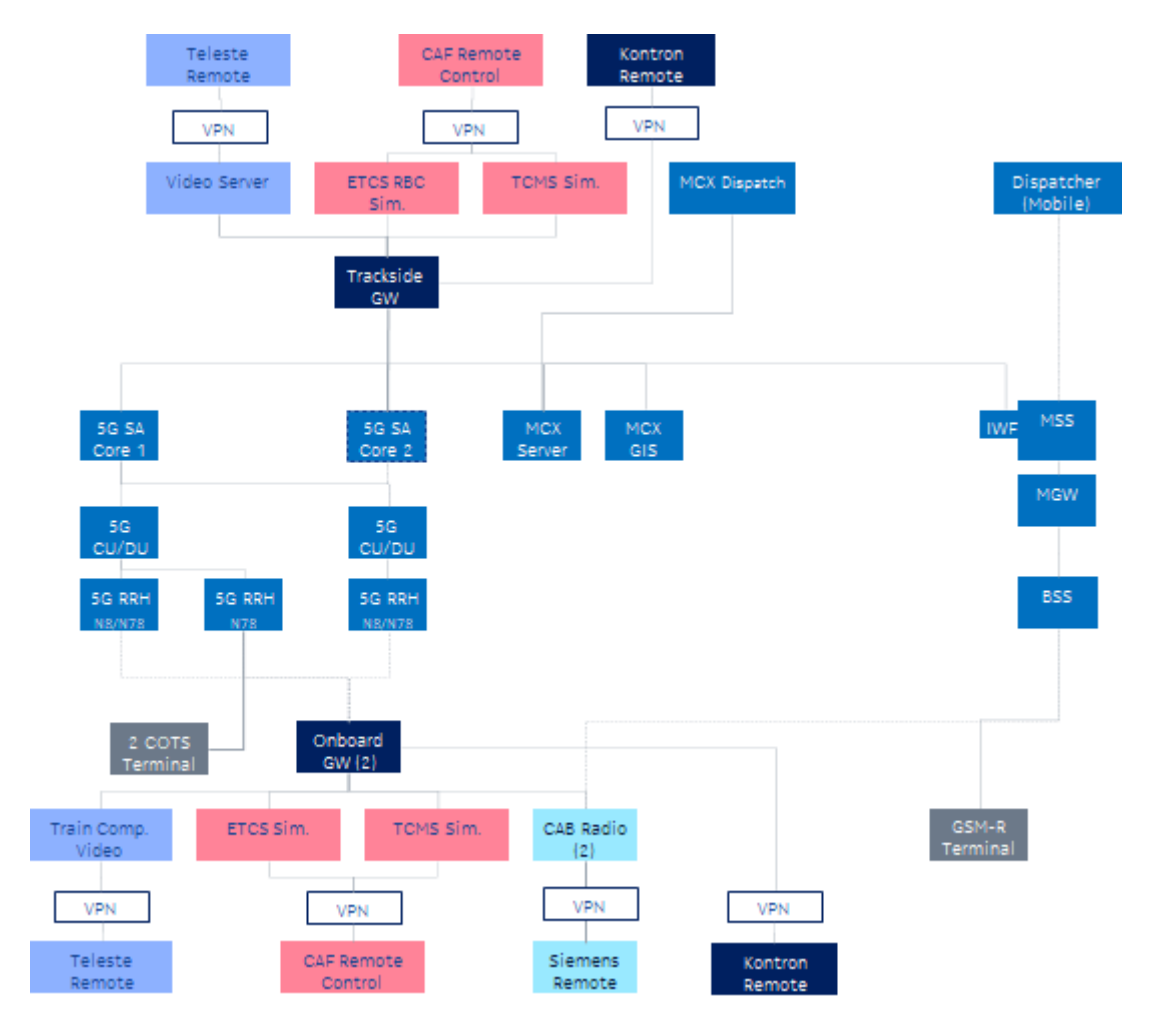

Figure 1: Functional View of the WP3 Lab

Note: the second 5G SA Core is not yet integrated as required for cross border uses cases planned as Task 3.4. The use of shared or dedicated radio for the second SA core is under evaluation.

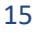

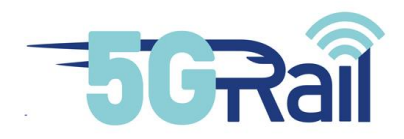

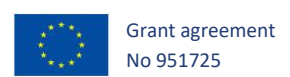

Note: According current assumptions Wi-Fi will not be used to demonstrate Bearer Flexibility, but as defined in the WP3 Assumption tested using two 5G sub-bands as Multi Access – refer to chapter 4.5.

## 2.1 5G Network setting up

# 2.1.1 Introduction

The 5G network (in standalone mode – 5GSA) is the main component of the WP3 lab and most of the test cases will use such infrastructure.

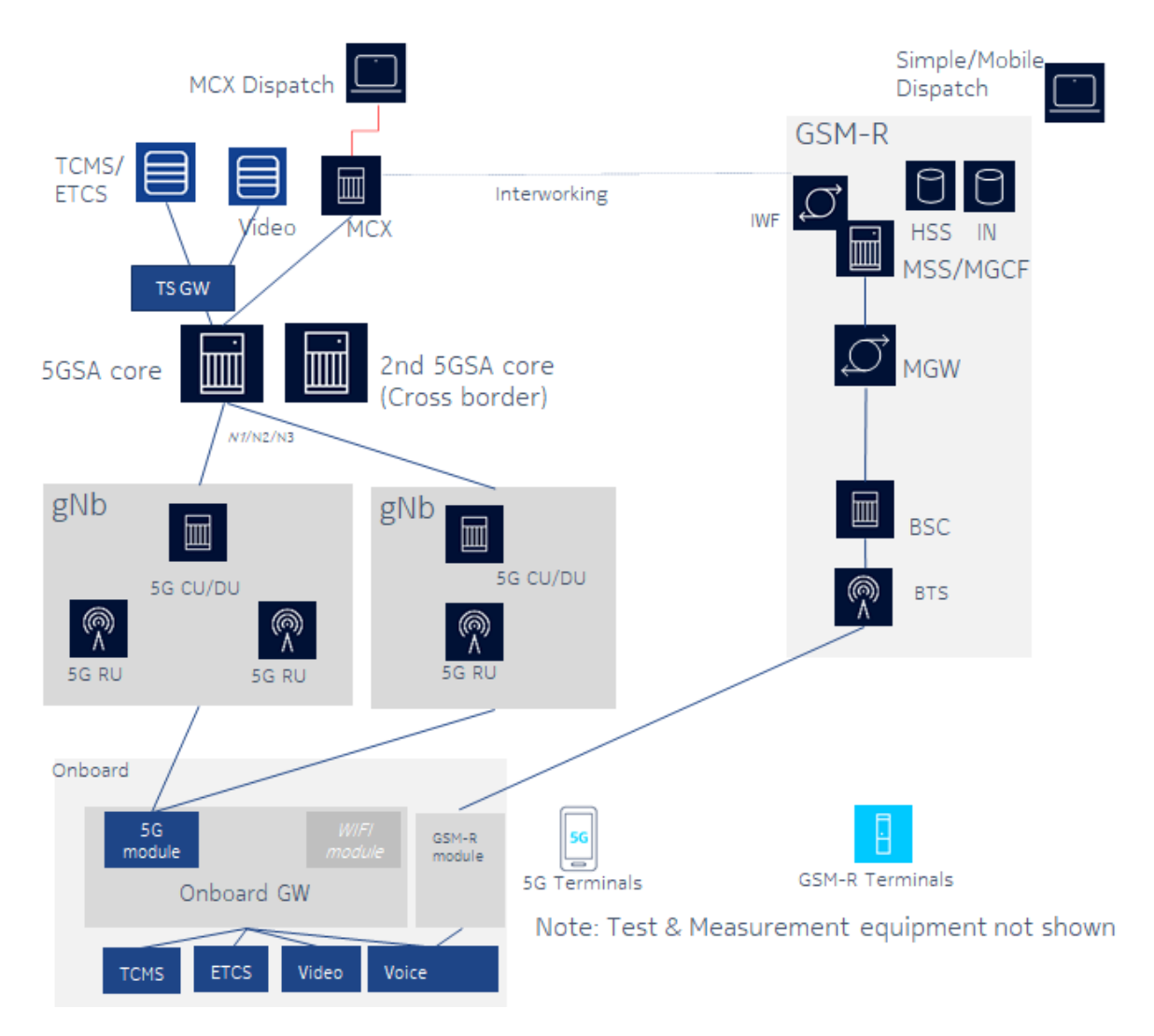

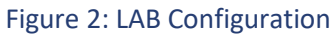

The gNB configuration with respect to select RRH (Band n8, Band n78) is flexible to allow the use cases to be tested and to be defined in WP1.

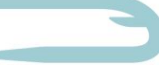

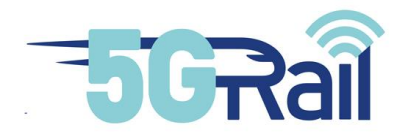

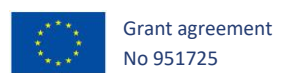

# 2.1.2 5G RAN

The following picture shows the FRMCS 5G Radio configuration integrated in the lab.

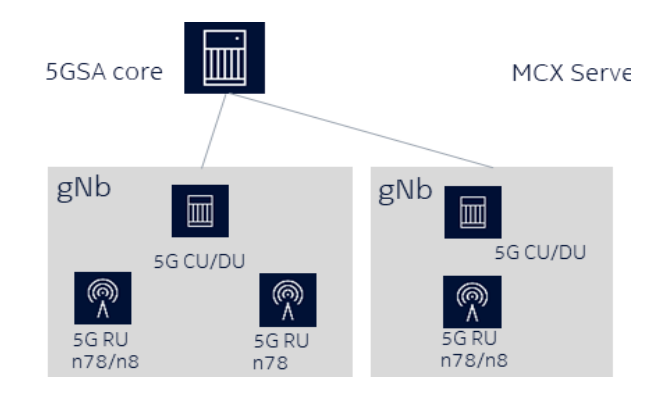

Figure 3: Radio Configuration

The Radio System consist of

- 2 gNB CU/DU: Nokia AirScale ASIK/ABIL
- 5G RU:
  - o 3 Units AZQJ Band n78: 3480 -3800 MHz, 8T8R, 320 W (40W per TRX)
  - o 2 Units AHDB Band n8: UL: 889 915 MHz/DL: 934 960, 2T4R, 2\*80 W

The concrete configuration with RRH supporting band n8 or n78 depend on the use cases defined in WP1. Band n8 is planned to be used for functional e2e tests only.

2.1.2.1 Frequencies to be used and number of RRUs available

5Grail project decided to focus on two 5G frequencies:

- N8 band, 900 MHz FDD (UL: 880 915 MHz, DL: 925 960 MHz)
- N78 band, 3300 3800 MHz TDD

WP3 ordered 3 RRUs for N78 band and 2 RUs for N8 band. Globally 5 RRUs have then been installed in WP3 lab, in Budapest Hungary.

- N78 band RRU: AZQJ
- N8 band RRU: AHDB

Datasheets of the RRUs are found in D3.1 document [S19]

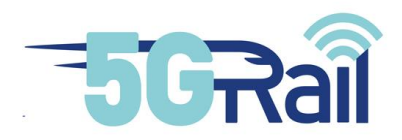

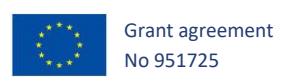

#### 2.1.2.2 Nokia AirScale 5G Baseband (CU/DU) gNB function and its engineering

RRU is managed by a 5G Baseband (CU/DU) gNB unit hosted in Nokia AirScale product. We have two gNBs in WP3 lab, in Budapest Hungary.

It should be noted that a gNB can be connected to several RRUs at the same time.

It is interesting to mention here it is possible to install both types of RRHs to one system module, so hybrid radio bands are feasible. In this case an extra ABIL unit (capacity unit for Nokia AirScale 5G gNB system module) should be placed to the gNB.

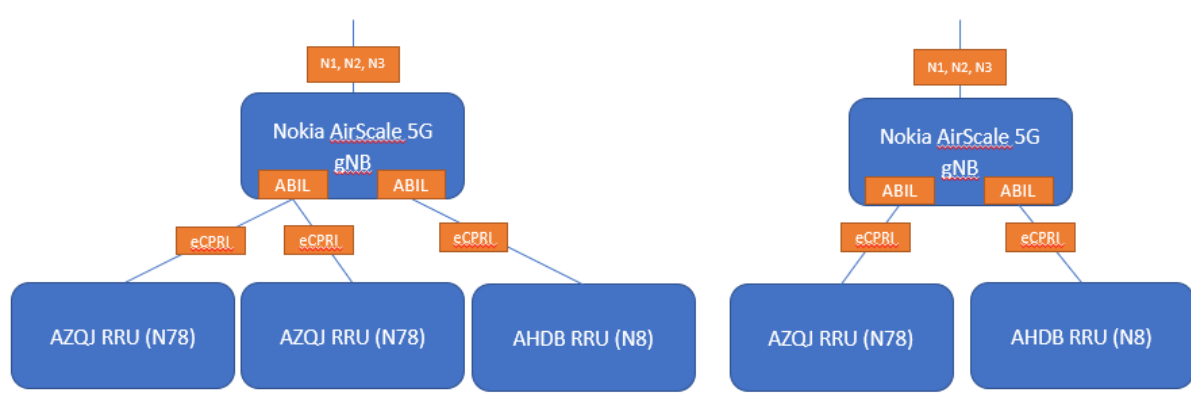

eCPRI is in use between BBU and RRU.

Figure 4: 5G radio configuration

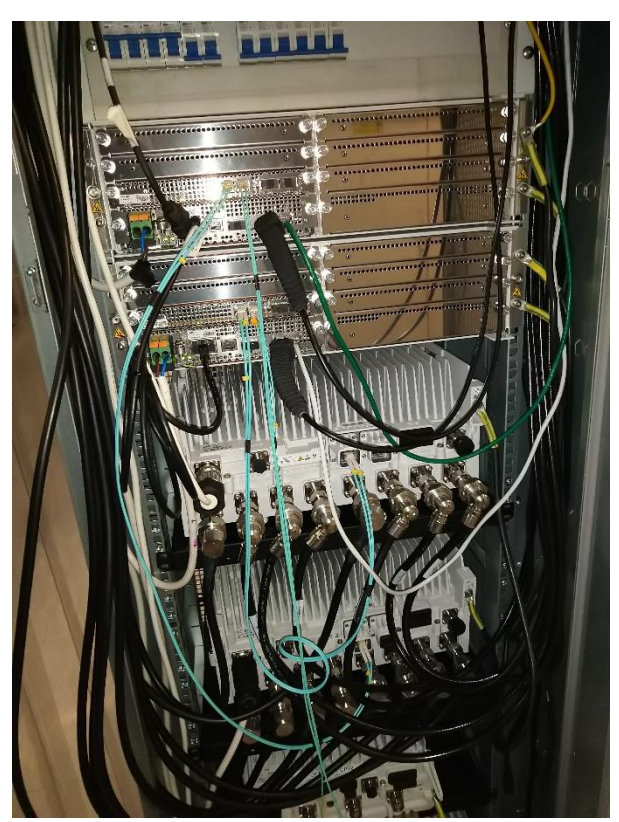

Figure 5: Picture of the 5G Radio HW

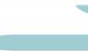

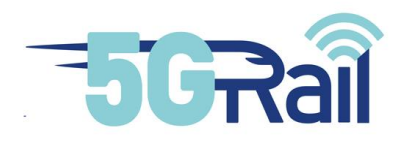

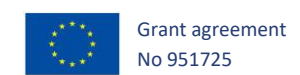

# 2.1.2.3 Radio link: direct cabling and Faraday cage

To avoid from interferences with public 5G operators WP3 is using direct RF cabling between network elements and Faraday cage for 5G terminals.

RF cabling can be seen in the picture below:

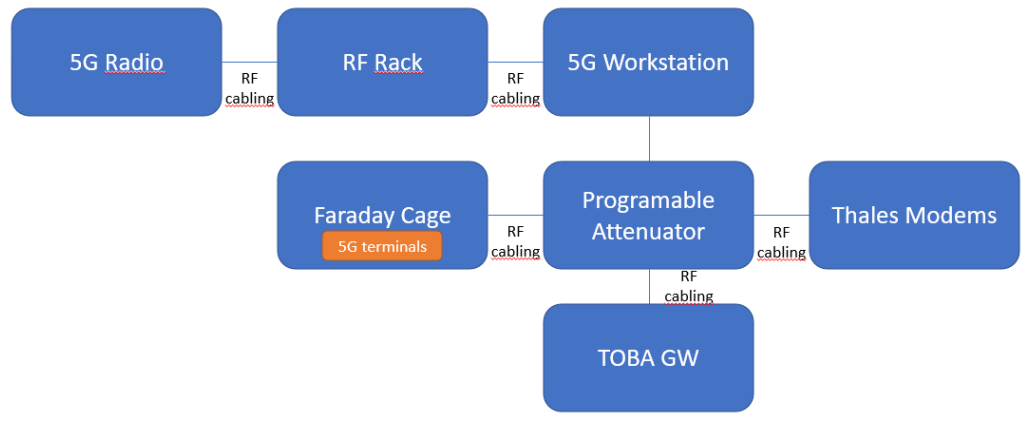

Figure 6: RF cabling configuration

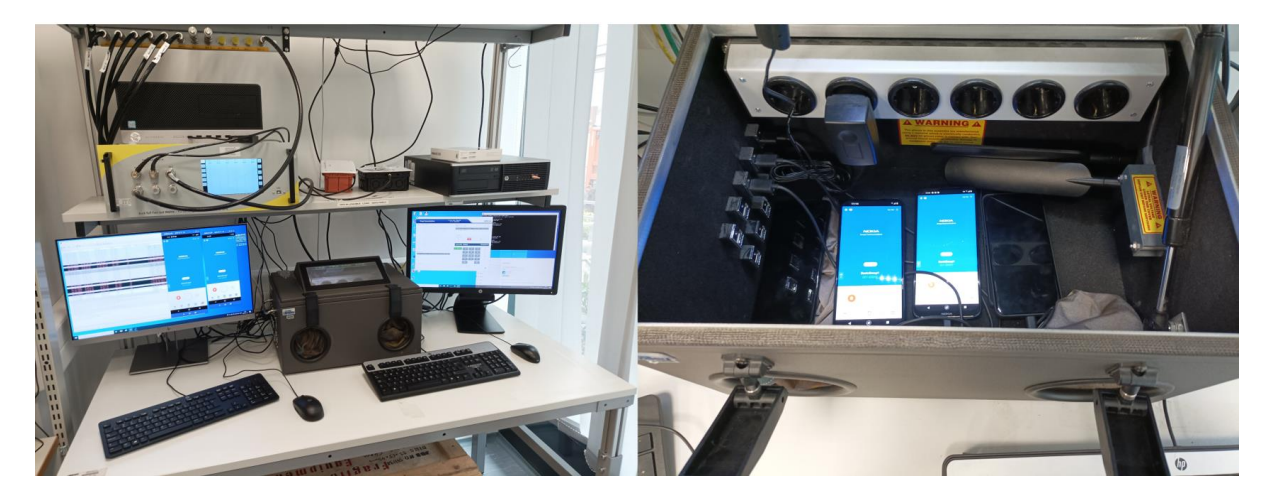

Figure 7: Picture from 5G Workstation

# 2.1.3 5G Core Networks

2.1.3.1 Functional view

The Nokia CMU (Compact Mobility Unit) provides a 3GPP compliant 5G SA Core network and is realised on a redundant server system with following functionality integrated:

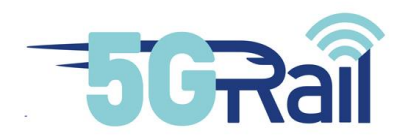

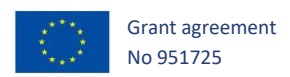

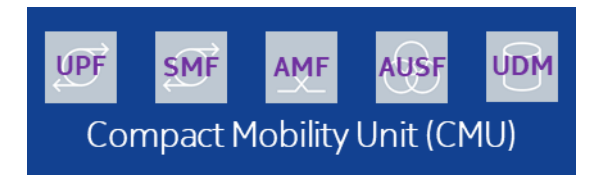

Figure 8: Nokia 5G SA Core: Functional Units

Following functions according to 5G 3GPP standards are provided:

- UPF User Plane Function
- SMF Session Management Function
- AMF Access and Mobility Management Function
- AUSF Authentication server function
- UDM Unified Data Management

The following reference points are supported:

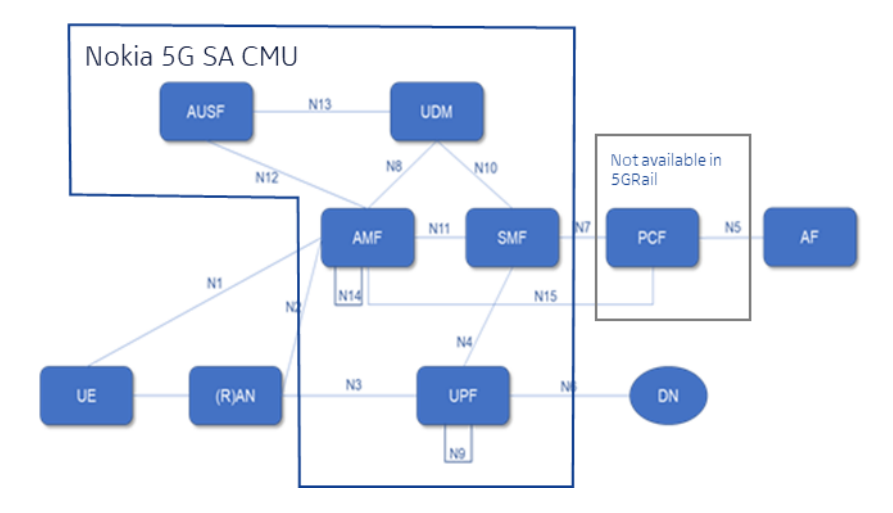

Figure 9: Nokia 5G SA core: Interfaces

Note: As the PCF is not included in CMU Static QoS settings shall be used (refer to chapter 4.4).

#### 2.1.3.2 Possible setups with 5G RAN

Figure 10 shows the planned 5G radio configuration. There is one BBU with two n78 band RRHs and other BBU with one n78 band RRH. In addition, there is possibility to use n8 band RRH as well. In that case one BBU/one RRH is the configuration.

Note: mixed configuration is not planned (n8 and n78 band RRH on the same BBU)

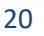

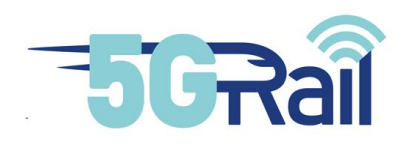

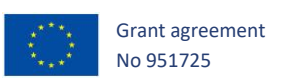

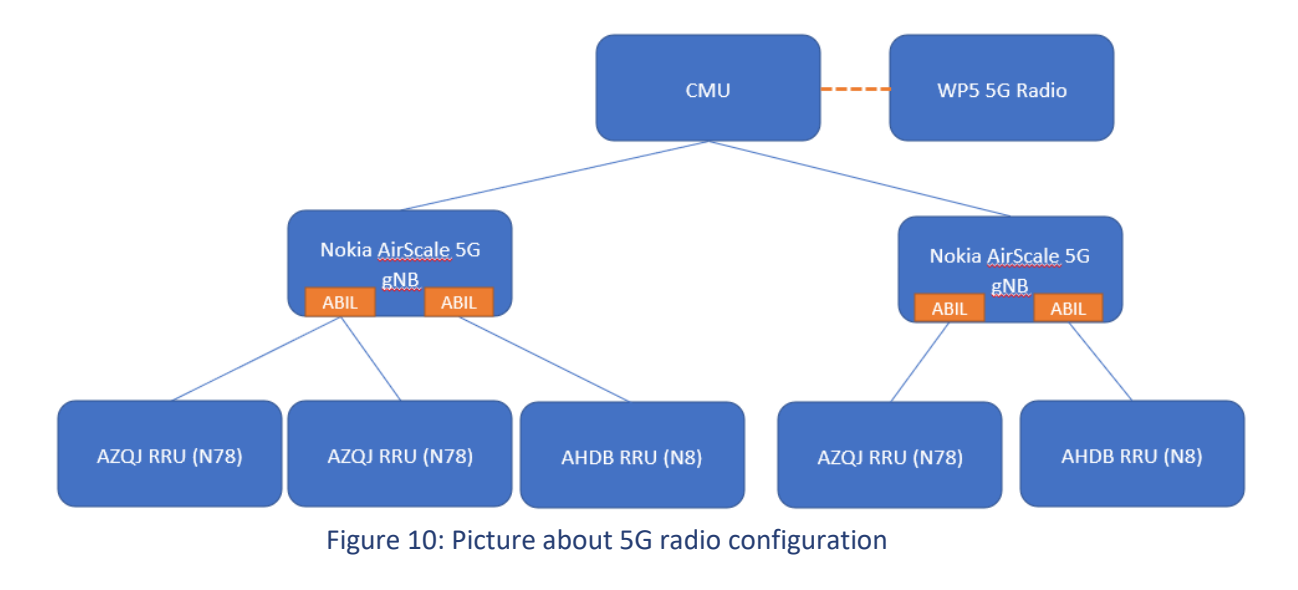

2.1.4 5G network integration tests

5G radio is integrated to 5G SA core via N1/N2, N3 interfaces. Signalling is up and running. Thales modems and COST terminals can reach and attach to 5G network. Data communication (PDU session) is verified.

FTP upload and download (to/from a server) is working.

# 2.1.4.1 Thales modem

Thales modems were built into plastic assembly boxes with their power supplies to avoid damage.

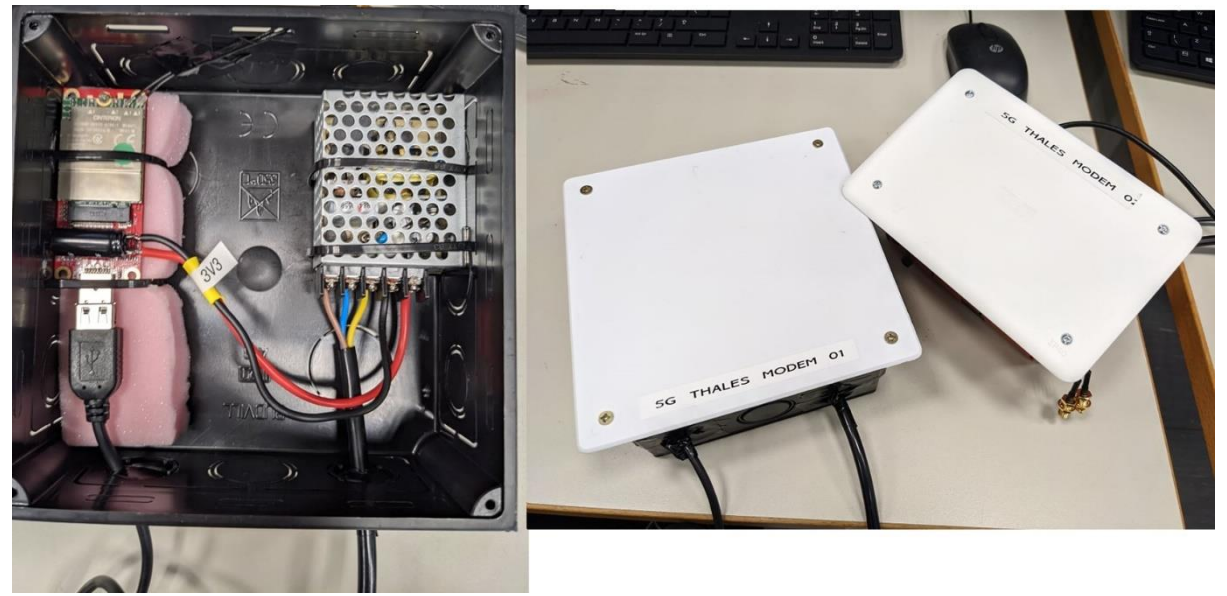

Figure 11: Picture from Thales modem

Thales modem is connected to the RRH with direct RF cabling, see Figure 6.

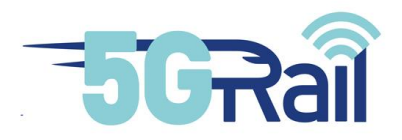

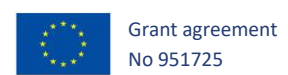

#### 2.1.4.2 COTS terminals

The following COTS terminals are in use:

- Nokia 8.3 5G with special firmware
- Oneplus9 pro
- Nokia X20

To avoid from interference with public 5G networks terminals are in a Faraday cage.

#### 2.2 MCx and dispatcher network integration

MCX is integrated to CMU via N6 interface:

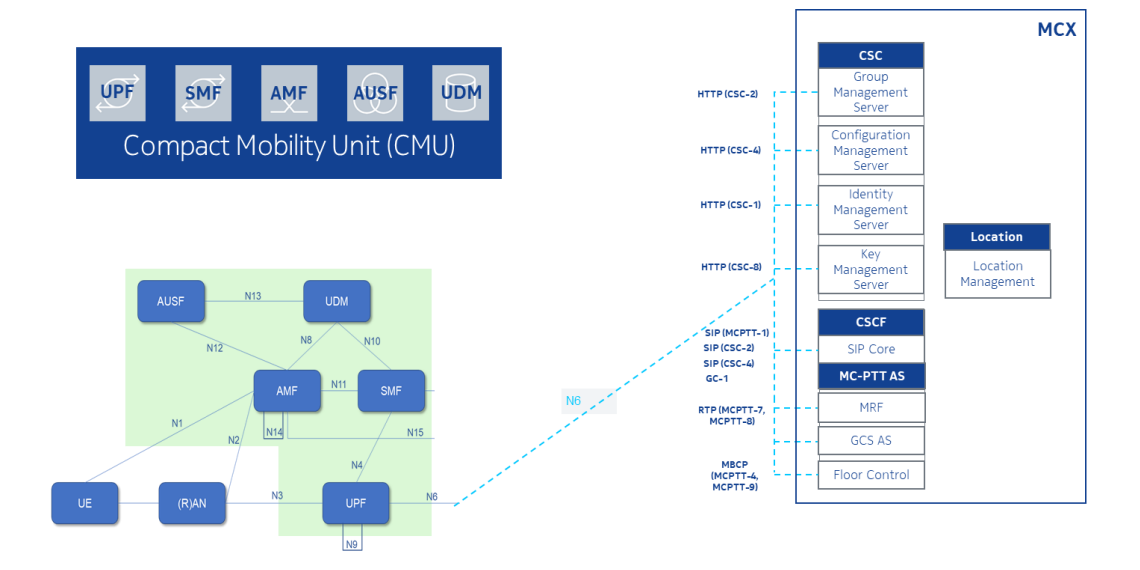

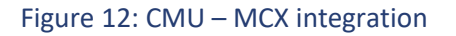

The configuration of the various identifier of the MCX System is aligned between the Work Packages and are described in detail in D2.2. The MCX server is configured as follows:

| SIP core                   |                             |  |  |  |
|----------------------------|-----------------------------|--|--|--|
| Name or IP address         | 10.88.89.178                |  |  |  |
| MCx server                 |                             |  |  |  |
| SIP IMPU                   | mcx-service@mcptt.nokia.com |  |  |  |
| Name or IP address of IdMS | 10.88.89.178                |  |  |  |

Configuration of the MCX server is achieved by an Administration Terminals integrated on the dispatcher PC. D3.1). The Graphical User Interface is also realized on dedicated PC. Both are directly connected to the MCX Server:

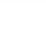

22

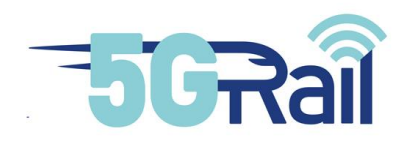

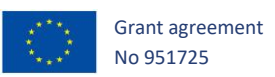

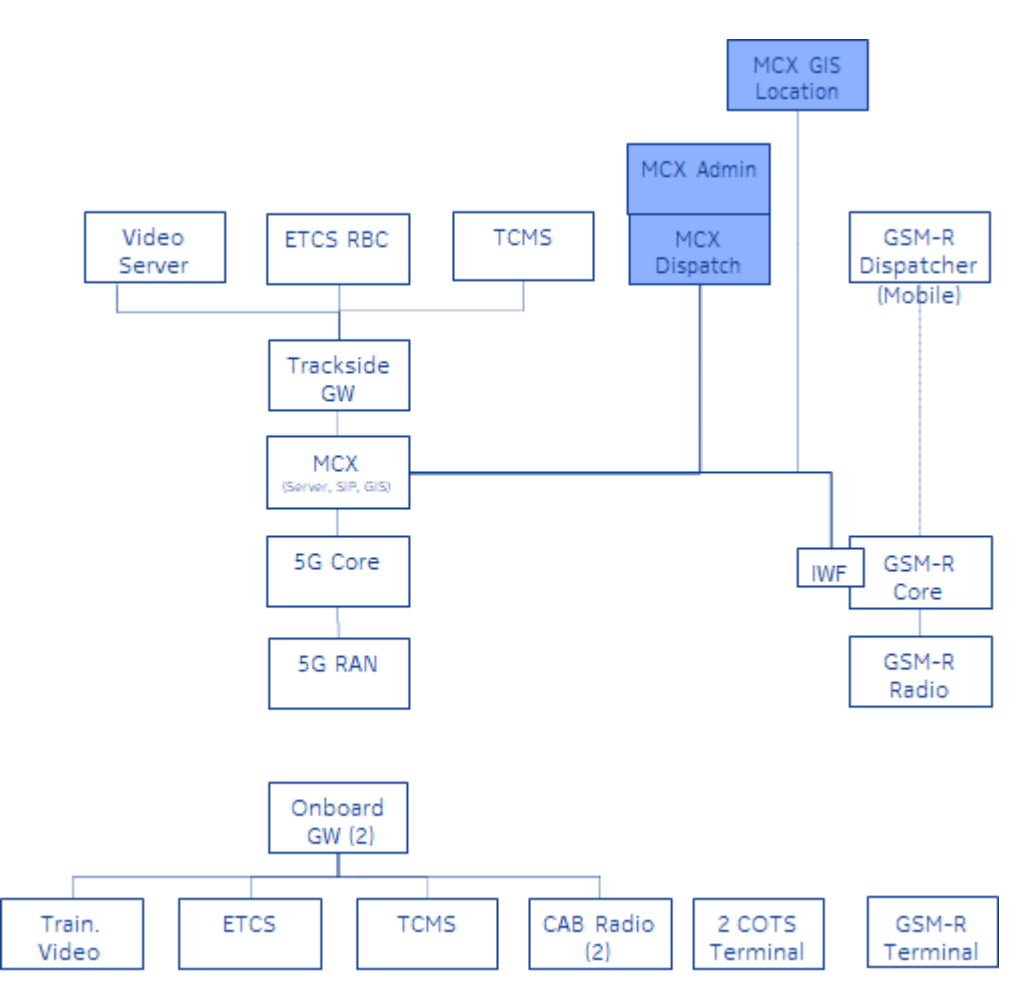

Figure 13 Connectivity Overview MCX Server

MCX UE client is an android application, installed on the COTS terminals, MCX dispatcher is an WIN10 application, installed on a WIN10 PC.

Installation procedures both for MCX and applications are well described in the MCX customer documentation set.

For verifying MCX integration some basic calls were done (voice calls: UE-UE, Dispatcher-UE, UE-Dispatcher, Push-to-talk and Push-to-video).

# 2.3 GSM-R network integration

The following overview depicts the components integrated for GSM-R – MCX interworking test cases:

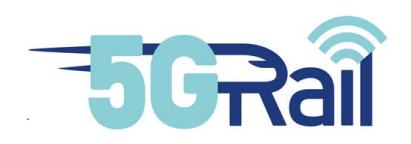

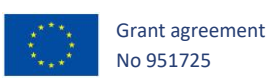

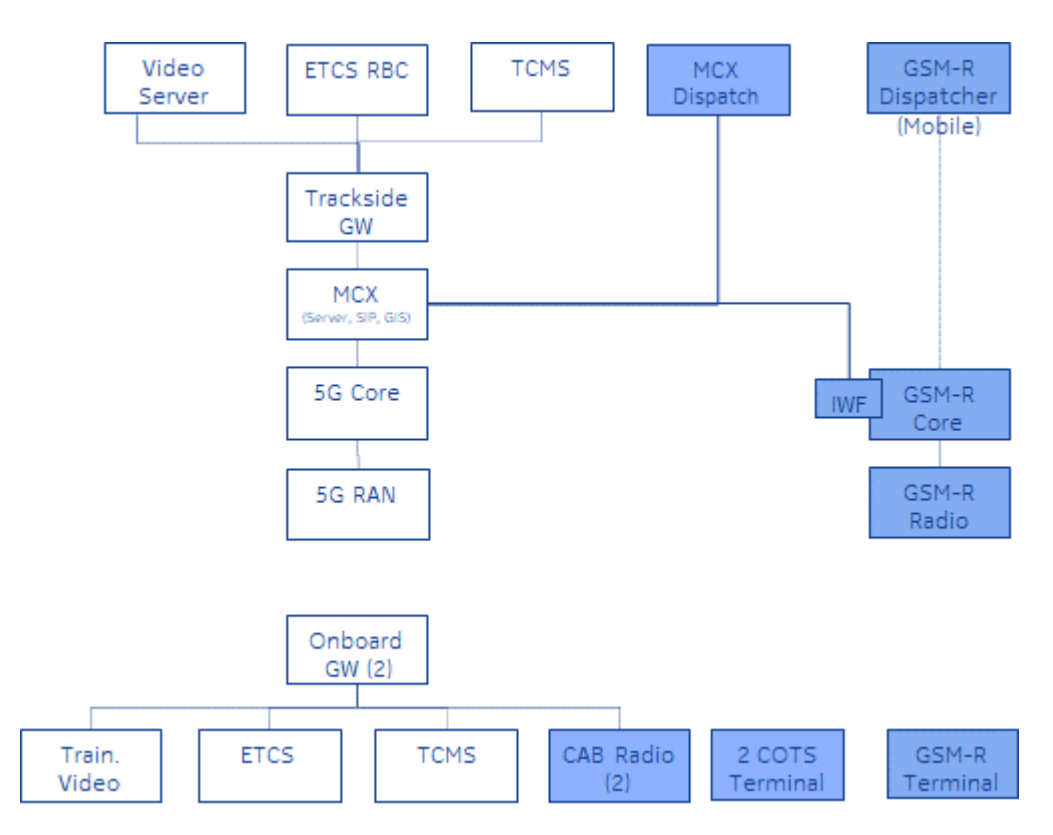

Figure 14 Connectivity Overview GSM-R Interworking

GSM-R network contains the following network elements, detailed information can be found in D3.1 document [S19]:

- Open Mobile Softswitch for Railways
- Open Multimedia Gateway
- NT-HLR/HSS + One-NDS
- IN/Service Control Point (SCP)
- Flexi BSC GSM-R
- Flexi Multiradio 10 GSM-R BTS EDGE
- Flexi EDGE GSM-R BTS

The following GSM-R terminals are in use:

- Sagem TiGR155R
- Sagem TiGR350R
- Funkwerk shuntfocX
- Triorail TTS-5 USB Ext
- Triorail TRM-5T USB Ext

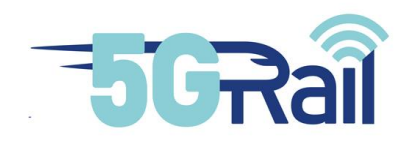

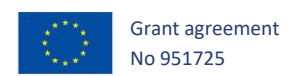

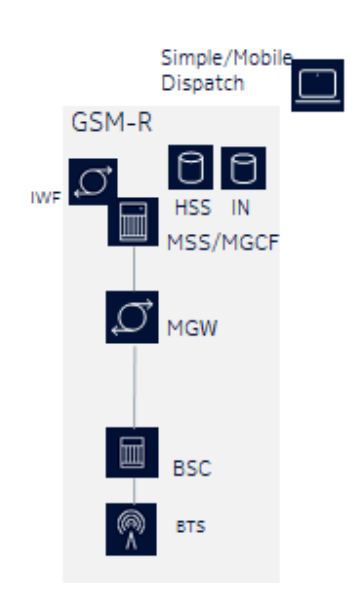

Figure 15: GSM-R configuration

GSM-R Network is integrated to MCX via a newly developed interface called GSM-R IWF to MCX-Server. This is a pre standard solution aligned with the current drafting of the ETSI study on GSM-R FRMCS Interworking (TR 103 768) defining IWFg-x :

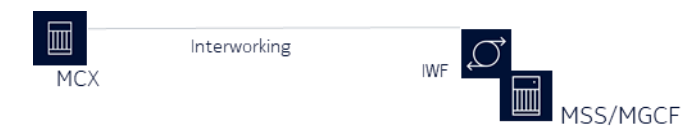

Figure 16: GSM-R and FRMCS Interworking

It provides the interworking for Group Call communication, where a group call established in the FRMCS system triggers a Group Call establishment in GSM-R (e.g. Railway Emergency Group Call). By this inter system interworking a border cross situation can be emulated where FRMCS is provided in one network, and GSM-R in the neighbour network, refer to chapter Border Crossing4.5.

It provides an integrated mapping of Addressing schemes.

Floor Control interworking mapping is not supported. IPSecurity is not supported on the interfaces thus to be switched of in the MCX server.

Verifying MCX – GSM-R integration is still on-going (initiating basic group call in MCX and establishing in MCX and also in GSM-R system).

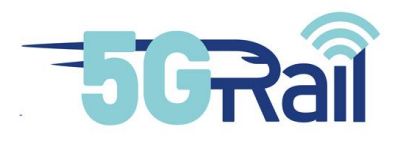

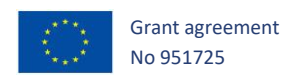

#### 3 WP3 Partners product integration

WP3 as part of the 5GRAIL, provides the first 5G reference lab environment situated at Nokia premises in Hungary. The focus of the first 5G reference lab test is to leverage the FRMCS 5G infrastructure and integrate it with different vendors' products, like the On-board GW and the Trackside GW prototypes and as well as the related application prototypes, namely Voice, Video/CCTV, ETCS and TCMS in a unique environment for testing.

The On-board GW, the Trackside GW and as well as the OM server are provided by Kontron. The cab radio for voice testing is delivered by Siemens, ETCS and TCMS are from CAF, and Video/CCTV is from Teleste.

The integration activities are scheduled in Q1 2022 timeframe. The timeline planned at the time of writing this document is shown in Figure below.

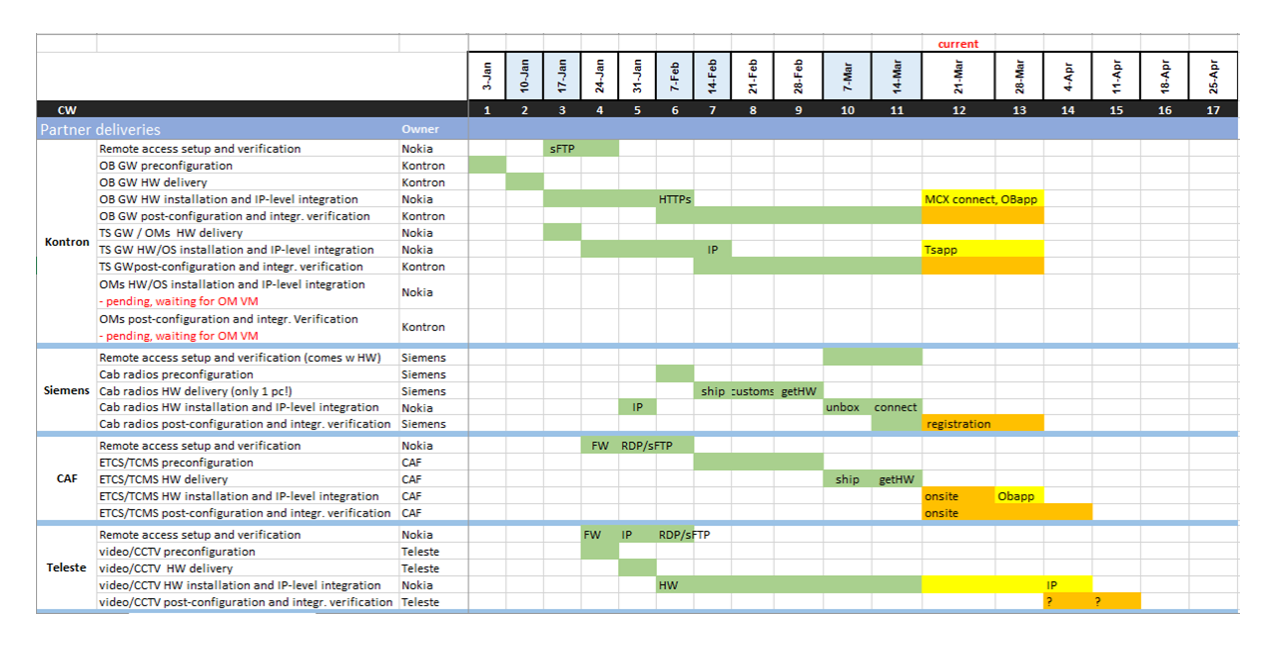

Figure 17: Timeline of the WP3 partners' product integration activities

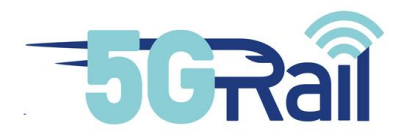

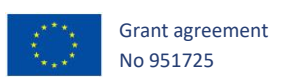

The following figure presents the IP connectivity of the WP3 laboratory. Onboard and Trackside are separated from IP point of view. Those can reach each other only via 5G radio interface.

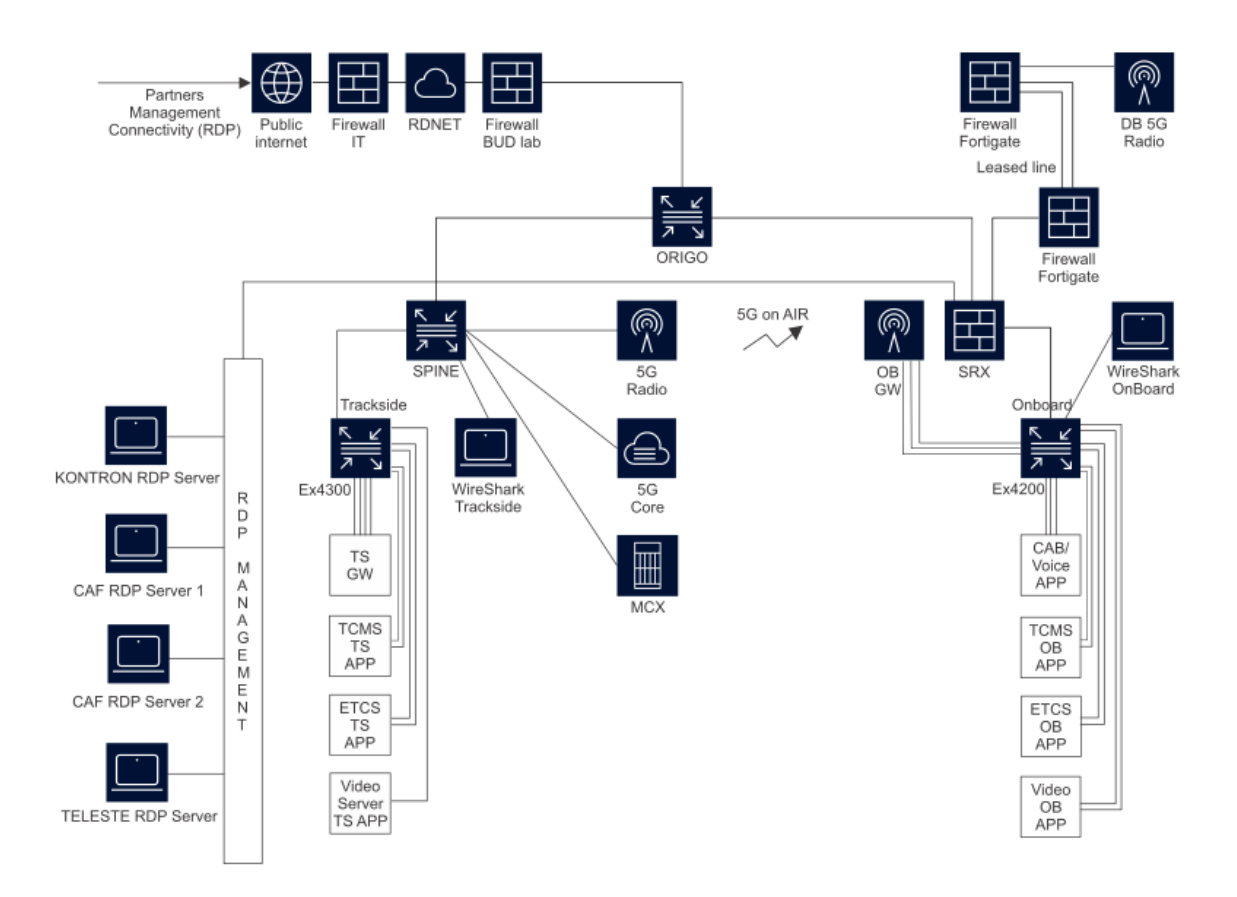

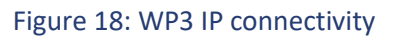

# 3.1 Gateways

#### 3.1.1 High level description

The following overview depicts the Gateways (on board and trackside) provided by Kontron and integrated in the 5G Networks. The application integration is in responsibility of WP2.

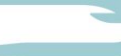

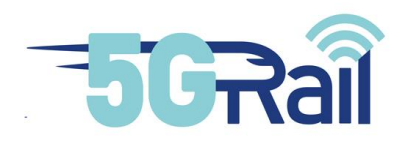

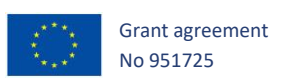

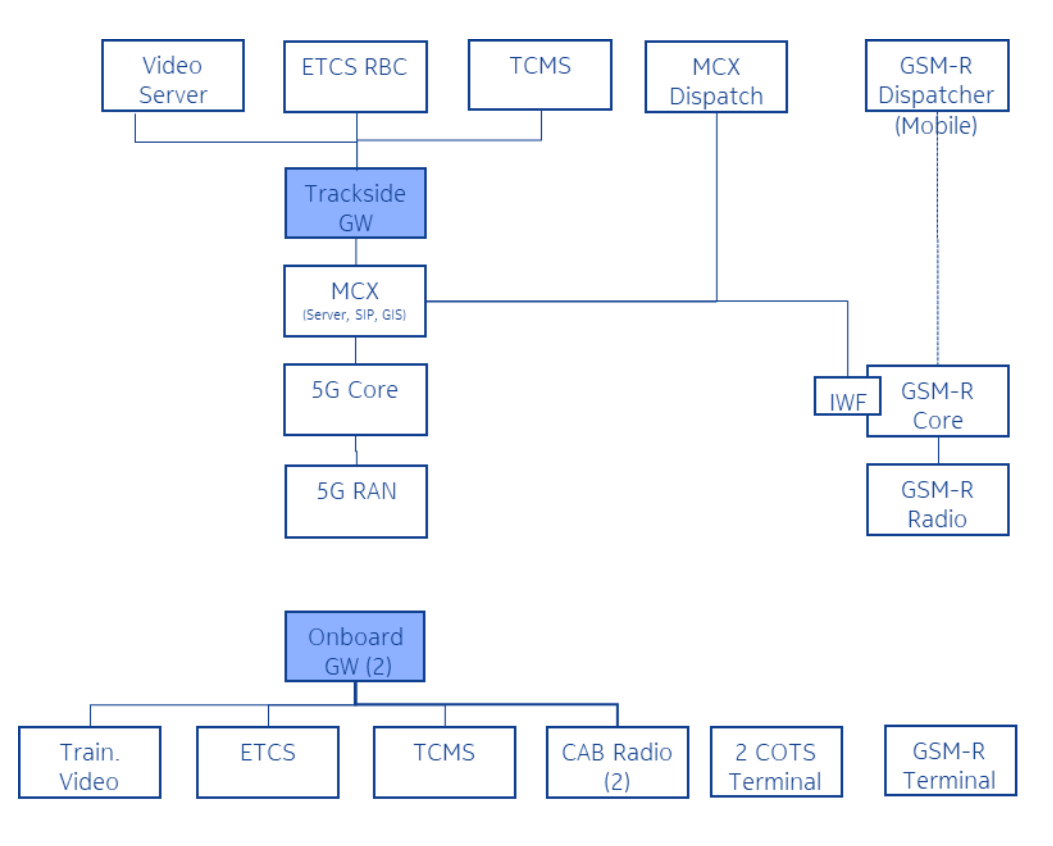

Figure 19: Connectivity Overview Gateways

#### 3.1.2 Pre-configuration

Kontron WP2 team delivered an OB Gateway and a TS Gateway to WP3, these modules being dedicated to WP3 activities only.

Before being used by WP3, OB and TS GW Kontron were tested during a pre-integration phase. The report that deals with these pre-integration tests is D2.2 delivery [S22].

Integration testing of the gateways consisted in checking the basic behaviour of the Gateways while inserted into the WP3 lab.

#### 3.1.2.1 OB

OB Gateway has been installed physically in a rack of the WP3 laboratory area (see Figure 21 and Figure 22).

3.1.2.2 TS

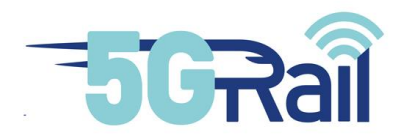

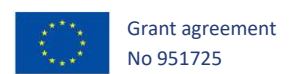

TS Gateway VM is hosted on a dedicated PC connected to Trackside and N6 LANs. Dedicated PC has been installed physically in a rack in WP3 laboratory area (see Figure 21 and Figure 22).

# 3.1.3 Remote connection setup

A remote PC hosting RDP Server and sFTP server is located in an isolated network area (DMZ), behind firewalls, as a first hop for the remote access. The partner, Kontron, may access only this remote PC first, and only through a dedicated IP connection, using RDP and/or sFTP protocol only. From this remote PC, Kontron may access the Onboard GW, the Trackside GW and the OM server through 5GRail firewall in the Nokia WP3 lab. The firewalls control and filter the traffic accordingly. The above-described remote connection setup is shown in Figure 20: Remote access setup for Kontron.

#### Security arrangements

- DMZ (demilitarized zone) to separate 5GRail partner connections and devices from the rest of the Nokia labs
- Three level of Firewalls to protect 5GRail lab against cyber attacks
- The remote PC runs the cyber security SW to protect against malware/virus attacks
- Highly complex and frequently changing passwords for RDP and sFTP access
- Encrypted RDP and sFTP connections

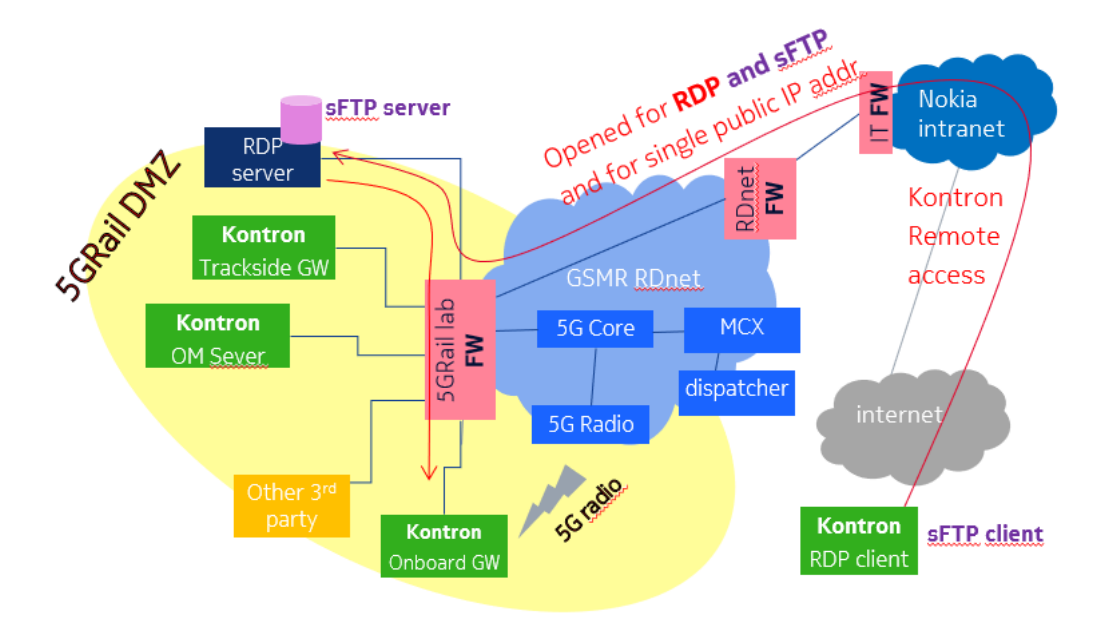

Figure 20: Remote access setup for Kontron

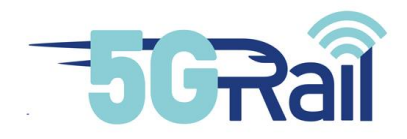

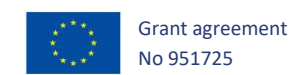

# 3.1.4 Test Bench installation

Onboard and Trackside GW were put to a rack in WP3 laboratory. An RDP server and Firewall to allow for remote access is placed in the rack as well. The Firewall is an IP switch with 1 Gbps ports that connects all partner products to the 5G infrastructure.

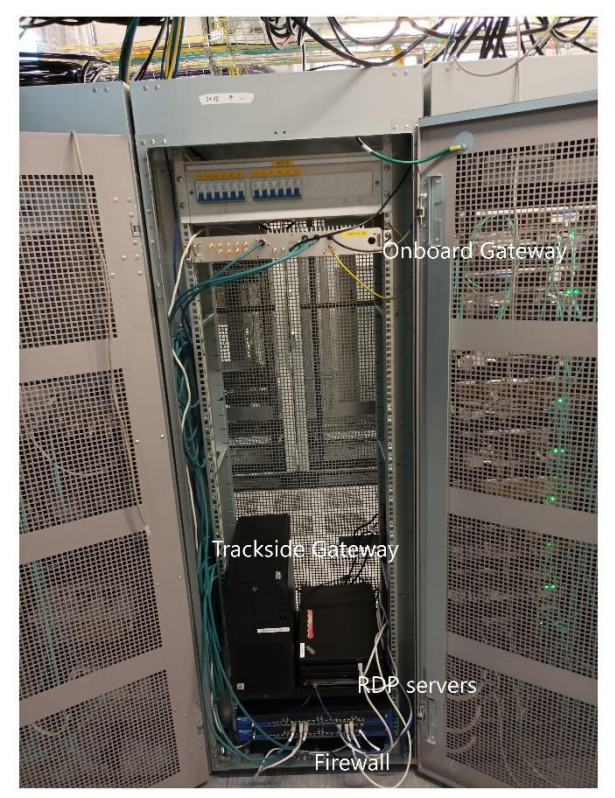

Figure 21: Hardware installation of gateways

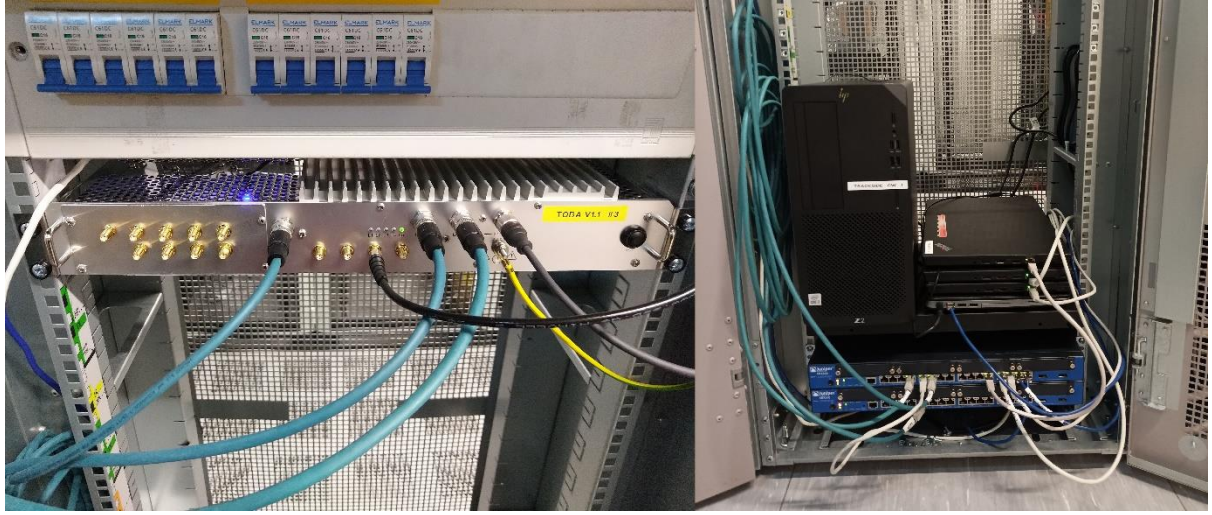

Figure 22: Onboard and Trackside gateways

Cabling of OB and TS done by Nokia according to Kontron guideline (as Annex 7.4.1)

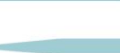

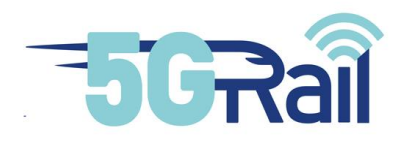

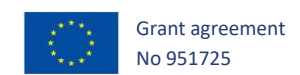

# 3.1.5 Network integration

The Kontron devices, such as the On-board GW, the Trackside GW and as well as the OM server are integrated at IP level in the WP3 lab. There two IP subnets defined: one for the onboard side (/29 subnet) and another one for the trackside (/28 subnet). These subnets are configured as separate vlans, too. Table 1 shows the IP plan structure, without indicating the exact IP addresses used in the setup.

| IP       | IPv4<br>SUBNET | VLAN_NAME              | VLAN_ID | USE               |
|----------|----------------|------------------------|---------|-------------------|
| IPaddr1  |                |                        |         |                   |
| IPaddr2  | 29             | Kontron_internal1_temp | 2000    | Default GW        |
| IPaddr3  | 29             | Kontron_internal1_temp | 2000    | OnboardGW_app     |
| IPaddr4  | 29             | Kontron_internal1_temp | 2000    | OnboardGW_adm     |
| IPaddr5  | 29             | Kontron_internal1_temp | 2000    | OnboardGW_om      |
| IPaddr6  | 29             | Kontron_internal1_temp | 2000    |                   |
| IPaddr7  | 29             | Kontron_internal1_temp | 2000    |                   |
| IPaddr8  |                |                        |         |                   |
| IPaddr1  |                |                        |         |                   |
| IPaddr2  | 28             | Kontron_internal2_temp | 2001    | Default GW        |
| IPaddr3  | 28             | Kontron_internal2_temp | 2001    | TracksideGW_app   |
| IPaddr4  | 28             | Kontron_internal2_temp | 2001    | TracksideGW_adm   |
| IPaddr5  | 28             | Kontron_internal2_temp | 2001    | TracksideGW_om    |
| IPaddr6  | 28             | Kontron_internal2_temp | 2001    | TracksideGW_infra |
| IPaddr7  | 28             | Kontron_internal2_temp | 2001    | OM_Server_adm     |
| IPaddr8  | 28             | Kontron_internal2_temp | 2001    | OM_Server_om      |
| IPaddr9  | 28             | Kontron_internal2_temp | 2001    |                   |
| IPaddr10 | 28             | Kontron_internal2_temp | 2001    |                   |
| IPaddr11 | 28             | Kontron_internal2_temp | 2001    |                   |
| IPaddr12 | 28             | Kontron_internal2_temp | 2001    |                   |
| IPaddr13 | 28             | Kontron_internal2_temp | 2001    |                   |
| IPaddr14 | 28             | Kontron_internal2_temp | 2001    |                   |
| IPaddr15 | 28             | Kontron_internal2_temp | 2001    |                   |
| IPaddr16 |                |                        |         |                   |

Table 1: IP plan for integrating Kontron devices- in WP3 lab

# 3.1.6 Integration verification test

Integration is verified in steps

- Network attach of OB GW

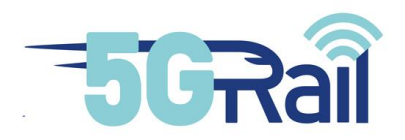

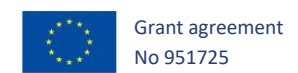

- IP connectivity check between OB GW and TS GW (ping)

#### 3.2 Voice

## 3.2.1 High level description

The following overview shows the Voice application integrated onboard and on trackside:

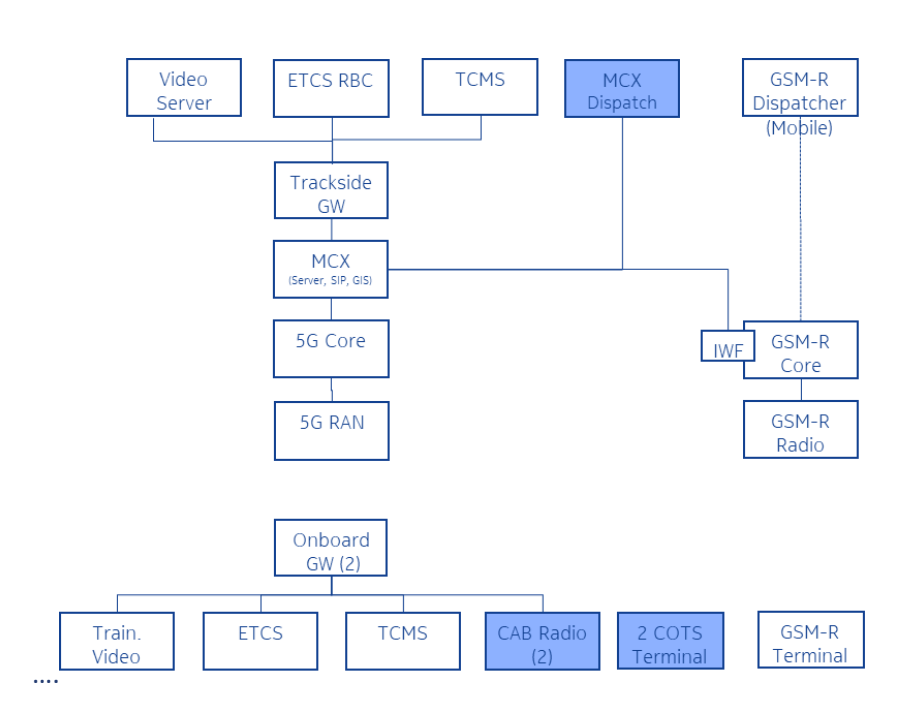

Figure 23: Connectivity Overview Voice Application

Siemens will provide the CAB radios, where Dispatching Terminal as well as COTS Terminals will be provided by Nokia. The initial integration was done using 1 Onboard GW and 1 CAB Radio.

# 3.2.2 Pre-configuration

Equipment was delivered with pre-configured IP plan which was agreed previously between Siemens and Nokia.

Nokia Dispatcher is connected directly to the MCX Server and is used for all voice related test cases. COTS terminals including a Nokia client based on Android are available for integration test activities, and can be used for test cases for lab and field depending on final definition of WP1 test cases.

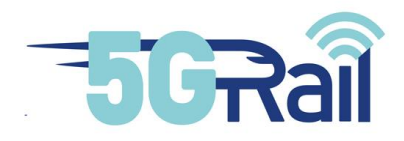

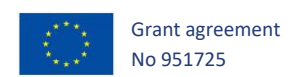

## 3.2.3 Remote connection setup

Remote access for Siemens is realized through a VPN connection established via the 4G/LTE public radio network. The setup is shown in Figure 24

Siemens rents Amazon Web Service (AWC), where Siemens runs its own OpenVPN server on an AWS EC2 instance. There is an OpenVPN client running on the CAB radio. A secure VPN connection is set up between the OpenVPN server and the OpenVPN client, using private shared keys and encryption. The VPN connection, so the communication between OpenVPN server and client, is established via 4G/LTE public radio network. The CAB radio is connected to 4G/LTE network by a 4G modem and 4G sim card, which are provided by Siemens.

Through the VPN connection Siemens uses SSH protocol to access the CAB radio directly. The CAB radio is located in an isolated network area (DMZ), behind firewalls, separated from the rest of the Nokia labs. The CAB radio is able to send traffic only to permitted directions e.g. to Onboard GW and MCX, as the 5GRail lab firewall controls and filters the traffic accordingly.

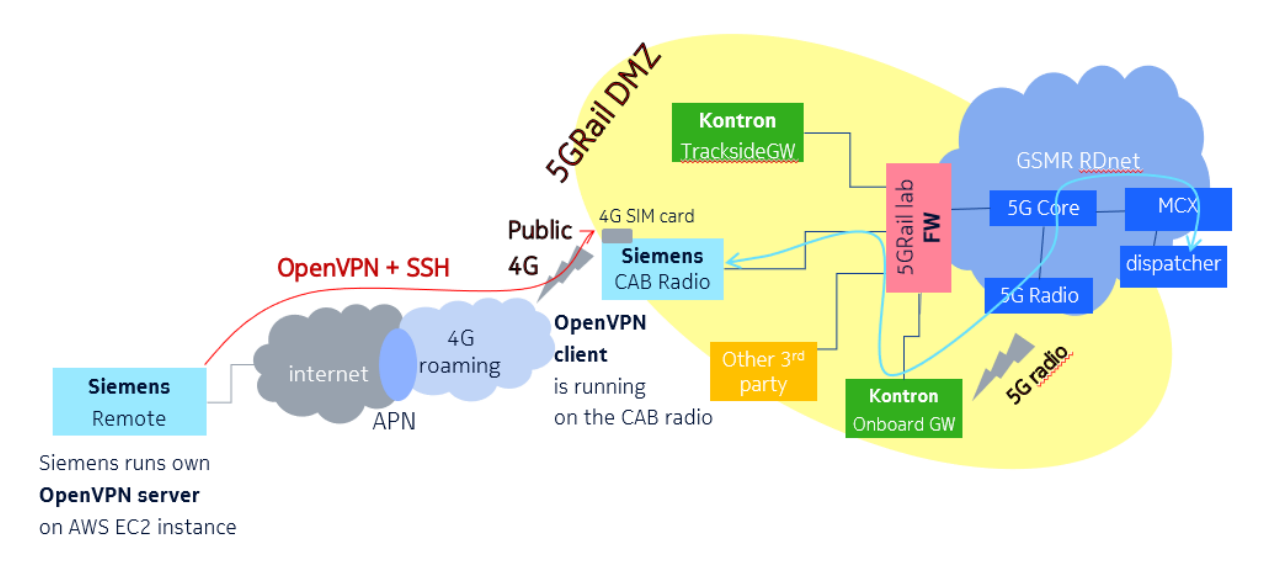

Figure 24: Remote access setup for Siemens

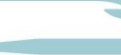

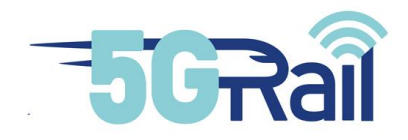

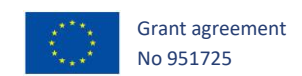

# 3.2.4 Test Bench installation

Siemens CAB radio was put to a workstation in the WP3 control room. Physical IP connectivity was set according to the installation guide provided by Siemens. All IP port were connected to onboard switch.

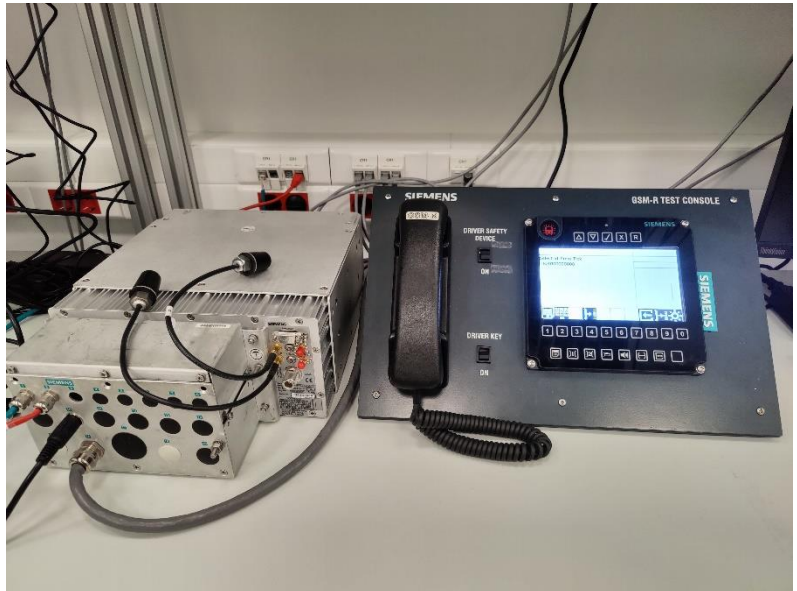

Figure 25: Siemens CAB radio in WP3 control room

Cabling of Siemens equipment is done by Nokia according to Siemens guideline (as Annex 7.4.2)

# 3.2.5 Network integration

The Siemens devices, such as the Cab radio and the connecting HMI console are integrated at IP level in the WP3 lab. There two IP subnets defined: one for the onboard side (/29 subnet) and another one for the trackside (/29 subnet). These subnets are configured as separate VLANs, too. Table 2: IP plan for integrating Siemens CAB Radio in WP3 lab shows the IP plan structure, without indicating the exact IP addresses used in the setup.

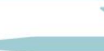

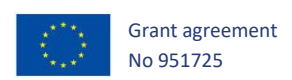

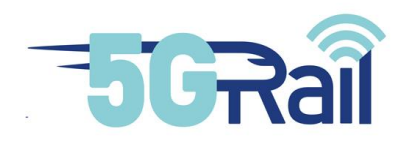

| IP      | IPv4<br>SUBNET | VLAN_NAME              | VLAN_ID | USE             |
|---------|----------------|------------------------|---------|-----------------|
| IPaddr1 |                |                        |         |                 |
| IPaddr2 | 29             | Siemens_internal_temp1 | 2007    | DefaultGW       |
| IPaddr3 | 29             | Siemens_internal_temp1 | 2007    | Cab_Radio_OBapp |
| IPaddr4 | 29             | Siemens_internal_temp1 | 2007    |                 |
| IPaddr5 | 29             | Siemens_internal_temp1 | 2007    |                 |
| IPaddr6 | 29             | Siemens_internal_temp1 | 2007    |                 |
| IPaddr7 | 29             | Siemens_internal_temp1 | 2007    |                 |
| IPaddr8 |                |                        |         |                 |
| IPaddr1 |                |                        |         |                 |
| IPaddr2 | 29             | Siemens_internal_temp2 | 2002    | Default GW      |
| IPaddr3 | 29             | Siemens_internal_temp2 | 2002    | Cab_Radio_MNGMT |
| IPaddr4 | 29             | Siemens_internal_temp2 | 2002    | HMI_MNGMT       |
| IPaddr5 | 29             | Siemens_internal_temp2 | 2002    |                 |
| IPaddr6 | 29             | Siemens_internal_temp2 | 2002    |                 |
| IPaddr7 | 29             | Siemens_internal_temp2 | 2002    |                 |
| IPaddr8 |                |                        |         |                 |

Table 2: IP plan for integrating Siemens CAB Radio in WP3 lab

#### 3.2.6 Integration verification test

Firstly, we connect Siemens CAB radio directly to Nokia MCX to verify that IDMS authentication, REGISTER and calls are working well.

Secondly, Siemens CAB radio is connected to Onboard GW to check that the interworking between the CAB and Kontron OB is perfect.

#### 3.3 ETCS/TCMS

3.3.1 High level description

The following overview shows the ETCS & TCMS applications integarted onboard and on trackside:
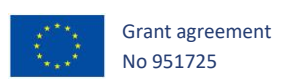

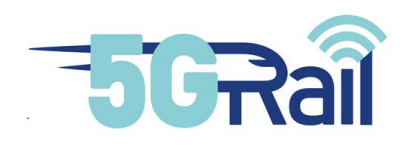

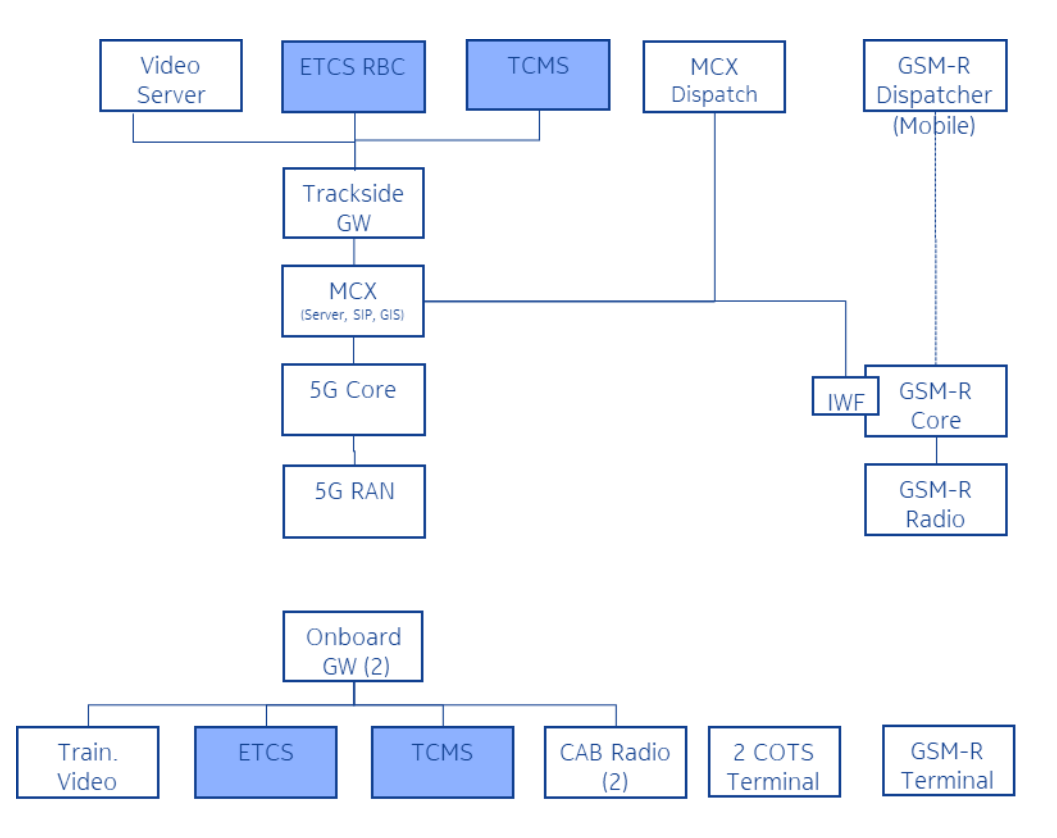

Figure 26: Connectivity Overview ETCS / TCMS Application

# 3.3.2 Pre-configuration

Equipment were delivered with pre-configured IP plan which was agreed previously between CAF and Nokia.

# 3.3.3 Remote connection setup

A remote PC hosting RDP Server and sFTP server is located in an isolated network area (DMZ), behind firewalls, as a first hop for the remote access. The partner, CAF, may access only this remote PC first, and only through a dedicated IP connection, using RDP and/or sFTP protocol only. From this remote PC, CAF may access the Onboard ETCS/TCMS servers and the Trackside ETCS/TCMS servers through 5GRail firewall in the Nokia WP3 lab. The firewalls control and filter the traffic accordingly. The above-described remote connection setup is shown in Figure 27.

# Security arrangements

- DMZ (demilitarized zone) to separate 5GRail partner connections and devices from the rest of the Nokia labs
- Three level of Firewalls to protect 5GRail lab against cyber attacks
- The remote PC runs the cyber security SW to protect against malware/virus attacks
- Highly complex and frequently changing passwords for RDP and sFTP access

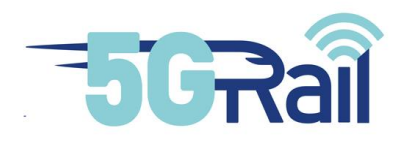

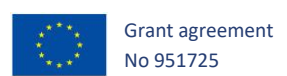

# • Encrypted RDP and sFTP connections

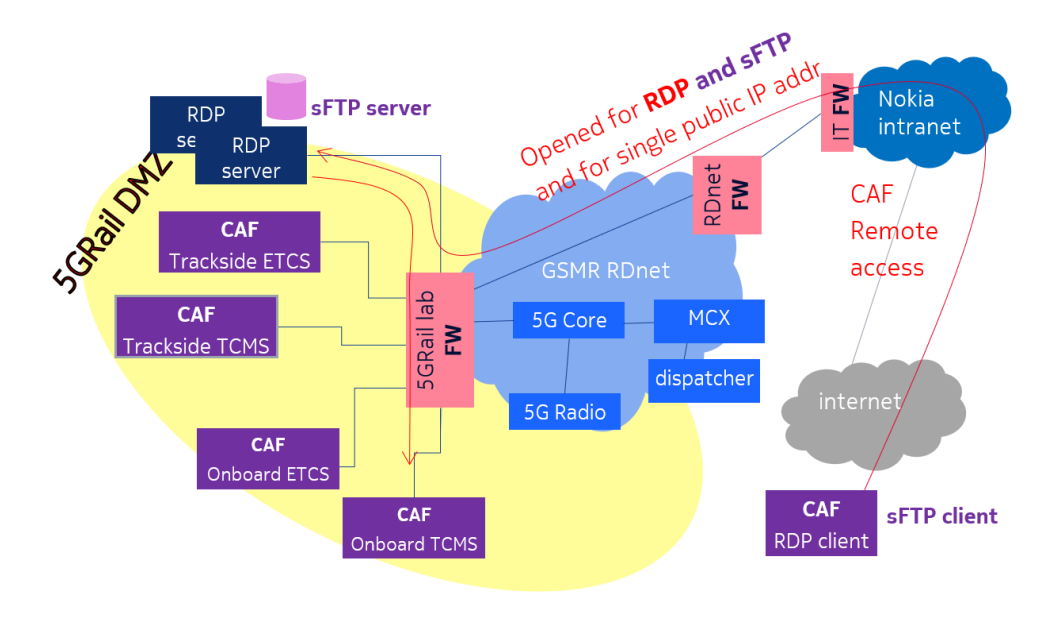

## Figure 27: Remote access setup for CAF

# 3.3.4 Test Bench installation

ETCS/TCMS servers were installed locally by CAF engineers in WP3 control room. Onboard equipment plugged into the Onboard IP switch, Trackside equipment plugged into the Trackside switch.

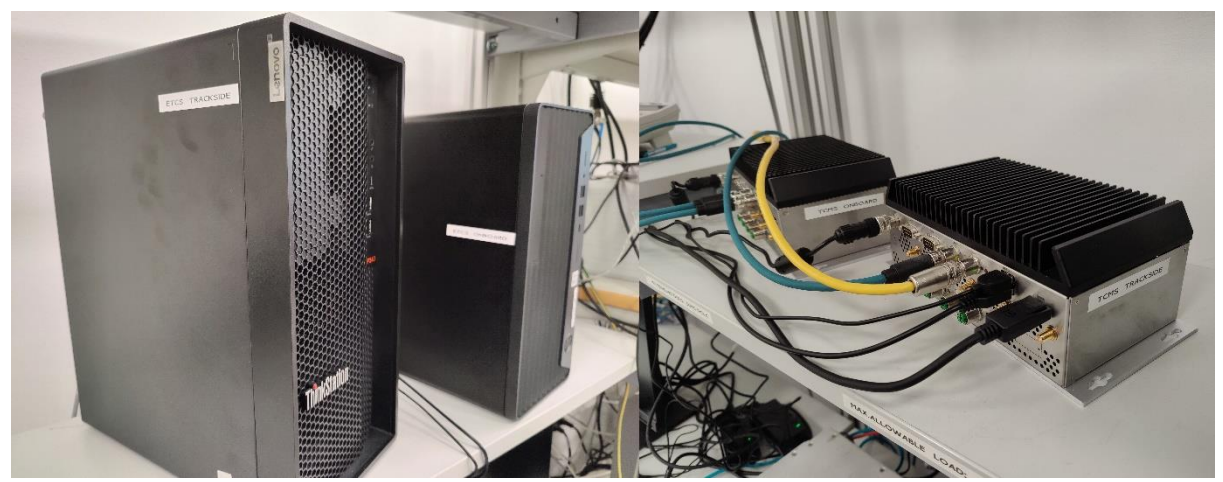

Figure 28: CAF ETCS/TCMS Servers in WP3 control room

# 3.3.5 Network integration

Basic ping and traceroute tests were done by CAF engineers locally during the test bench installation.

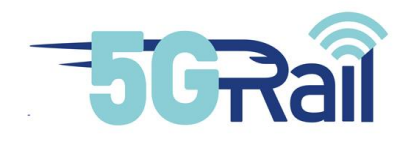

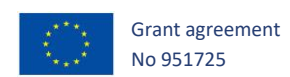

# 3.3.6 Integration verification test

Integration will be part of functional testing.

## 3.4 Video/ CCTV

# 3.4.1 High level description

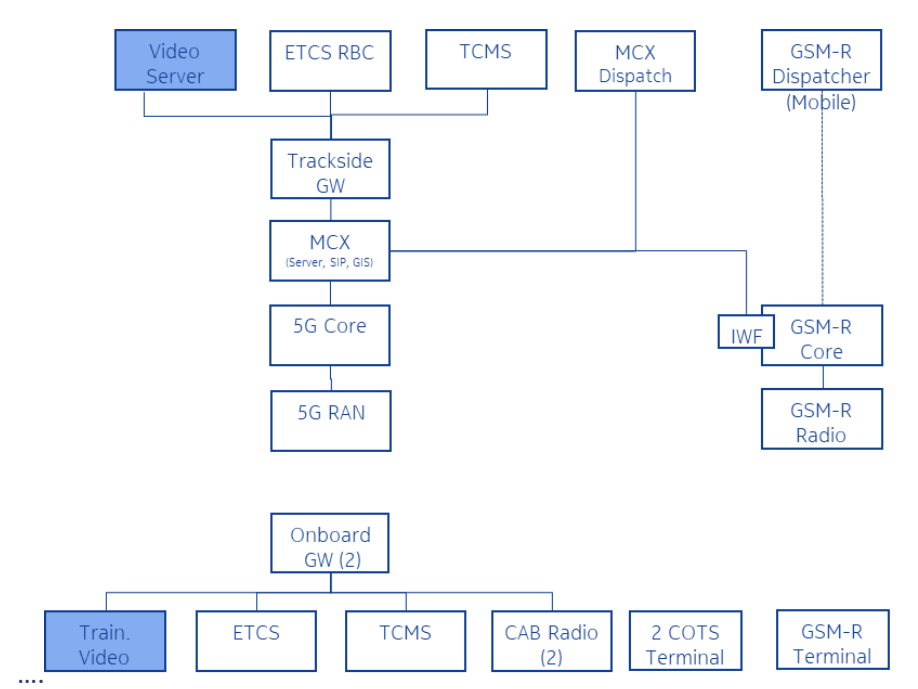

### Figure 29: Connectivity Overview Video Application

# 3.4.2 Pre-configuration

Equipment is delivered with pre-configured IP plan which was agreed previously between Teleste and Nokia.

# 3.4.3 Remote connection setup

A remote PC hosting RDP Server and sFTP server is located in an isolated network area (DMZ), behind firewalls, as a first hop for the remote access. The partner, Teleste, may access only this remote PC first, and only through a dedicated IP connection, using RDP and/or sFTP protocol only. From this remote PC, Teleste may access the Train Equipment, the CCTV camera and the Video Server through 5GRail firewall in the Nokia WP3 lab. The firewalls control and filter the traffic accordingly. The above-described remote connection setup is shown in Figure30.

Security arrangements

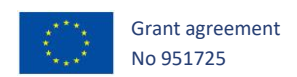

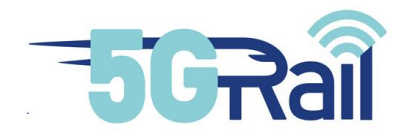

- DMZ (demilitarized zone) to separate 5GRail partner connections and devices from the rest of the Nokia labs
- Three level of Firewalls to protect 5GRail lab against cyber attacks
- The remote PC runs the cyber security SW to protect against malware/virus attacks
- Highly complex and frequently changing passwords for RDP and sFTP access
- Encrypted RDP and sFTP connections

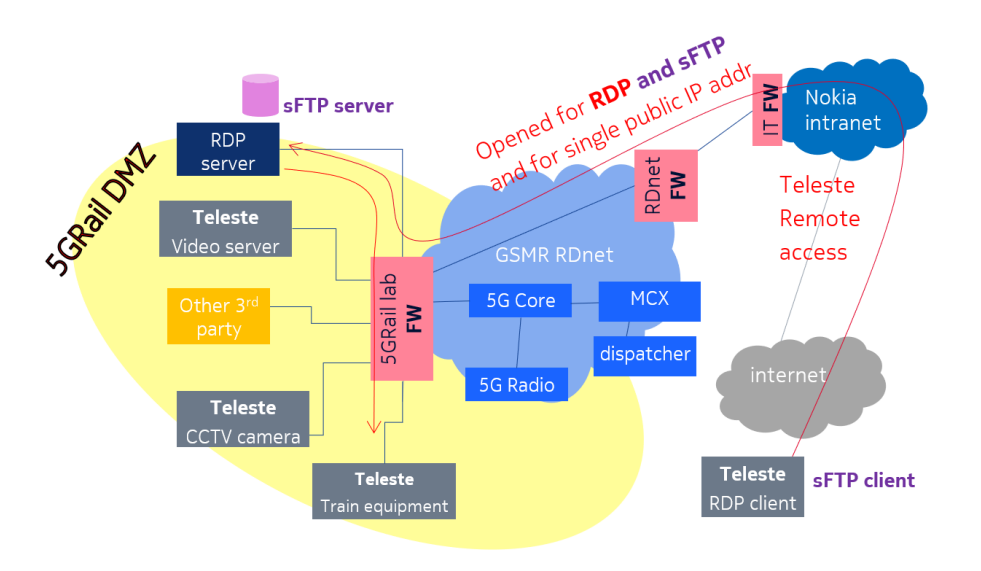

Figure 30: Remote access setup for Teleste

# 3.4.4 Test Bench installation

Video devices are installed in WP3 control room. Onboard equipment plugged into the Onboard IP switch, Trackside equipment plugged into the Trackside switch.

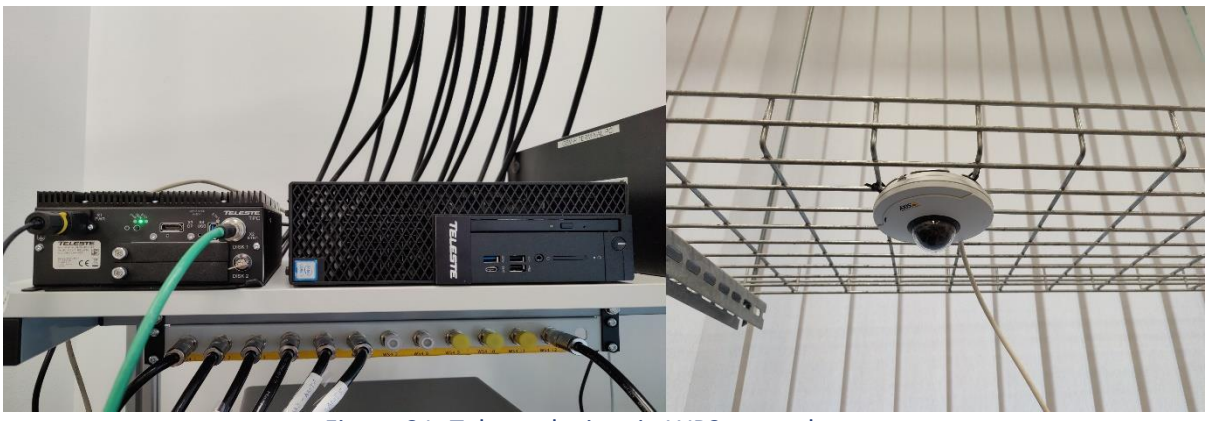

Figure 31: Teleste devices in WP3 control room

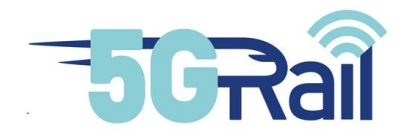

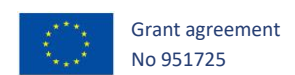

# 3.4.5 Network integration

Basic ping and traceroute tests were done by Teleste engineers via remote connection after the test bench installation.

# 3.4.6 Integration verification test

Integration will be part of functional testing.

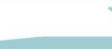

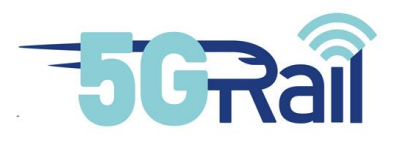

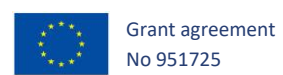

# 4 Network configurations and tools to be used during test phase

## 4.1 Overview with all tools

Desktop PCs were installed by WP3 with WireShark network protocol analyser tool both on onboard and trackside (see Figure 18) to check what is happening on IP level.

Is should be noted the HTTPS messages are encrypted by TLSv1.2 algorithm so it can not be seen in the WireShark capture only SIP messages are visible by default.

There is a possibility to check also HTTPS messages, for it we have to enable SSLCipherSuite AES256-GCM-SHA384:AES128-GCM-SHA256 and disable SSLCipherSuite HIGH:MEDIUM:!MD5:!RC4 algorithm in MCX. Also local host.key file is needed from MCX.

With the above settings and files we can configure Wireshark to decrypt HTTPS messages.

Details can be found in the APPENDICES 7.4.3

#### 4.2 Handover

For 5G handover testing HYTEM 6x6 FULL FAN OUT Attenuation Matrix (6x6 - 93/110 dB - 3 to 6 GHz) on n78 band is used by WP3. Attenuator matrix can be controlled locally and remotely as well. Configuration can be seen the figure below where RRUs represent separate 5G cells.

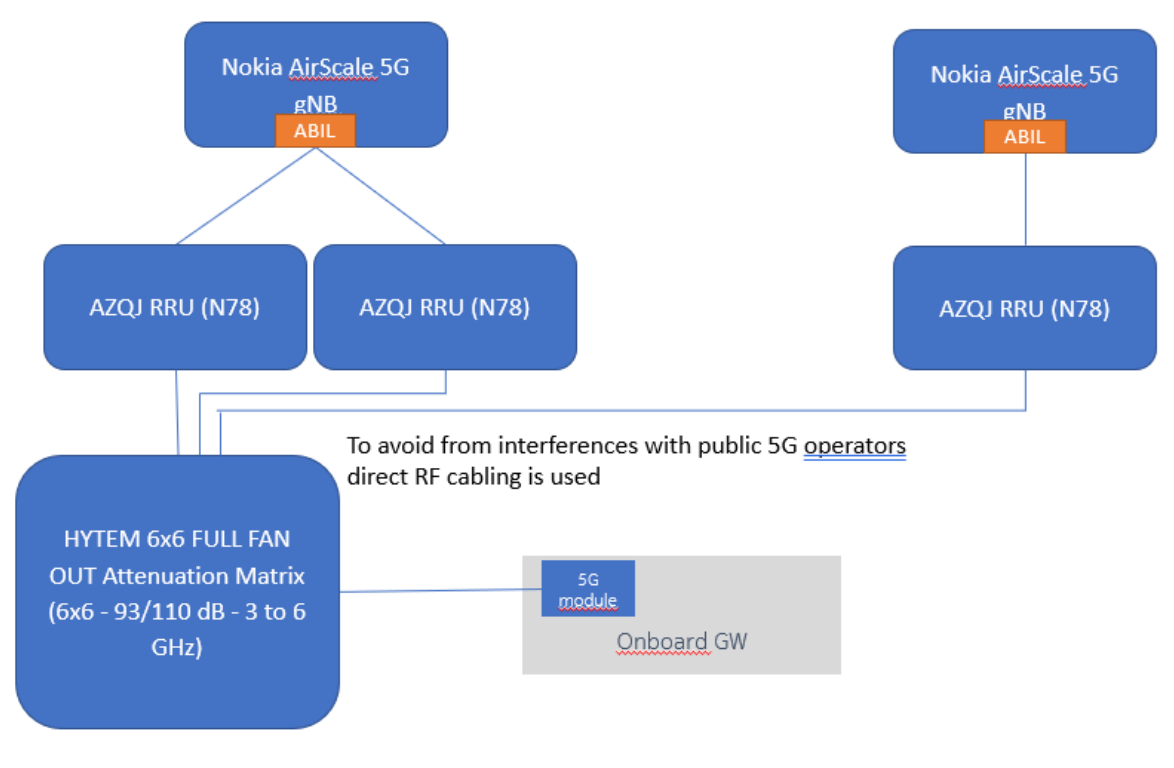

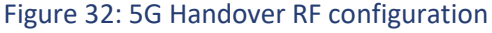

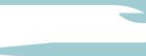

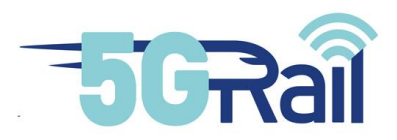

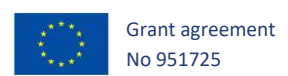

# 4.3 High Speed

To test high speed handovers and degraded radio condition situations RF emulator tool is used, namely Spirent Vertex Channel Emulator. This emulator is an advanced test and measurement system that accurately simulates the complex effects of signal fading on wireless transmissions. As The Vertex channel emulator provides integrated, bi-directional RF channels, it simplifies tests in MIMO 2x2 RF configuration as described below.

The Spirent Vertex Channel Emulator supports speeds up to 500 km/h, but the tests are only planned to be done with speeds up to 350 km/h. The device also supports up to 8 antennae on each side of the link.

Supporting multiple Demodulation Reference Signals (DMRS) for more than one layer isn't mandatory for the UEs, therefore the achievable results depend on the network and UE capabilities. The link level parameters are aligned with the link level parameters preceding the ETSI TC RT 103.554-2 simulation campaign.

During the tests different speed and propagation conditions will be used, based on [S23] document. Some parameters will need to be modified in order to align with the current project goals.

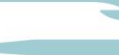

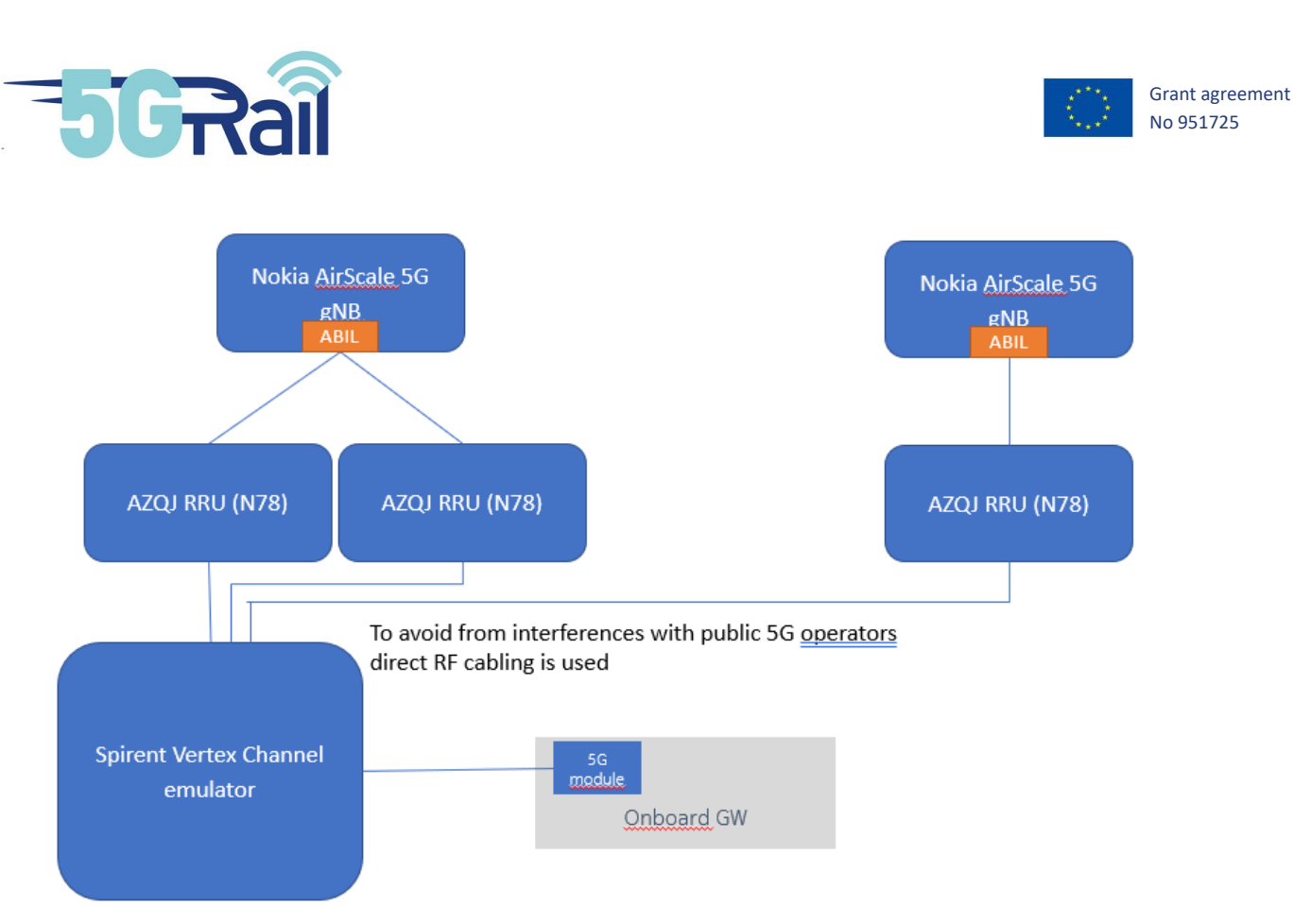

Figure 33: RF configuration setup with Spirent Vertex Channel Emulator

# 4.4 Priority QoS

The WP3 Lab does not include a PCF which is normally used to achieve Application specific end to end QoS setting in core and radio The following figure marks the concept noting that PCF (and it's interworking with the Application / MCX Server) is not supported in 5GRail:

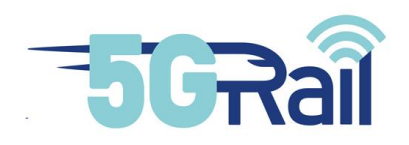

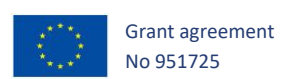

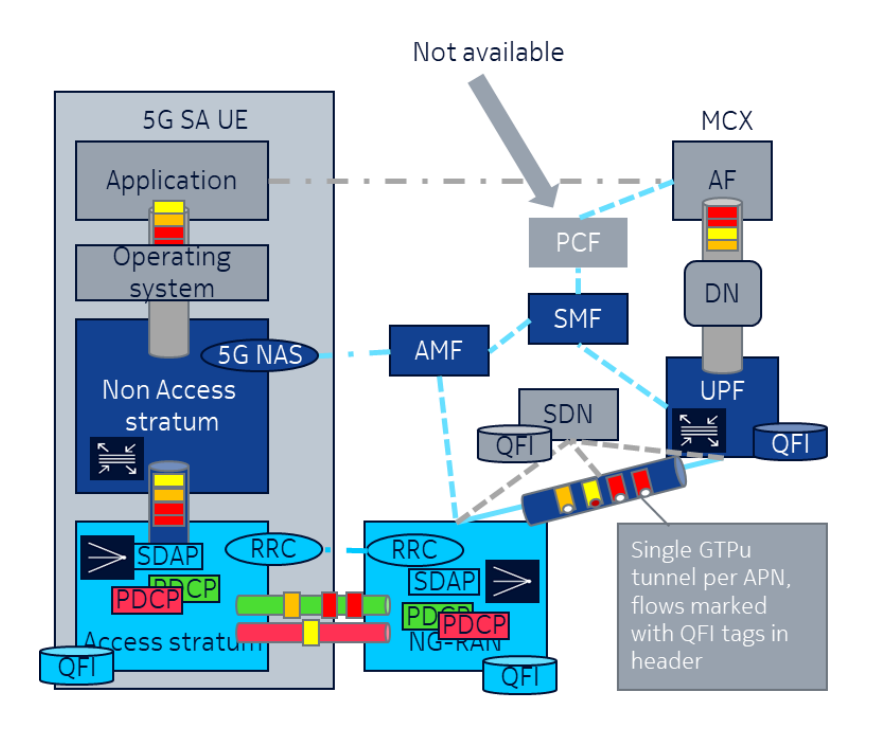

Figure 34: QoS Architecture

Whereas it is generally assumed (by 3GPP) that these functions require dynamic PCC using a Policy Control Function (PCF), in 5Grail - as the agreed workaround - advanced filter mechanisms in the core network allow to differentiate traffic demands by statically assigning the required QoS with prioritization and differentiated end-to-end QoS, including on the air interface, often the scarcest resource. The services consist of a control plane (i.e. SIP\SDP signalling) establishing user plane Service Data Flows (SDFs), usually identified by 5-tuple (Source/destination IP address, Protocol and Source/destination Port). In general a SDF is defined as the set of packets matching a single Policy & Charging Control (PCC) rule in the Policy Control & Enforcement Function (PCEF in SMF+UPF)

The 5GC SMF/UPF (PCEF) needs to

- Map SDFs to 5G QoS flows (as there's only one N3 GTP-U tunnel per PDU session in the 5GS) identified by N25 QI and N3 QFI
- Bind one or multiple SDFs to that 5G QoS flow
- Inform the UE of the QoS rules governing the mapping of uplink traffic to the correct 5G QoS Flow (although the 5GS UE may also apply reflective QoS : deriving uplink QoS rules from the received downlink traffic)
- Verify that the UE respects the SMF-imposed or Reflective QoS rules for uplink traffic

The used 5QI class is still under further evaluation, as Nokia supports today 5QI-1(\*) and 5QI-2(\*) for Voice/Video capable devices, means capable to support VoNR, which is not available in selected Chipset (final commitment outstanding).

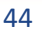

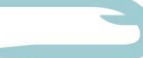

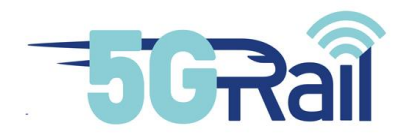

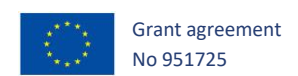

For that reason, Non GBR mode will be considered for voice and as video is anyway running over MC Data as streaming type of service, not conversational, as normally used for MC Video, this should run on Non GBR as well. Appropriate priority to ensure proper handling 5QI-5 or 7 could be proposed.

Note (\*): 5QI-1 and 5QI-2, are GBR modes used for conversational voice and conversational Video (live streaming).

The use of 5QI (5G QoS Identifier) GBR values 2,3,4 is under further evaluation-

The following table shows the current proposal

| Application                                     | OB               | _GTW                    | Infrastructure static configuration    |  |  |  |  |  |  |  |  |
|-------------------------------------------------|------------------|-------------------------|----------------------------------------|--|--|--|--|--|--|--|--|
| comm. nrofile transmitted<br>by the application | DSCP value (bit) | DSCP value<br>(decimal) | QoS parameters used for WP3 - Proposal |  |  |  |  |  |  |  |  |
| 1- Voice                                        | 101 101          | 43                      | SQI : TBD<br>ARP: 7<br>GBR/MBR : TBD   |  |  |  |  |  |  |  |  |
| 2- Operational Voice                            | 101 010          | 42                      | SQI : TBD<br>ARP: 4<br>GBR/MBR : TBD   |  |  |  |  |  |  |  |  |
| 3- Emergency voice                              | 101 001          | 41                      | SQL: TBD<br>ARP: 1<br>GBR/MBR : TBD    |  |  |  |  |  |  |  |  |
| 4- Video                                        | 100 001          | 33                      | not used for 5GRAIL                    |  |  |  |  |  |  |  |  |
| 5- Low latency Video                            | 100 000          | 32                      | not used for 5GRAIL                    |  |  |  |  |  |  |  |  |
| 6- Non harmonized Data                          | 001 000          | 8                       | 5QI : 9<br>ARP: 8<br>GBR/MBR : NA      |  |  |  |  |  |  |  |  |
| 7- Operational Data                             | 010 011          | 19                      | 5QI:7<br>ARP:4<br>GBR/MBR:NA           |  |  |  |  |  |  |  |  |
| 8- Emergency Data                               | 010 111          | 23                      | 5QI:5<br>ARP:1<br>GBR/MBR:NA           |  |  |  |  |  |  |  |  |
| 9- Low latency Data                             | 010 110          | 22                      | 5QI : 5<br>ARP: 3<br>GBR/MBR : NA      |  |  |  |  |  |  |  |  |
| 10 - ETCS                                       | 010 101          | 21                      | 5QI:5<br>ARP:2<br>GBR/MBR:NA           |  |  |  |  |  |  |  |  |

### Table 3 QoS and DSCP Marking

45

# 4.5 Border Crossing

Two border crossing use cases are planned to be tested :

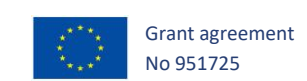

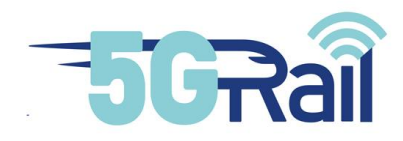

- 1. Voice: Transition from GSM-R to FRMCS where a Group/Emergency call is setup originated by the FRMCS side as described in chapter 2.3. For this use case CAB radio will switch from GSM-R to FRMCS during border crossing (manual switch).
- 2. Data/TCMS: TCMS onboard connects from visited to home network. For this use case a seconds 5GCore connected to separate second Radio RRH is needed. The need for IMS in the visited PLM is an open topic.

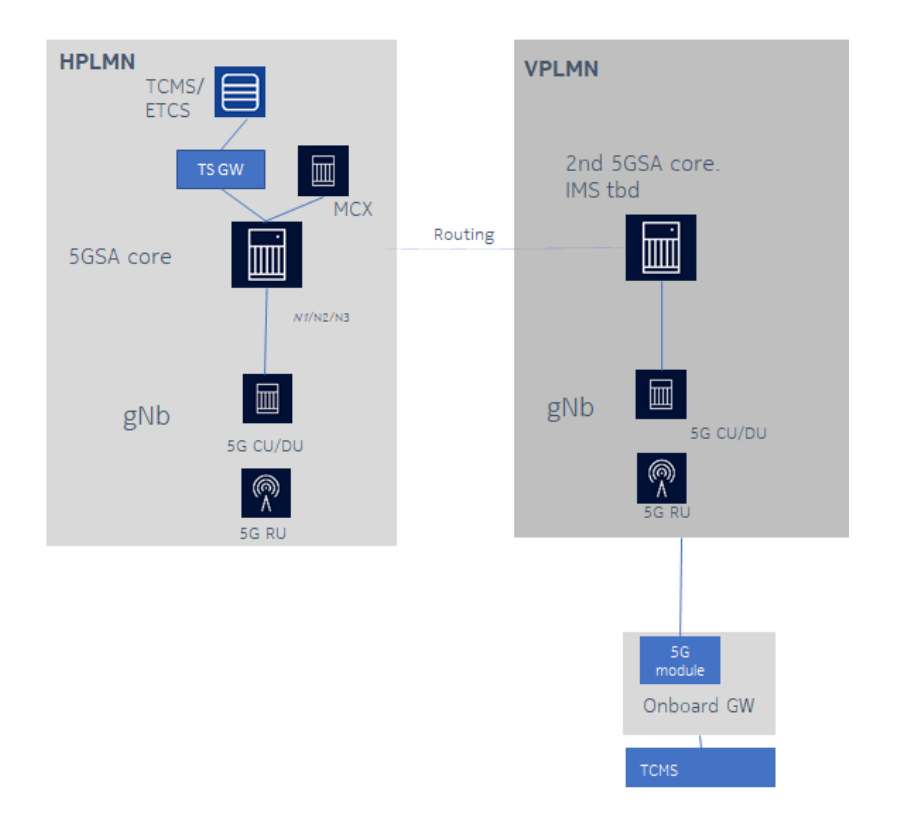

Figure 35: TCMS Border Crossing

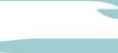

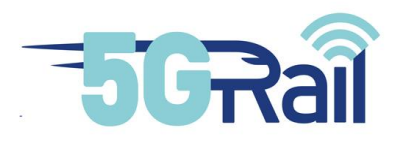

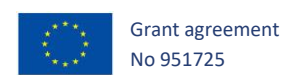

## 4.6 MCX KPIs

# 3GPP TS 22.179 defines the following key performance indicators (KPIs) for the MCPTT service:

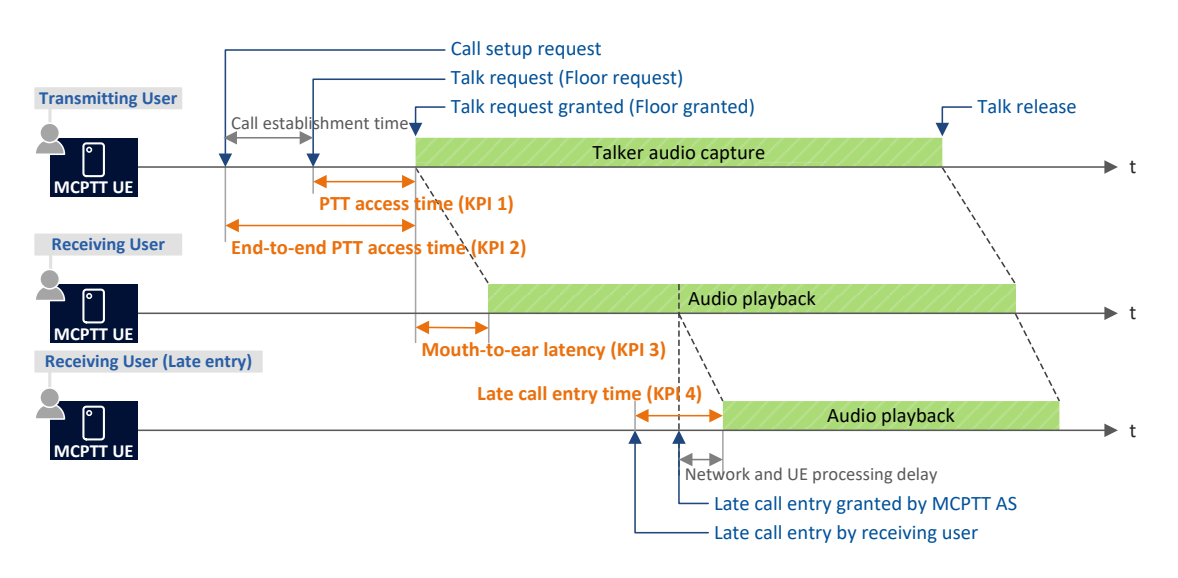

#### Figure 36 MCX KPI Overview

In 5G Rail : the following KPI will be measured depending on the test case:

### **MCPTT Access time (KPI 1)**

- The time between when an MCPTT User request to speak (normally by pressing the PTT butt on) and when this user gets a signal to start speaking. This time does not include confirmatio ns from receiving users.
- MCPTT Access time (KPI 1) is less than 300ms for 95% of all MCPTT requests, for MCPTT Eme rgency Group Calls and Imminent Peril Calls, the KPI 1 is less than 300ms for 99% of all MCPT T requests

### End-to-end MCPTT Access time (KPI 2)

- The time between when an MCPTT User requests to speak and when this user gets a signal t o start speaking, including MCPTT call establishment (if applicable) and acknowledgement (if used) from first receiving user before voice can be transmitted. A typical case for the End-toend MCPTT Access time including acknowledgement is an MCPTT Private Call (with Floor con trol) request where the receiving user's client accepts the call automatically.
- The MCPTT Service shall provide an End-to-end MCPTT Access time (KPI 2) less than 1000 ms for users under coverage of the same network when the MCPTT Group call has not been est ablished prior to the initiation of the MCPTT Request.

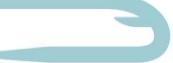

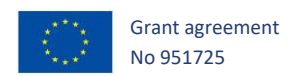

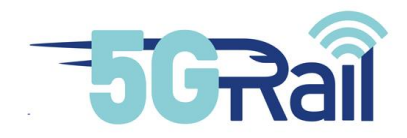

**Mouth-to-ear latency (KPI 3)** will not be measured in detail but will be qualified and assessed by the test personnel.

**Late call entry performance (KPI 4)** measurement depends on the WP1 definition for Railway Emergency Call and might be skipped.

For the measurement logging of SIP messages in the UE and Server will be used (alternatively the dedicate Wireshark monitoring PC attached to Onboard and Trackside (refer to Figure 18: WP3 IP connectivity).

Both CAB Radio as well as Nokia UE will support detailed logging capabilities. In the following the measurement task are described based on Nokia UE for KPI 1:

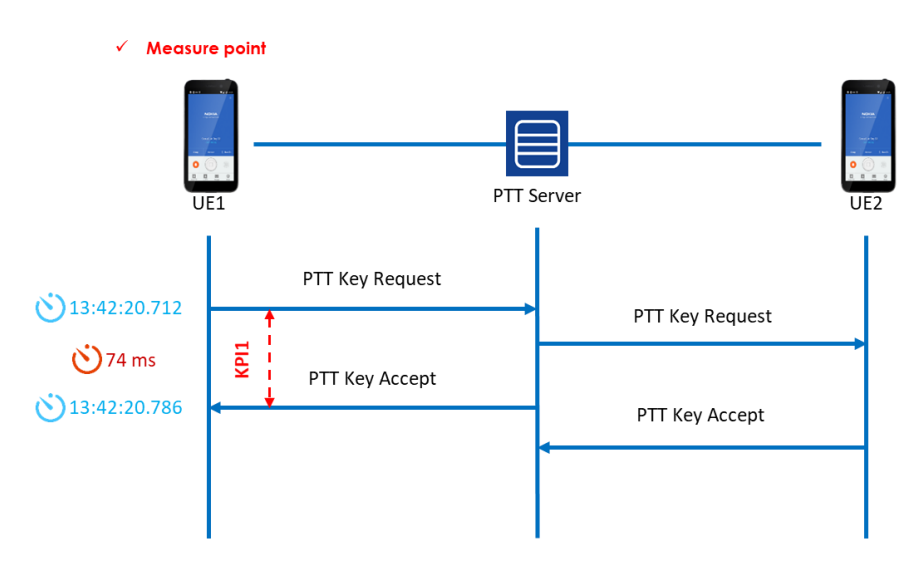

Figure 37: MCX KPI 1 Measurement Configuration

The procedure will log the RTCP messages for Key Request and Accept by timestamps allowing to derive KPI 1.

A similar setup is installed for KPI 2 measurement:

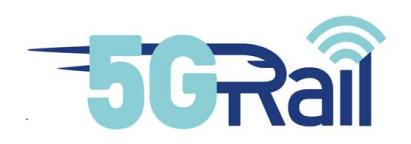

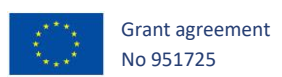

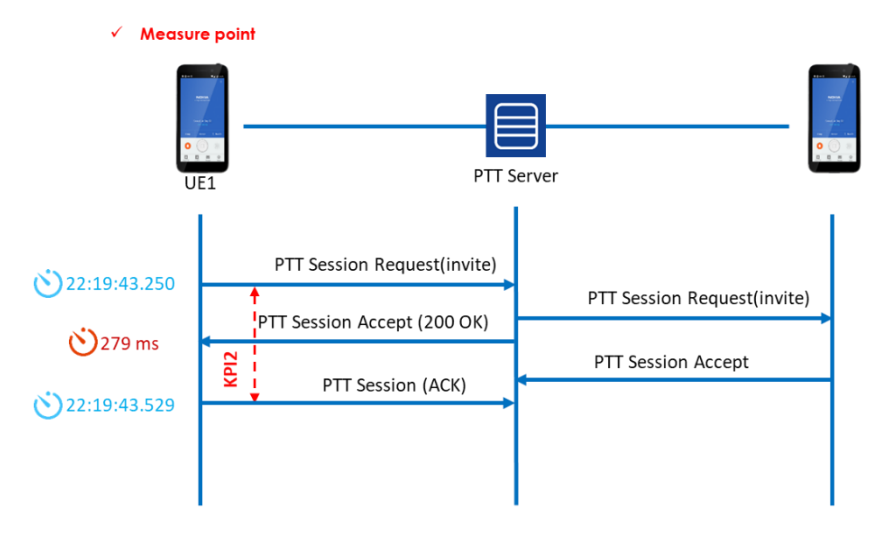

Figure 38: MCX KPI 2 Measurement Configuration

The procedure will log the SIP Invite and acknowledgement messages by timestamps allowing to derive KPI 1.

In case KPI 4 will be measured the following call flow is to be considered:

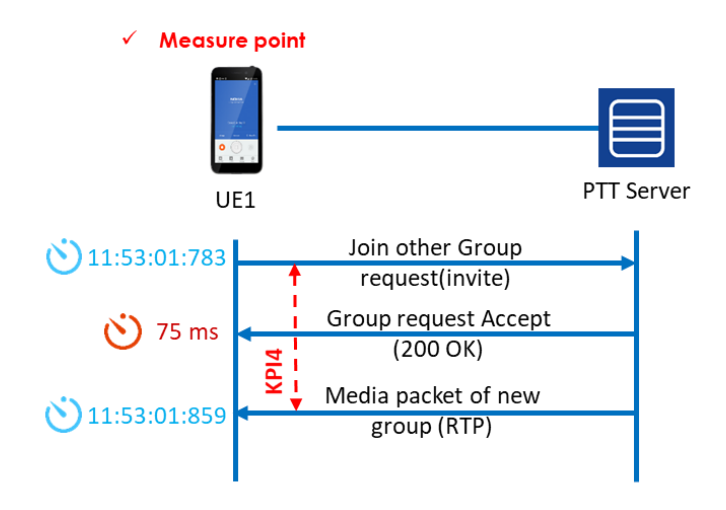

Figure 39: MCX KPI 4 Measurement Configuration

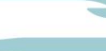

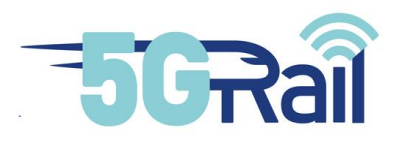

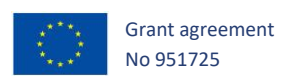

# 5 CONCLUSIONS

This report outlines the lab setup, integration and verification of radio compatibility of 5G radio modules.

The network functionality for the GSM-R/FRMCS interworking is also simulated.

This document describes also the network elements from the WP3 5Grail partners and their interconnection in order to build the WP3 lab.

It provides a planning of the test cases to be executed with the partners.

The WP3 lab structure was checked against the requirements related to the objectives of WP3 and WP5 and described in the Grant Agreements, in order to ensure the fulfilment of such requirements. The related information given in chapter 2 shows that the lab setup appears to be in line to address the execution of the tests that will be specified by WP1.

The next WP3 delivery (D3.3 - First Lab Test Report) will describe the different lab test phases executed for each application, documenting the work done and detailing the achieved results and the validation of the communication capabilities in the lab environment, in line with the lab test strategy document elaborated in WP1. It covers Voice, TCMS, ETCS, CCTV/Video test results, as well as cross-border testing and will include the test case execution.

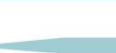

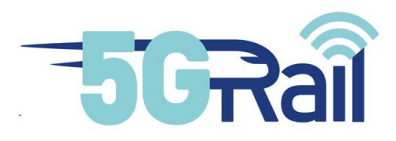

# **REFERENCES**

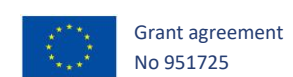

| Document Title                                                                                                    | Reference, version                 |
|----------------------------------------------------------------------------------------------------|------------------------------------|
| [S1] Radio-frequency connectors –Part 16: Sectional specification – RF coaxial connectors with inner diameter of outer conductor 7 mm (0,276 in) with screw coupling – Characteristics impedance 50 $\Omega$ (75 $\Omega$ ) (type N) | IEC 61169-16                       |
| [S2] Management Information Base for Network Management of TCP/IP-<br>based internet: MIB-II                                                                                                    | RFC 1213                           |
| [S <sub>3</sub> ] MC Services Security aspects (useful to understand MCx authentication and authorization)                                                                                                    | 3GPP TS33.180                      |
| [S4] Mission Critical Data (MCData) signalling control; Protocol specification                                                                                                    | 3GPP TS 24.282                     |
| [S5] Mission Critical Data (MCData) media plane control; Protocol specification                                                                                                    | 3GPP TS 24.582                     |
| [S6] UIC – FRMCS Use cases                                                                                                    | UIC MG-7900,                       |
|                                                                                                    | Version 2.0.0                      |
| [S7] 3 <sup>rd</sup> Generation Partnership Project; Technical Specification Group<br>Services and System Aspects; Study on Future Railway Mobile<br>Communication System                                                            | 3GPP TR 22.889                     |
| [S8] UIC – FRMCS Principle Architecture                                                                                                    | UIC MG-7904                        |
|                                                                                                    | Version 0.3.0 (Draft)              |
| [S9] UIC – FRMCS – Telecom On-board system – Functional Requirement<br>Specification                                                                                                    | UIC TOBA FRS-7510<br>Version 0.2.0 |

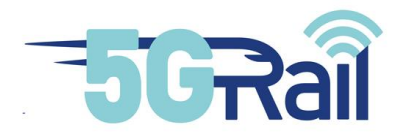

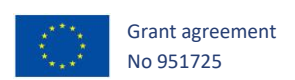

| Document Title                                                                                                    | Reference, version                                              |
|----------------------------------------------------------------------------------------------------|-----------------------------------------------------------------|
| [S10] <b>Common functional architecture and information flows to support</b><br>mission critical communication services                                                                                        | 3GPP TS 23.280<br>Stage 2                                       |
| [S11] 3 <sup>rd</sup> Generation Partnership Project; Technical Specification Group<br>Services and System Aspects; Functional architecture and information<br>flows to support Mission Critical Data (MCData) | 3GPP TS 23.282<br>V17.6.0, Stage 2<br>(Release 17) –<br>04/2021 |
| [S12] Rail Telecommunications (RT); Future Rail Mobile Communication<br>System (FRMCS); Study on system architecture                                                                                           | ETSI TR 103.459<br>V1.2.1, 08/2020                              |
| [S13] UIC – FRMCS – User Requirements Specification                                                                                                    | FU-7100<br>Version 5.0.0                                        |
| [S14] UIC – FRMCS – Functional Requirements Specification                                                                                                    | FU-7120<br>Version 0.3.0                                        |
| [S15] UIC FRMCS On-Board System Requirements Specification (TOBA SRS)                                                                                                    | TOBA-7530                                                       |
| [S16] UIC FRMCS Functional Interface Specification (FRMCS FIS)                                                                                                    |                                                                 |
| [S17] UIC FRMCS Form-Fit Functional Interfaces (FRMCS FFFIS)                                                                                                    |                                                                 |
| [S18] UIC FRMCS System Requirements Specification (FRMCS SRS)                                                                                                    | AT-7800                                                         |
| [S19] First Lab Integration and Architecture Description                                                                                                    | D3.1                                                            |
| <ul> <li>[S20] Grant Agreement number: 951725 — 5GRAIL — H2020-ICT-2018-<br/>20 / H2020-ICT-2019-3</li> </ul>                                                                                                  |                                                                 |
| [S21] Test Plan                                                                                                    | D1.1                                                            |

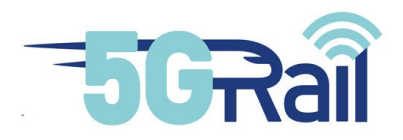

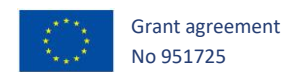

| [S22] | System pre-integration                                         | D2.2                      |
|-------|----------------------------------------------------------------|---------------------------|
| [S23] | Nokia proposal for calibration of FRMCS link level simulations | ETSI TC<br>RT(20)076043r1 |

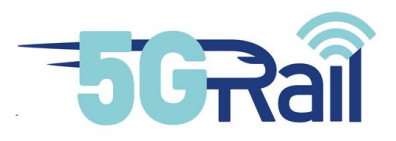

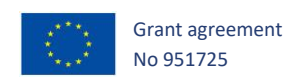

# 7 APPENDICES

## 7.1 WP1 test cases definitions

The Table 4 from WP1 indicates the test cases to be executed in WP3 lab in Hungary.

The lab in Hungary deals essentially with voice test cases but some data applications will also be tested. All applications will be integrated with FRMCS -On board Gateway, provided by Kontron (a.k.a TOBA-K). Finally, the use cases to be addressed in this lab environment, according to the GA are:

**Voice over FRMCS 5G (5G radio, 5G core)** using MCX/MCPTT servers as well as GSM-R network for interworking, applying 3GPP Release 16 and pre-Release 17 functionalities (e.g., location and functional alias). Consequently, the agreed in WP1 test cases are:

- Railway Emergency Group calls involving FRMCS-On-Board-Gateway, voice application and COTS terminals
- Driver to controller and vice-versa communication, involving voice application, FRMCS-On-Board Gateway and MCPTT dispatcher and COTS terminals.
- Voice Group calls establishing in both FRMCS 5G network and GSM-R network.

**FRMCS 5G QoS**: The purpose of these test cases is to apply 5G end-to-end QoS concepts to differentiate critical and non-critical data over FRMCS-On Board Gateway + FRMCS 5G infrastructure and evaluate impact on QoS while degrading radio transmission, emulating speed. This will be supported by the below test cases:

- ETCS (critical) and TCMS (non-critical) over FRMCS 5G: Different radio conditions emulating different network conditions (perfect radio conditions, degraded radio conditions)
- **CCTV/Video (both non-critical) over FRMCS 5G**: Different radio conditions emulating different network conditions (perfect radio conditions, degraded radio conditions)

**ETCS (critical)/TCMS (non-critical)** are the applications, to be tested in the context of prioritization between applications. This feature ensures resources availability, based on FRMCS priority of the applications.

**Cross-border scenarios** in the scope of WP3 are foreseen for TCMS application using two 5G cores and voice implemented as service continuation between two networks (FRMCS and GSM-R). These scenarios are also planned for field tests with DB in Germany, in the scope of WP5, using the GSM-R facilities of the WP3 lab (due to missing GSM-R coverage however a service continuity cannot be demonstrated.

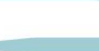

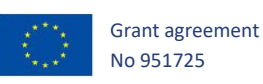

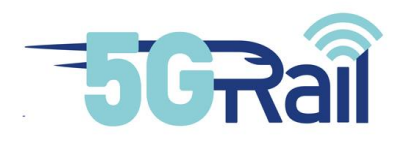

| Voice applications                                                                                    | WP3<br>Lab Nokia<br>Hungary |
|----------------------------------------------------------------------------------------------------|-----------------------------|
| On-train outgoing voice communication from the train<br>driver towards the controller(s) of the train | X                           |
| On-train incoming voice communication from the<br>controller towards a train driver                   | x                           |
| Multi-Train voice communication for drivers including<br>ground user(s)                               | x                           |
| Railway Emergency Communication (voice and data <sup>(*)</sup><br>application)                        | x                           |
| Data applications                                                                                     |                             |
| Automatic Train Protection communication                                                              | х                           |
| Automatic Train Operation communication (limited to GoA2 ATO)                                         |                             |
| TCMS:         On-Train Telemetry communications         On-Train remote equipment control             | x                           |
| Non-critical real time video                                                                          | х                           |
| Transfer of CCTV archives                                                                             | х                           |
| PIS                                                                                                   |                             |
| Remote control of engines                                                                             |                             |

(\*): Data, as part of the Railway Emergency Communication, will not be tested in 5GRail.

Table 4: List of use cases for 5Grail (under discussion in WP1)

|    | 3 |  |
|----|---|--|
| JU |   |  |

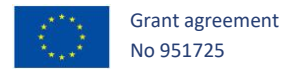

|            |                                                                                                    | Relevant Communication Applications Relevant Support App |         |         |              |                |                                                |                                               |                               | oplications                  |                          |                    |                  |                      |                                |                             |                                 |                   |                                    |                                 |           |                                                       |                               |                              |             |                     |
|------------|----------------------------------------------------------------------------------------------------|----------------------------------------------------------|---------|---------|--------------|----------------|------------------------------------------------|-----------------------------------------------|-------------------------------|------------------------------|--------------------------|--------------------|------------------|----------------------|--------------------------------|-----------------------------|---------------------------------|-------------------|------------------------------------|---------------------------------|-----------|-------------------------------------------------------|-------------------------------|------------------------------|-------------|---------------------|
|            |                                                                                                    |                                                          |         |         |              |                |                                                |                                               |                               |                              |                          |                    |                  |                      |                                |                             |                                 |                   |                                    |                                 |           |                                                       |                               |                              |             |                     |
|            |                                                                                                    |                                                          |         |         |              |                | 5.9                                            | 5.10                                          | 5.10                          | 5.20                         | 5.27                     | 6.19               | 6.20             | 6.23                 | <del>6</del>                   | 8.2                         | е;<br>8                         | 8.4               | 8.5                                | 8.7                             | 80<br>80  | 6.8<br>0                                              | 8.10                          | 8.11                         | 8.12        | ē                   |
|            |                                                                                                    | 5GRAIL                                                   | LAB WP3 | LAB WP4 | FIELD DB WP5 | FIELD SNCF WP5 | Automatic Train<br>Protection<br>communication | Automatic Train<br>Operation<br>communication | Voice recording and<br>access | Data recording and<br>Access | Critical real time video | Messaging Services | Transfer of data | Real time video call | Assured voice<br>communication | Multi user taker<br>control | Role management<br>and presence | Location services | Authoris ation of<br>communication | Authorisation of<br>application | QoS class | Safety application<br>key management<br>communication | Assured data<br>communication | Inviting-a-user<br>messaging | Arbitration | Billing information |
|            |                                                                                                    |                                                          |         |         |              |                |                                                |                                               |                               |                              |                          |                    |                  |                      |                                |                             |                                 |                   |                                    |                                 |           |                                                       |                               |                              |             |                     |
| URS<br>Ref | Applications                                                                                        | -                                                        | -       | -       | -            | -              |                                                | -                                             | -                             |                              | -                        | Ŧ                  | •                | •                    | •                              | -                           | -                               | -                 | -                                  | -                               | -         | -                                                     | -                             | -                            | •           | -                   |
| 5          | Critical Communication Applications                                                                 |                                                          |         |         |              |                |                                                |                                               |                               |                              |                          |                    |                  |                      |                                |                             |                                 |                   |                                    |                                 |           |                                                       |                               |                              |             |                     |
| 5.1        | On-train outgoing voice communication from the train driver towards the controller(s) of the train* | х                                                        | x       | 0       | x            | 0              |                                                |                                               |                               |                              |                          |                    |                  |                      |                                | x                           | x                               | x                 | х                                  | x                               | x         |                                                       |                               | x                            | x           |                     |
| 5.2        | On-train incoming voice communication from the controller towards a train<br>driver*                | х                                                        | x       | 0       | x            | 0              |                                                |                                               |                               |                              |                          |                    |                  |                      |                                | х                           | х                               | x                 | х                                  | х                               | х         |                                                       |                               | х                            | х           |                     |
| 5.3        | Multi-Train voice communication for drivers including ground user(s)                                | Х                                                        | x       | 0       | х            | 0              |                                                |                                               |                               |                              |                          |                    |                  |                      |                                | Х                           | Х                               | Х                 | Х                                  | Х                               | х         |                                                       |                               | Х                            | Х           |                     |
| 5.9        | Automatic Train Protection communication*                                                           | Х                                                        | X       | х       | х            | х              |                                                | Х                                             |                               |                              |                          |                    | Х                |                      |                                |                             | Х                               | Х                 | Х                                  | Х                               | Х         |                                                       |                               |                              | Х           |                     |
| 5.10       | Automatic Train Operation communication (limited to GoA2 ATO)*                                      | X                                                        |         | Х       |              | х              | Х                                              |                                               |                               |                              |                          |                    | Х                |                      |                                |                             | Х                               | Х                 | Х                                  | Х                               | Х         |                                                       |                               |                              | X           |                     |
| 5.13       | Remote control of Engines                                                                           | 0                                                        |         | 0       |              | 0              |                                                |                                               |                               |                              |                          |                    | Х                |                      |                                |                             | Х                               | Х                 | Х                                  | Х                               | Х         |                                                       | 0                             |                              | Х           |                     |
| 5.15       | Railway Emergency Communication*                                                                    | Х                                                        | X       | 0       | х            | 0              |                                                |                                               |                               |                              |                          |                    | Х                |                      |                                | Х                           | Х                               | Х                 | Х                                  | Х                               | Х         |                                                       |                               |                              | Х           |                     |
| 6          | Performance Communication Applications                                                              |                                                          |         |         |              |                |                                                |                                               |                               |                              |                          |                    |                  |                      |                                |                             |                                 |                   |                                    |                                 |           |                                                       |                               |                              |             |                     |
| 6.9        | On-Train Telemetry communications (TCMS includes 6.9 + 6.11 + 6.20),<br>including PIS               | х                                                        | х       | х       | х            | x              |                                                |                                               |                               |                              |                          |                    | х                |                      |                                |                             | х                               | х                 | х                                  | х                               | х         |                                                       |                               |                              | х           |                     |
| 6.11       | On-train remote equipment control (TCMS includes 6.9 + 6.11 + 6.20)                                 | Х                                                        | х       |         | х            |                |                                                |                                               |                               |                              |                          |                    | Х                |                      |                                |                             | X                               | X                 | X                                  | X                               | X         |                                                       |                               |                              | X           |                     |
| 6.13       | Non-critical real time video (see clause 5.27) - MCVideo, MCData related?                           | Х                                                        | Х       | Х       | X            | Х              |                                                |                                               |                               |                              |                          |                    | Х                |                      |                                |                             | Х                               | Х                 | Х                                  | Х                               | X         |                                                       |                               |                              | Х           |                     |
| 6.20       | Transfer of data (TCMS includes 6.9 + 6.11 + 6.20)                                                  | Х                                                        | х       |         | Х            |                |                                                |                                               |                               |                              |                          |                    |                  |                      |                                |                             | Х                               |                   | Х                                  | Х                               | Х         |                                                       |                               |                              | Х           |                     |
| 6.22       | Transfer of CCTV archives (Wi-Fi related?)                                                          | Х                                                        | х       | 0       | твс          |                |                                                |                                               |                               |                              |                          |                    |                  |                      |                                |                             | Х                               |                   | Х                                  | Х                               | Х         |                                                       |                               |                              | Х           |                     |

 Table 5: current status of test cases to be executed (column LabWP3) (1/2)

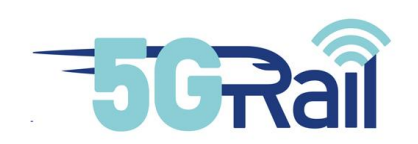

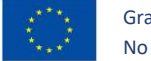

|            |                                                                                                    |        | 1       |              | FRMCS System principles related use cases (source: TR 22.889) |                                                          |                                                                      |                                                     |                                                                     |                                                      |                                                                                                    |                                         |                    |                                 |                                                                                        |                                                                                                    |                                                          |                               |                                    |                                      |                                                   |                                                                                    |                                                             |                                                    |                                       |                                                                                              |
|------------|----------------------------------------------------------------------------------------------------|--------|---------|--------------|---------------------------------------------------------------|----------------------------------------------------------|----------------------------------------------------------------------|-----------------------------------------------------|---------------------------------------------------------------------|------------------------------------------------------|----------------------------------------------------------------------------------------------------|-----------------------------------------|--------------------|---------------------------------|----------------------------------------------------------------------------------------|----------------------------------------------------------------------------------------------------|----------------------------------------------------------|-------------------------------|------------------------------------|--------------------------------------|---------------------------------------------------|------------------------------------------------------------------------------------|-------------------------------------------------------------|----------------------------------------------------|---------------------------------------|----------------------------------------------------------------------------------------------|
|            |                                                                                                    |        |         |              |                                                               |                                                          |                                                                      |                                                     |                                                                     |                                                      |                                                                                                    |                                         |                    |                                 |                                                                                        |                                                                                                    |                                                          |                               |                                    |                                      |                                                   |                                                                                    |                                                             |                                                    |                                       |                                                                                              |
|            |                                                                                                    |        |         |              |                                                               | 12.2                                                     | 12.3                                                                 | 12.4                                                | 12.5                                                                | 12.6                                                 | 12.7                                                                                                    | 12.8                                    | 12.9               | 12.1                            | 12.1                                                                                   | 12.1                                                                                                    | 5                                                        | 12.1                          | Ę.                                 | 12                                   | 12                                                | 19 E                                                                               | 12.2                                                        | 12.2                                               | 12.2                                  | 12.2                                                                                         |
|            |                                                                                                    | 5GRAIL | LAB WP3 | FIELD DB WP5 | Area Broadcast<br>Group                                       | Communication<br>interworking between<br>GSM-R and FRMCS | Location Service<br>interworking between<br>GSM-R and FRMCS<br>Users | Presence<br>interworking between<br>GSM-R and FRMCS | Point to Point<br>communication<br>between GSM-R and<br>FRMCS Users | Interworking with<br>legacy systems<br>including LMR | Builds stable<br>positioning framework<br>for FRMCS services<br>and devices including<br>trainborne and<br>handheld devices | Interworking between<br>GSM-R and FRMCS | Bearer flexibility | QoS in a railway<br>environment | Provide broadband<br>and mission critical<br>services with<br>seamless<br>connectivity | Offer railway services<br>high-quality control<br>functions with real-<br>time train status<br>monitoring | Provide call priority<br>during interworking<br>with LMR | FRMCS Positioning<br>Accuracy | FRMCS System<br>security framework | Interworking to<br>external networks | FRMCS On-<br>network/Off-network<br>communication | Call restriction service<br>Allocation and<br>is olation of FRMCS<br>communication | FRMCS Equipment<br>capabilities for<br>multiple FRMCS Users | FRMCS<br>System/FRMCS User<br>roaming capabilities | Availability –<br>increasing measures | Flexible use of<br>available contiguous<br>spectrum blocks(s)<br>and related<br>bandwidth(s) |
|            |                                                                                                    |        |         |              |                                                               | ≺es                                                      | Yes                                                                  | N/A                                                 | TBC                                                                 | N/A                                                  | Option                                                                                                    | Yes                                     | ×es                | Yes                             | N/A                                                                                    | N/A                                                                                                    | N/A                                                      | Yes                           | TBC                                | N/A                                  | N/A                                               | Yes                                                                                | Yes                                                         | Yes                                                | Option                                | N/A                                                                                          |
| URS<br>Ref | Applications                                                                                                    | -      | •       | <b>.</b>     | *                                                             | -                                                        |                                                                      | -                                                   |                                                                     | -                                                    | <b>•</b>                                                                                                    | -                                       | -                  | -                               | Ŧ                                                                                      | *                                                                                                    | -                                                        | -                             | -                                  | -                                    | -                                                 | -                                                                                  |                                                             | -                                                  | -                                     |                                                                                              |
| 5          | Critical Communication Applications                                                                                             |        |         |              |                                                               |                                                          |                                                                      |                                                     |                                                                     |                                                      |                                                                                                    |                                         |                    |                                 |                                                                                        |                                                                                                    |                                                          |                               |                                    |                                      |                                                   |                                                                                    |                                                             |                                                    |                                       |                                                                                              |
| 5.1        | On-train outgoing voice communication from the train driver towards the controller(s) of the train*                             | x      | x       | 0 X (        | c                                                             |                                                          | 0                                                                    |                                                     | х                                                                   |                                                      |                                                                                                    | х                                       | x                  | x                               |                                                                                        |                                                                                                    |                                                          |                               | 0                                  |                                      |                                                   | 0 0                                                                                | x                                                           | х                                                  |                                       |                                                                                              |
| 5.2        | On-train incoming voice communication from the controller towards a train driver*                                               | x      | х       | o x (        | c                                                             |                                                          | 0                                                                    |                                                     | х                                                                   |                                                      | 0                                                                                                    | х                                       | x                  | х                               |                                                                                        |                                                                                                    |                                                          |                               | 0                                  |                                      |                                                   | 0 0                                                                                | 0                                                           | х                                                  |                                       |                                                                                              |
| 5.3        | Multi-Train voice communication for drivers including ground user(s)                                                            | X      | х       | 0 X (        | D                                                             | Х                                                        | Х                                                                    |                                                     |                                                                     |                                                      |                                                                                                    | Х                                       | Х                  | Х                               |                                                                                        |                                                                                                    |                                                          |                               | Х                                  |                                      |                                                   | 0                                                                                  | 0                                                           | Х                                                  |                                       |                                                                                              |
| 5.9        | Automatic Train Protection communication*                                                                                       | X      | х       | XXX          | <                                                             |                                                          |                                                                      |                                                     |                                                                     |                                                      | 0                                                                                                    | Х                                       | X                  | Х                               |                                                                                        |                                                                                                    |                                                          |                               | X                                  |                                      |                                                   | X                                                                                  | Х                                                           | X                                                  | 0                                     |                                                                                              |
| 5.10       | Automatic Train Operation communication (limited to GoA2 ATO)*                                                                  | X      |         | X            | <                                                             |                                                          |                                                                      |                                                     |                                                                     |                                                      | 0                                                                                                    |                                         | X                  | X                               |                                                                                        |                                                                                                    |                                                          |                               | X                                  |                                      |                                                   | X                                                                                  | 0                                                           | 0                                                  |                                       |                                                                                              |
| 5.13       | Remote control of Engines                                                                                                    | 0      |         | 0 0          | 2                                                             |                                                          |                                                                      |                                                     |                                                                     |                                                      |                                                                                                    |                                         |                    | 0                               |                                                                                        |                                                                                                    |                                                          | 0                             | X                                  |                                      |                                                   |                                                                                    | X                                                           |                                                    |                                       |                                                                                              |
| 5.15       | Railway Emergency Communication*                                                                                                | ×      | ×       | 0 X 1        | ,<br>                                                         | X                                                        | X                                                                    |                                                     |                                                                     |                                                      | 0                                                                                                    | X                                       | X                  | X                               |                                                                                        |                                                                                                    |                                                          | 0                             | 0                                  |                                      |                                                   | X                                                                                  | X                                                           | X                                                  | _                                     |                                                                                              |
| 6<br>6.9   | Performance Communication Applications<br>On-Train Telemetry communications (TCMS includes 6.9 + 6.11 + 6.20),<br>includine PIS | x      | x       | ххх          | ĸ                                                             |                                                          |                                                                      |                                                     |                                                                     |                                                      |                                                                                                    |                                         | 0                  | x                               |                                                                                        |                                                                                                    |                                                          |                               | х                                  |                                      |                                                   |                                                                                    |                                                             |                                                    |                                       |                                                                                              |
| 6.11       | On-train remote equipment control (TCMS includes 6.9 + 6.11 + 6.20)                                                             | X      | Х       | Х            |                                                               |                                                          |                                                                      |                                                     |                                                                     |                                                      |                                                                                                    |                                         | 0                  | Х                               |                                                                                        |                                                                                                    |                                                          |                               | Х                                  |                                      |                                                   |                                                                                    |                                                             |                                                    |                                       |                                                                                              |
| 6.13       | Non-critical real time video (see clause 5.27) - MCVideo, MCData related?                                                       | X      | X       | XXX          | < .                                                           |                                                          |                                                                      |                                                     |                                                                     |                                                      | 0                                                                                                    |                                         | Х                  | Х                               |                                                                                        |                                                                                                    |                                                          | 0                             | Х                                  |                                      |                                                   | Х                                                                                  | Х                                                           | 0                                                  |                                       |                                                                                              |
| 6.20       | Transfer of data (TCMS includes 6.9 + 6.11 + 6.20)                                                                              | X      | X       | Х            |                                                               |                                                          |                                                                      |                                                     |                                                                     |                                                      | 0                                                                                                    |                                         | 0                  | Х                               |                                                                                        |                                                                                                    |                                                          |                               | 0                                  |                                      |                                                   |                                                                                    |                                                             |                                                    |                                       |                                                                                              |
| 6.22       | Transfer of CCTV archives (Wi-Fi related?)                                                                                      | X      | X       | O TBC        |                                                               |                                                          |                                                                      |                                                     |                                                                     |                                                      |                                                                                                    |                                         | X                  | X                               |                                                                                        |                                                                                                    |                                                          |                               |                                    |                                      |                                                   |                                                                                    |                                                             |                                                    |                                       |                                                                                              |

Table 6: current status of test cases to be executed in WP3 (column LabWP3) (2/2)

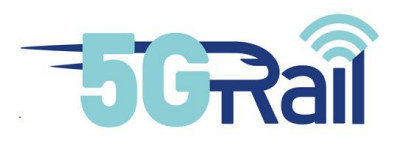

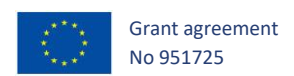

## 7.2 WP3 assumptions

For information, the following table depicts the current assumptions (agreed by WP3 members) and open points to be taken by WP3 for the execution of the planned test:

| ID | Technical Architecture Open Items and Assumptions to support WP3 execution                                                                                                    |
|----|----------------------------------------------------------------------------------------------------|
| 1  | SG public Band Modem (2.7 GHz TDD/ Band n78.) Band n8 for some dedicated use cases                                                                                                    |
| 2  | Remote access to equipment for maintenance                                                                                                    |
| 3  | No MCVIDEO, use MCData instead. Loose Coupling for Video as a data bearer                                                                                                    |
| 4  | Separate dispatcher (GSM-R- FRMCS). Simple dispatcher (mobile dispatcher phone) for GSM-R                                                                                                    |
| 5  | Numbering Plan: MC User ID: 11 digit. Functional Alias: 128 byte including domain name.                                                                                                    |
| 6  | No MCX - MCX Interworking (3GPP Rel. 18)                                                                                                    |
| 7  | Bearer Flex vs. Multiconnectivity use case : bearer Flex (multi access, one core) : No integration of WiFi in SGCore (missing functionality e.g. no N3IWF in Ref. 15<br>Modem) -> no Multi Access/ bearer flex possible. Alternative for Multi Access: : two 3GPP bands / one modem (n78 sub bands, preferred by Field test / DB).<br>Applications: no ETCS, no TCMS. Video offload archive Use Cae: CCTV offload: open how to trigger . No Multi Connectivity in WP3 |
| 8  | Trackside GW provided by WP2 (OB App equivalent) -> TSApp for tight coupling/Voice not needed (direct connection to server). TS GW for Loose Coupling needed                                                                                                    |
| 9  | Location: MCX support: Voice. GPS emulated available for LAB (eCGI emulation option not considered). No GMLC for 5G. Simulation in lab for Loose Coupled is tbd                                                                                                    |
| 10 | GSM-R Interworking: Voice only. Group call only (REC)                                                                                                    |
| 11 | Group Communication Interworking: FRMCS initiated group call only                                                                                                    |
| 12 | Group Communication Interworking: no floor control / talker change (not specified yet for between system)                                                                                                    |
| 13 | No PCF functionality, No MCX related 5GQI (66,67,) supported. 5QI for MC Data -> non GBR (aligned with Rel. 17 MC Data 5QI 70 definition). Flexible assignment of 5QI/QFlowIdentifer in ToBa needed during test                                                                                                    |
| 14 | Group Communication Interworking: no security/encryption for IWF (Note Two options. A) "Stop at IWF (as not in GSM-R)" B) no security for security in FRMCS)                                                                                                    |
| 15 | Group Communication Interworking: no eMLPP mapping /interworking. Not defined in ETSI yet                                                                                                    |
| 16 | MC Data / IP CONN : no functional alias required (3GPP Rel. 17)                                                                                                    |
| 17 | Cross Border Use case: Re - registration needed (e.g. no inter plmn handover). Trigger by application tbd (no information on network registration info known on application layer)                                                                                                    |
| 18 | Cross Border Use Case: Voice related: No FRMCS - FRMCS use case (WP5 open). FRMCS - GSM-R Interworking scenario can be seen as roaming scenario                                                                                                    |
| 19 | Cross Border Use Case: No ETCS use case. TCMS use case (home routed) Full functionality in Rel. 18 (automatic). Proposal with one MCX Server                                                                                                    |
| 20 | Emergency Alert: base on MCPTT , 3GPP Rel. 16 capabilities. Automatic Voice call setup                                                                                                    |
| 21 | Multi Talker Control use case: only for Multi Train /Group call                                                                                                    |
| 22 | MCData IPCon : Client to Client routing of user plane, MCX Server only in Control Plane                                                                                                    |
| 23 | Private call for Train to Controller and controller to train                                                                                                    |
| 24 | Floor request and GDCP for multi talker control: solved                                                                                                    |
| 25 | MCData IPCon : Open: border crossing                                                                                                    |
| 26 | Group Communication Interworking: no Functional Alias mapping. Not defined in ETSI yet                                                                                                    |
| 2/ | Tocation: MCX support for cose: GPS emulated available for LAB                                                                                                    |
| 28 | for voice:: SQI-1 GBR supported by Nokia only for Voice (VoNR) capable devices. Proposed alterative is non-GBR for Voice (Ongoing plan for GBR capabilities in Nokia for non voice)                                                                                                    |

 Table 7: WP3 Assumption and open topic list

Note: this table include the agreed assumptions (green) and open assumptions not yet finalized due to ongoing discussions in WP1 and WP3 marked in Yellow.

# 7.3 Planning of WP3 test phase

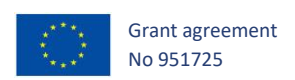

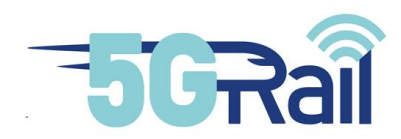

The activity 3.1 on Prototype and Lab Infrastructure preparation is finalized with MS5 (exceptions are the installation and integration related to 2<sup>nd</sup> OB GW, 2<sup>nd</sup> CAB Radio and 2<sup>nd</sup> second Core network which will be integrated before the specific testing phase started) .Note: the task 3.1 is enhanced with the partner integration as planned in the Tasks 3.2 and 3.3.

The activities consisted in the finalization of integration of the equipment deliveries and functions of all partners for the preparation of the tests. The following figure gives the current overview of the planned further test case executions which is still under final discussion with the partner depending on availability:

|      |                                                      |    | Feb    | Mrz     |         | Mai | nuf    |    |    | Sep | Okt  | Nov | Dez |      | Feb |    | Apr |    | Jun | Inf | Aug | Sep | Oct |  |
|------|------------------------------------------------------|----|--------|---------|---------|-----|--------|----|----|-----|------|-----|-----|------|-----|----|-----|----|-----|-----|-----|-----|-----|--|
|      |                                                      |    |        |         |         |     | 20     | 22 |    |     |      |     |     | 2023 |     |    |     |    |     |     |     |     |     |  |
|      |                                                      | 15 | 16     | 17      | 18      | 19  | 20     | 21 | 22 | 23  | 24   | 25  | 26  | 27   | 28  | 29 | 30  | 31 | 32  | 33  | 34  | 35  | 36  |  |
| WP 3 | Lab Nokia                                            |    |        |         |         |     |        |    |    |     |      |     |     |      |     |    |     |    |     |     |     |     |     |  |
|      | Milestones                                           |    |        |         | MS5     |     |        |    |    |     |      |     | MS8 | MS11 |     |    |     |    |     |     |     |     |     |  |
|      | Deliveries                                           |    | D3-2v1 | D3-1Rv2 |         |     | D3-2v2 |    |    |     |      |     |     |      |     |    | D33 |    |     |     |     |     |     |  |
| 3.1  | Prototype, Lab infrastructure preparation + Partner  |    |        |         |         |     |        |    |    |     |      |     |     |      |     |    |     |    |     |     |     |     |     |  |
| 3.2  | TCMS/ETCS lab test and reporting                     |    |        |         |         |     |        |    |    |     |      |     |     |      |     |    |     |    |     |     |     |     |     |  |
| 3.2  | Video lab test and reporting                         |    |        |         |         |     |        |    |    |     |      |     |     |      |     |    |     |    |     |     |     |     |     |  |
| 3.3  | Voice lab test and reporting (detailed sequence tbd) |    |        |         | Phase : | 1   |        |    |    | Pha | se 2 |     |     |      |     |    |     |    |     |     |     |     |     |  |
| 3.4  | Integrated application & crossboarder & reporting    |    |        |         |         |     |        |    |    |     |      |     |     |      |     |    |     |    |     |     |     |     |     |  |
| 3.5  | Finalization and field test preparation              |    |        |         |         |     |        |    |    |     |      |     |     |      |     |    |     |    |     |     |     |     |     |  |
| 5    | Field                                                |    |        |         |         |     |        |    |    |     |      |     |     |      |     |    |     |    |     |     |     |     |     |  |
|      | Phase 1: Functional Alias, ptp Calls, Multi Talker   |    |        |         |         |     |        |    |    |     |      |     |     |      |     |    |     |    |     |     |     |     |     |  |
|      | Phase 2. REC (tbd)                                   |    |        |         |         |     |        |    |    |     |      |     |     |      |     |    |     |    |     |     |     |     |     |  |

## Figure 40: WP3 Planning

Due to the delivery schedule of functionality by WP2 the activities:

- 3.2 TCMS, ETCS as well as Video test cases are scheduled to be executed beginning in June
- 3.3 Voice tests will be realized in two phases, where phase 1 will cover test cases related to CAB radio to/from Dispatcher calls, Group calls, and Phase2 test related to Railway Emergency Call and GSM-R Interworking
- 3.4 This phase will focus on the test cases related to QoS related testcases with parallel applications executed as well as cross border cases and multi access.

Document D3-2 v1 focussed on the first achievements on the preparation phase, this version D3-2 v2 includes the final description of the preparation phases.

The end of this phase marks MS8 when main test activities will be finalized for tasks 3.2 and 3.3. Execution of task 3.4 is planned to last until January 2023 (MS11).

Task 3.5 is the finalization and preparation of the WP5 field test, including preparation of equipment in field and setting up the remote connection from Budapest lab with core network to the radio network in Germany.

Delivery D3.3, that will report all results of this test phase will be submitted in April 2023.

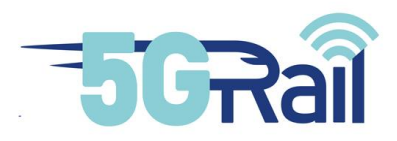

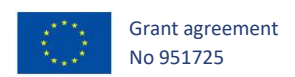

## 7.4 Installation guideline

The following chapter includes the installation guidelines of the partner deliveries for the Lab. This was required to be supported & executed by the Nokia team due to the access restrictions of the Budapest site due to the Covid-19 situation (restriction still in place in February 2022).

## 7.4.1 Installation guidelines for Gateways

### 7.4.1.1 OnBoard Gateway hardware installation manual (provided by Kontron):

The following pictures shows the integration aspects of the Onboard GW. First figure below shows the HW overview:

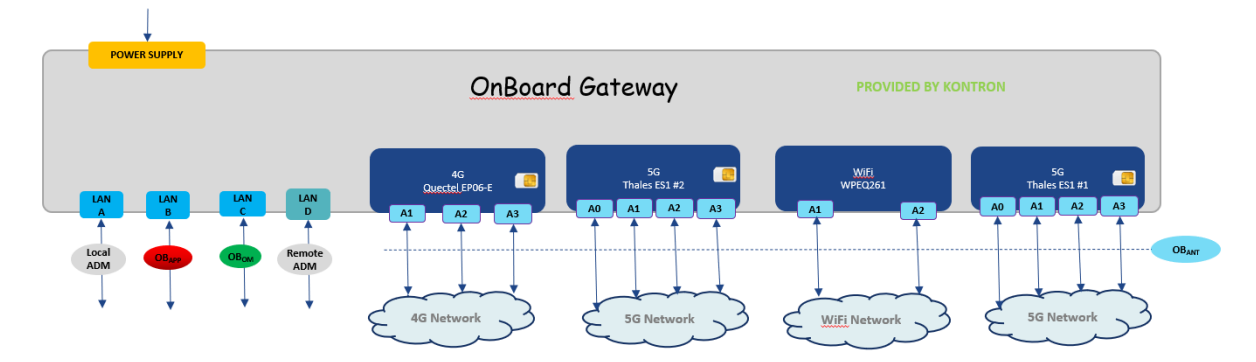

Figure 41: OnBoard Gateway Hardware overview

Power connections are shown in the following figure:

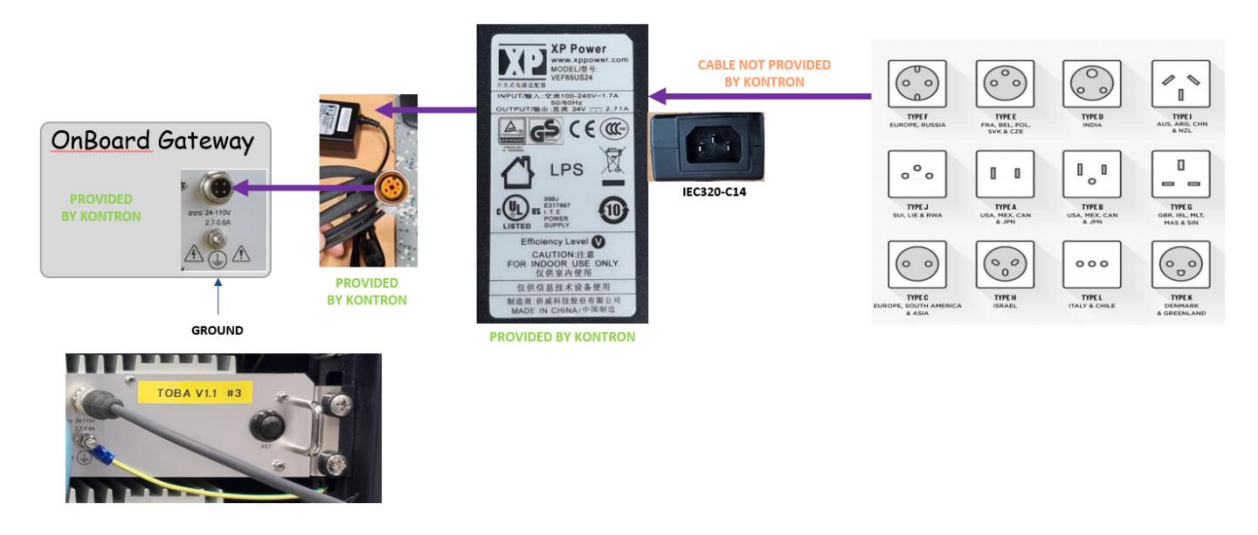

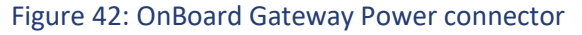

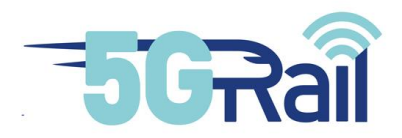

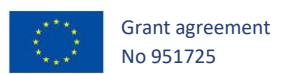

# On the communication interfaces the integration considers following

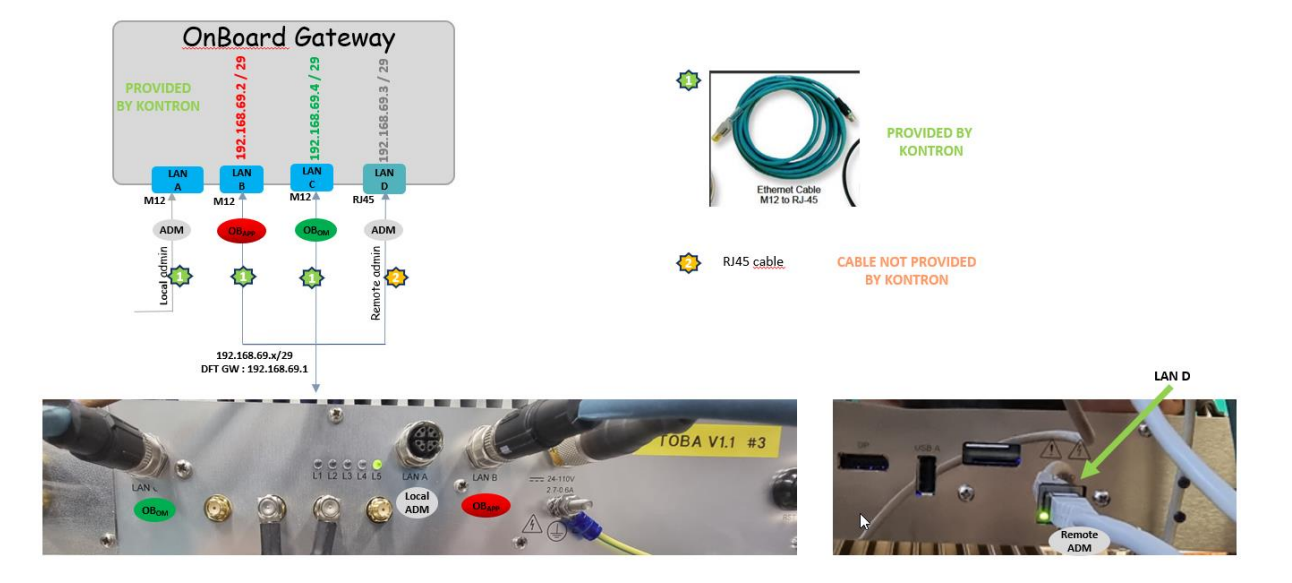

Figure 43: OnBoard Gateway Network interfaces

# On the Antenna connectivity please check the following picture:

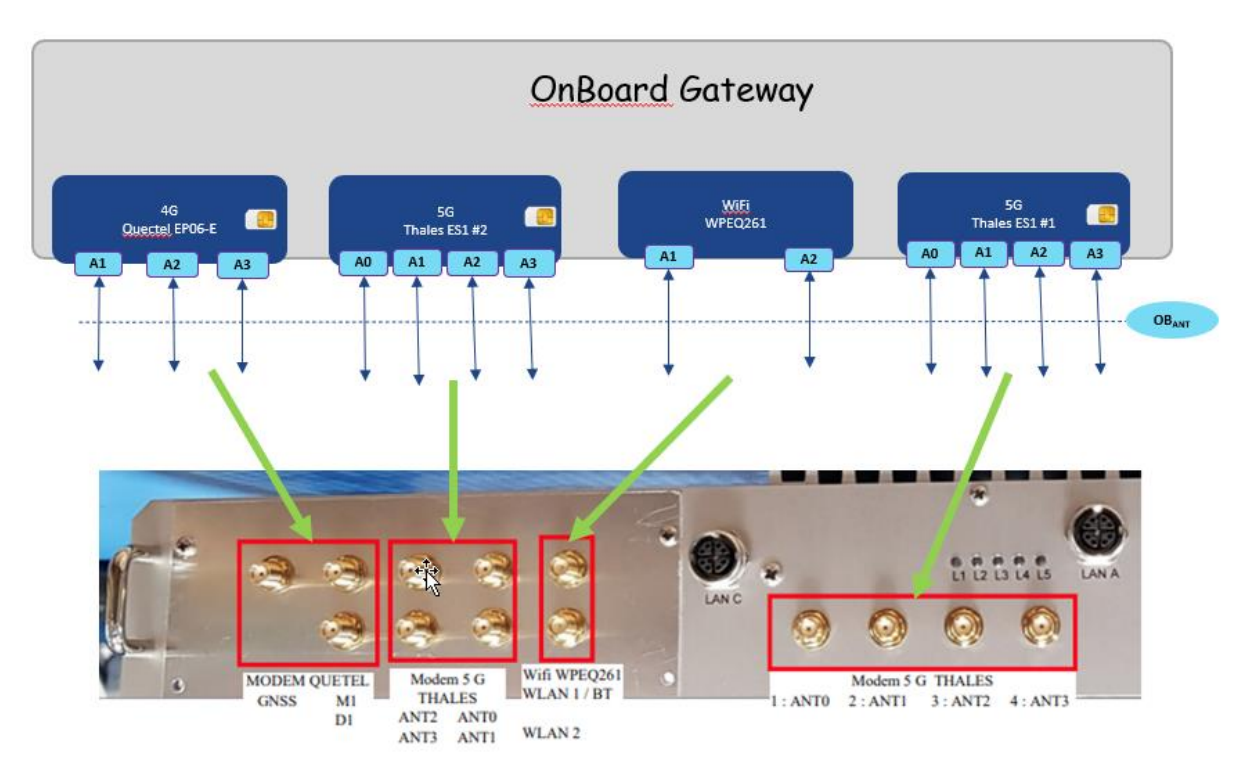

Figure 44: OnBoard Gateway Modem (antenna) interfaces

On the SIM cards integration in the Onboard GW see last figure of this chapter:

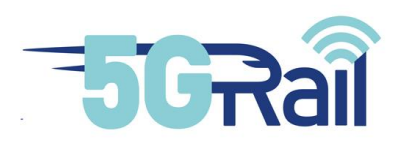

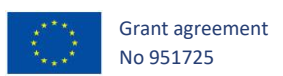

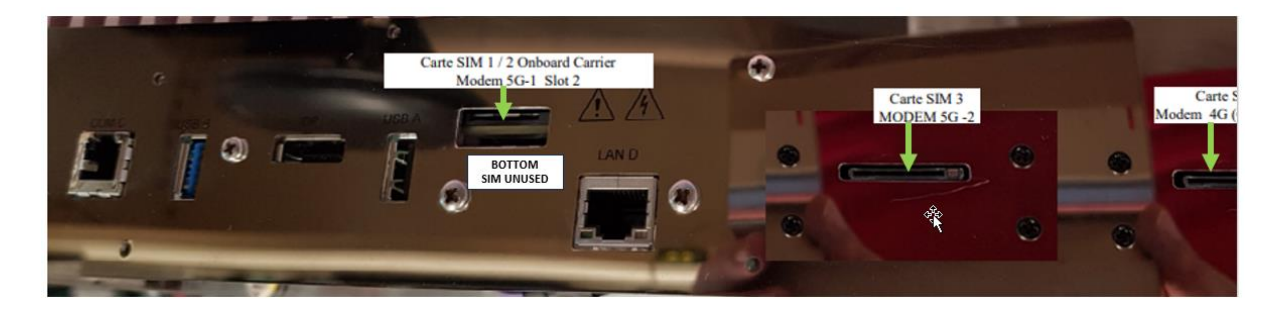

Figure 45: OnBoard Gateway SIM card locations

For modem 5G Thales ES-1 #1, upper SIM slot shall be used.

For modem 5G Thales ES-1 #1 (n78), ANT2 is used for Rx/TX and ANT0, ANT1, ANT3 can be used for Rx, based on the below figure.

| Antenn<br>a port | TX.                                                                                                    | RX.                                                                                                    |
|------------------|----------------------------------------------------------------------------------------------------|----------------------------------------------------------------------------------------------------|
| ANTO             | LTE:<br>LB:B5.8.12.13.14.17.18.19.20.26.28.71<br>MHB:B1.2.3.4.7.25.30.34.38.39.40.41.66<br>5G Sub6G:<br>LB:n5.8.12.20.28.71<br>MHB:n2.66 | LTE:<br>LB:B5.8,12,13,14,17,18,19,20,26,28,29,71<br>MHB:B1,2,3,4,7,25,30,32,34,38,39,40,41,66<br>UHB:B42,48; LAA: B46<br>5G Sub6G:<br>LB:n5,8,12,20,28,71<br>MHB:n1,2,3,7,38,41,66<br>UHB:n77,78,79 |
| ANT1             |                                                                                                    | LTE:<br>MHB:B1,2,3,4,7,30,38,41,66<br>UHB:B42,48<br>5G Sub6G:<br>MHB:n1,2,3,7,38,41,66<br>UHB:n77,78,79                                                                                             |
| ANT2             | LTE:<br>MHB:B1,2,3,7,66<br>UHB:B42,48<br>5G Sub6G:<br>MHB:n1,2,3,7,38,41,66<br>UHB:n77,78,79                                             | LTE:<br>MHB:B1,2,3,4,7,30,38,41,66<br>UHB:B42,48<br>SG Sub6G:<br>MHB:n1,2,3,7,38,41,66<br>UHB:n77,78,79                                                                                             |
| ANT3             |                                                                                                    | LTE:<br>LB:B5,8,12,13,14,17,18,19,20,26,28,29,71<br>MHB:B1,2,3,4,7,25,30,32,34,38,39,40,41,66<br>UHB:B42,48; LAA: B46<br>SG Sub6G:<br>LB:n5,8,12,20,28,71<br>MHB:n1,2,3,7,38,41,66<br>UHB:n77,78,79 |

Figure 46: OnBoard Gateway antenna locations

7.4.1.2 Trackside GW Operating system installation manual (provided by Kontron):

For TS GW, you can download ISO DVD "Ubuntu Server 20.04.3 LTS" from https://ubuntu.com/download/server#downloads (Downloaded file "ubuntu-20.04.3-live-server-amd64", ~1,17GB).

You can use Rufus Media Writer Software (https://rufus.ie/en/) to create the USB stick (Select GPT on:

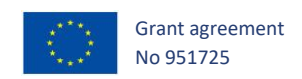

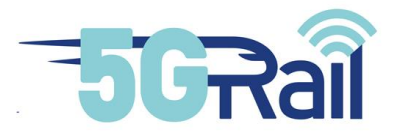

To set the admin port, select "Network connections" and:

- Select the first ethernet device available
- Press on Edit IPv4
- Choose Manual on IPv4 Method list
- Fill in the following fields: Subnet, Address, Gateway, Name servers
- Press Save
- Press Done

For storage configuration (HDD or SSD according to your HW configuration) and mounting points:

- Ensure that the SSD disk are selected in the list
- Select "Custom storage layout" by pressing space key
- Press Done
  - => Storage configuration window displayed
- Go to the AVAILABLE DEVICES
- Press Enter on the SSD disk
- Select Use As Boot Device and press Enter
- Press Enter one time more on the SSD disk
  - => Create one Standard partition for boot
- Select Add GPT Partition
- Set partition size of /boot partition to 2GB
- Change partition format from ext4 to xfs
- Select /boot in the Mount list
- Press Create
  - => Create a logical groupe
- Press Enter one time more on the SSD disk
- Select Add GPT Partition
- Leave empty the size line
- Select Leave unformatted on the Format list
- Press Create
- Press on Create volume group (LVM)
- Change volume group name by vg\_system
- Select the SSD disk in Devices line by pressing space key
- Press Create
  - => Create logical volume
- Press on the volume groupe created on the AVAILABLE SECTION device
- Press Create Logical Volume

=> Create the logical volumes using the following information

| lv_root    | /        | LVM, xfs, | 80G |
|------------|----------|-----------|-----|
| lv_swap    | SWAP     | LVM, xfs, | 16G |
| lv_var     | /var     | LVM, xfs, | 10G |
| lv_var_log | /var/log | LVM, xfs, | 8G  |
| lv_home    | /home    | LVM, xfs, | 50G |

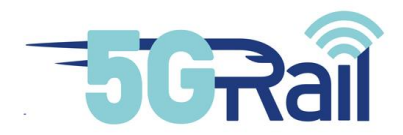

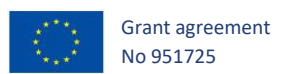

| lv_iso | /iso | LVM, xfs, | 20G  | => for iso image to install VM |
|--------|------|-----------|------|--------------------------------|
| lv_vm  | /vm  | LVM, xfs, | 745G | => for VM disk image           |

- Press Done
- Confirm the choices by pressing continue

7.4.2 Installation guidelines for Voice

# Hungary 5G Siemens 5G Radio Setup Instructions

### **Hardware Setup**

The 5G Radio consists of the following hardware components:

- 1x Siemens 5G Radio
- 1x ARINC Gland Box (Providing the GDCP and OBapp Ethernet leads, GDCP 25 way-D Power and Audio Male Lead and Female Din Power socket)
- 1x Power Supply with UK 3 pin plug and male Din Plug
- 1x GDCP Console (providing 25 way D for Power and Audio Female socket and RJ45 Ethernet for data)
- 2x LTE Antennas

To Set up the hardware:

- Connect the Gland Box to the Cab Radio, using the ARINC Connectors.
- Connect the 25way connector from gland box to the back of the GDCP Console, ensure it is secure.
- Screw the 2 LTE antennas into the 2 gold LTE ports on the front of the radio, labelled LTE1M and LTE1D.
- Plug the power supply DIN plug into the DIN socket on the Gland Box. Do not plug in the power supply at this point.

Set up the network hardware (a Network diagram is shown below for clarity).

- Using a Nortel supplied ethernet switch, connect the Red GDCP Ethernet cable coming from the Gland box to it. Then connect the Black ethernet cable coming from the GDCP Console to the same switch. Also connect the Management terminal to switch.
- Connect the blue OBapp Ethernet cable coming from the Gland box to the OBapp Ethernet Switch.

Setup the Management Terminal:

• In order for the Management terminal to ssh into the Siemens radio it will require a set of ssh keys to be installed. These will be provided separately.

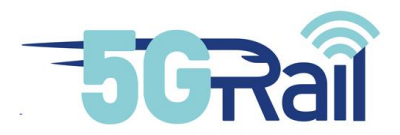

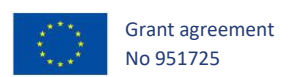

At this point the power supply can be plugged into the mains. The Fan of the cab radio should be heard for a brief time and the GDCP should light up and eventually show the default screen.

## Power on and startup of the Siemens FRMCS applications.

- 1. If the radio has not already been powered on, then apply power to the power supply connected to the Cab Radio.
- Using the Management terminal, which should have an IP address of 192.168.69.22, using a dos/Cygwin/linux cmd/terminal, ssh into the Siemens Cab Radio, i.e.
   "\$ssh root@192.168.69.18".
  - This will default to a /home/root directory.
- Start the essential services, i.e. "\$./5G\_Start.sh".
- 4. Run the obapp client, connect and register to OBapp, i.e.
  - \$python3 obapp\_client.py
  - connect ws://<OBAPP-Server IP Address>:8765/v0
  - register 1 my\_id loose auto\_accept
- ${\bf 5.}$  Create a new ssh session to the Siemens Cab Radio (as in 2 above) and
  - Start the Siemens FRMCS applications, by typing:
  - \$cd /mnt/part3/frmcs-prod
  - \$./frmcs.sh GDCP 5grail\_111 5grail
- 6. The GDCP will display the default FRMCS identity. Press the tick key to select the default identity.
- 7. At this point the GDCP should show the text "No identity".
- 8. Go into the Main Menu and select the 2<sup>nd</sup> option "Register identity". MCX-App should proceed to register the client id with the server.
- 9. More needs to be added here, depending on what is required of the radio....

### Power down

To perform an ordered shutdown of the Siemens Cab Radio..

- Using the Management terminal, which should have an IP address of 192.168.69.22, ssh into the Siemens Cab Radio, i.e."\$ssh <u>root@192.168.69.18"</u>. This will default to a /home/root directory.
- 2. Type "\$shutdown now; exit"
- 3. It is then safe to remove the power from the Cab Radio.

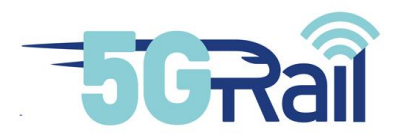

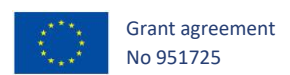

# **Network Configuration**

The network configuration of the Siemens 5G Cab Radio is as below.

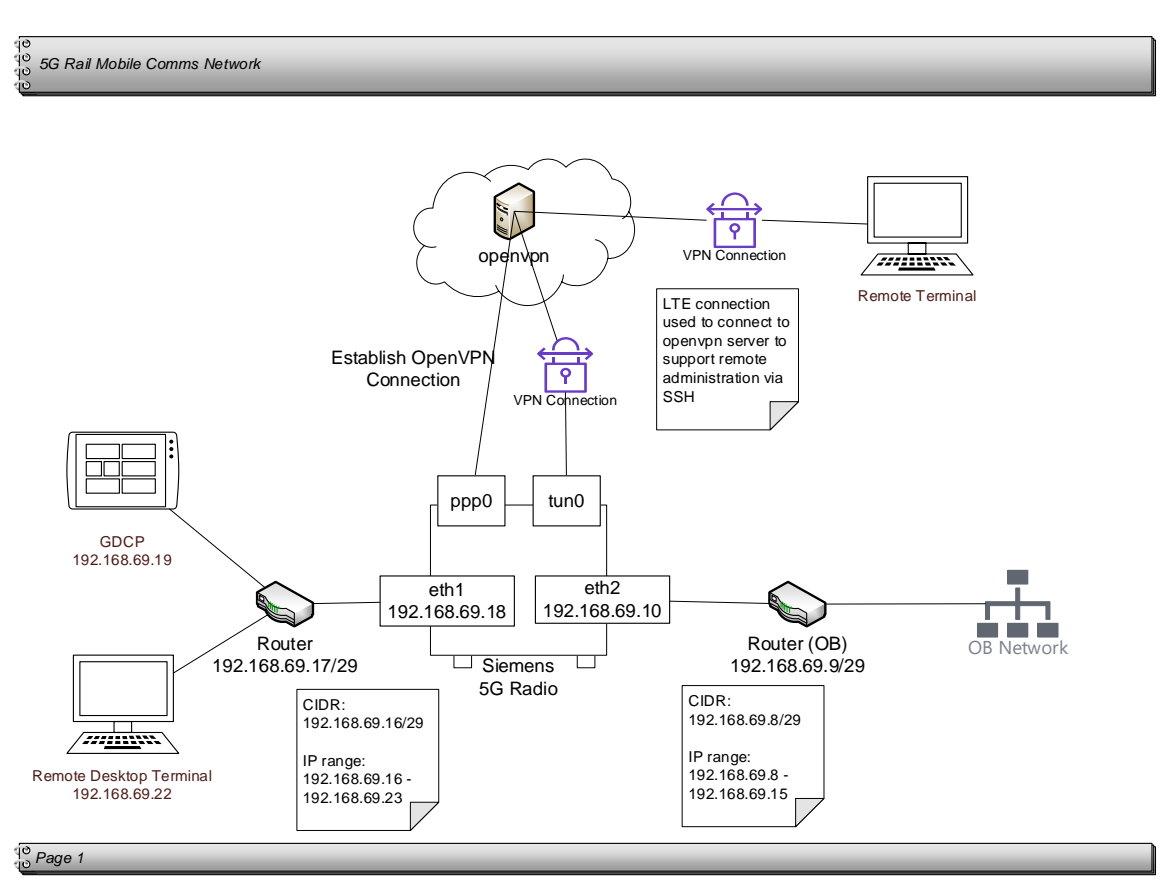

Figure 47: Network configuration of Siemens 5G CAB Radio

7.4.3 Decrypting HTTPS messages in Wireshark

# **MCPTT Server Setting**

- Step 1 : Connect to the MCPTT server.
- Step 2 : Go to the path below and open the "ssl.conf" file.
  - /etc/httpd/conf.d/

### Step 3 : Modify the contents as follows. (See image below)

SSLCipherSuite AES256-GCM-SHA384:AES128-GCM-SHA256 → Delete '#'
 #SSLCipherSuite HIGH:MEDIUM:!MD5:!RC4→ Insert '#'

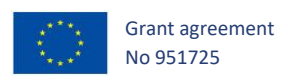

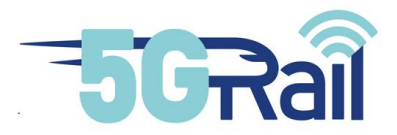

</VirtualHost> <VirtualHost \*:2359 \*:2250> SSLEngine on SSLProtocol -All +TLSv1.1 +TLSv1.2 SSLHonorCipherOrder on SSLCipherSuite AES256-GCM-SHA384:AES128-GCM-SHA256 #SSLCipherSuite HIGH:MEDIUM:!MD5:!RC4 SSLCertificateFile /etc/pki/tls/certs/localhost.crt SSLCertificateKeyFile /etc/pki/tls/private/localhost.key #SSLCACertificateFile /etc/pki/tls/certs/ca-bundle.crt #SSLVerifyClient require #SSLVerifyDepth 10 ServerSignature Off Timeout 300 KeepAlive On KeepAliveTimeout 5 MaxKeepAliveRequests 500 HostnameLookups Off LogLevel info ErrorLog /var/log/httpd/error csc.log CustomLog /var/log/httpd/access\_csc.log combined

Figure 48: SSL.CONF file editing on MCX

Step 4 : Restart the httpd service with the following command.

- systemctl restart httpd

Step 5 : Download and save the "localhost.key" file in the path below to my PC.

- /etc/pki/tls/private

Only packets captured after server setup can be checked for http messages.

#### **Wireshark Setting**

Step 1 : Run wireshark

Step 2 : Click "Edit -> Preferences..." at the top of the Wireshark screen

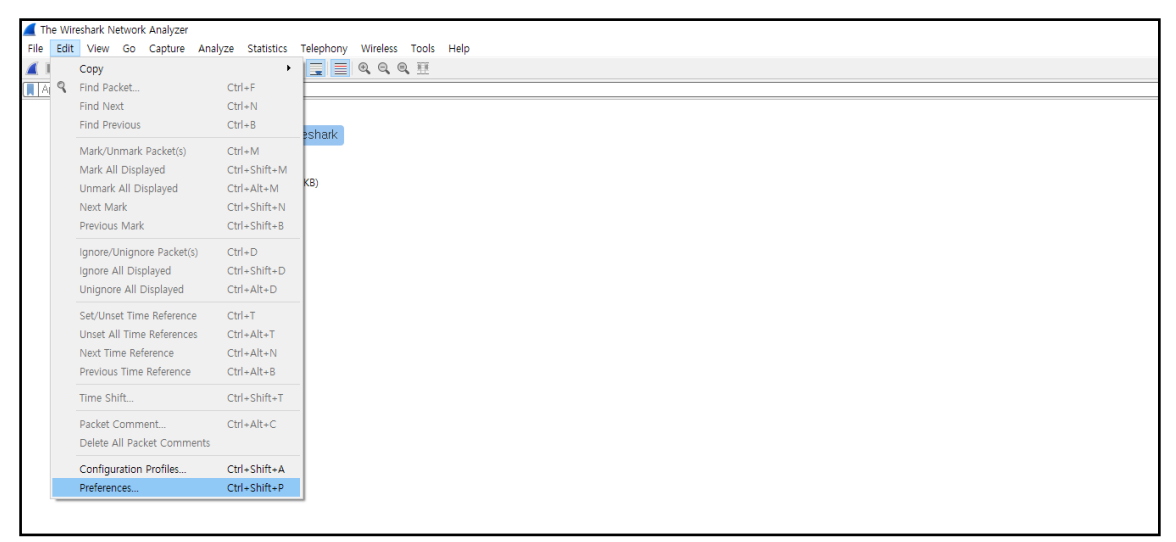

#### Figure 49: Preferences menu in Wireshark

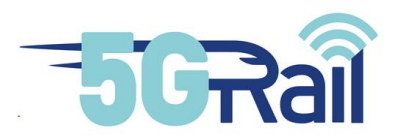

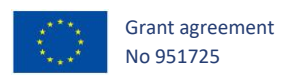

**Step 3** : Select TLS from "Protocols" from the left list.

| Wireshark - Preferences                                                                                                    | ×                                                                                                    |      |
|----------------------------------------------------------------------------------------------------|----------------------------------------------------------------------------------------------------|------|
| <ul> <li>Wireshark - Preferences</li> <li>Appearance         <ul> <li>Columns             Font and Colors             Layout             Capture             Expert             Filter Buttons             Name Resolution</li> <li>Protocols             RSA Keys             Statistics             Advanced</li> </ul> </li> </ul> | xracter between bytes Inheuristics Teredo TETRA TFP TFP TFP Thread Thrift Tibla TiME TIME TIME TIME TIME TIME TIME TIME TI | ×    |
|                                                                                                    | TSP<br>TTE<br>TURNCHANN<br>TUXEDO<br>TZSP<br><<br>OK Cancel                                                                | Help |

Figure 50: TLS protocol menu in Wireshark

**Step 4** : Click the "Edit" button next to the RSA keys list.

**Step 5** : Use the "+" button at the bottom of the TLS Decrypt screen to add the following information.

- IP address : Enter MCPTT IP address
- Port : 2359
- Protocol : http
- Key File : Key file path downloaded when setting up the MCPTT server.

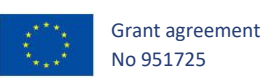

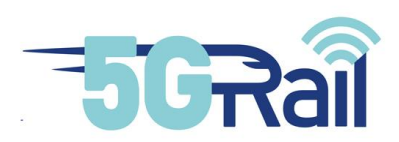

| Wireshark · Preferences                                                                                                    | ×                                                                                                    |
|----------------------------------------------------------------------------------------------------|----------------------------------------------------------------------------------------------------|
| Teredo<br>TETRA<br>TFP<br>TFTP<br>Thread<br>Thrift                                                                                                    | ad) ALS Decrypt X                                                                                                    |
| TIME<br>TIPC<br>TIVOCOnnect<br>TLS<br>TLS<br>Token-Ring<br>TPCP<br>TPKT<br>TPM2.0<br>TPNCP<br>TRANSUM<br>TSDNS<br>TSP<br>TTE<br>TURNCHANN<br>TUXEDO<br>TZSP<br>▼ | IP address     Port     Protocol     Key File     Password       III     10.10.10.90     2359     http     D:/localhost.key                                                                                                    |
|                                                                                                    | +     -     Image: The second second |

Figure 51: Adding RSA key to Wireshark for TLS decryption

**Step6** : Check messages by filtering http.

| http.pcap              | - Ø X                                                                                           |                         |              |                                                                                                    |               |  |  |
|------------------------|-------------------------------------------------------------------------------------------------|-------------------------|--------------|----------------------------------------------------------------------------------------------------|---------------|--|--|
| File Edit View Go Cay  | File Edit View Go Capture Analyze Statistics Telephony Wireless Tools Help                      |                         |              |                                                                                                    |               |  |  |
| 1 = 2 0 - B R          | C 9 + + S 7                                                                                     | 1 🗖 🗏 Q Q Q 🖽           |              |                                                                                                    |               |  |  |
| h mpi                  |                                                                                                 |                         |              |                                                                                                    | 8+            |  |  |
| No. Time               | Source                                                                                          | Destination             | Protocol     | Length Info                                                                                                    |               |  |  |
| 309 6.824813           | 10.10.10.253                                                                                    | 10,10,10,90             | HTTP         | 540 POST /ides/v1/accounts/status/negistration HTTP/1.1 (application/x-www-form-unlencoded)                                                                                                    |               |  |  |
| 417 7,864003           | 10.10.10.90                                                                                     | 10,10,10,253            | HTTP         | 823 HTTP/1.1 200 OK (application/ison)                                                                                                    |               |  |  |
| 475 8,946835           | 10.10.10.253                                                                                    | 10.10.10.90             | HTTP         | 412 GET /xdms/org.3gpp.mcptt.ue-init-config/users/urn:gsma:imei:353249080003433/default-mcptt-initial-ue.xml HTTP/1.1                                                                                                    |               |  |  |
| 534 10.843822          | 10.10.10.90                                                                                     | 10.10.10.253            | HTTP         | 5350 HTTP/1.1 200 OK (application/vnd.3gpp.mcptt-ue-init-config+xml)                                                                                                    |               |  |  |
| 539 10,167037          | 10.10.10.253                                                                                    | 10,10,10,90             | HTTP         | 352 GET /idms/authorize HTTP/1.1                                                                                                    |               |  |  |
| 568 10, 342709         | 10.10.10.90                                                                                     | 10,10,10,253            | HTTP         | 866 HTTP/1.1 200 OK (text/html)                                                                                                    |               |  |  |
| 771 15.581722          | 10.10.10.253                                                                                    | 18.10.18.98             | HTTP         | 527 POST /jdms/v1/accounts/status HTTP/1.1 (application/x-www-form-unlencoded)                                                                                                    |               |  |  |
| 818 16,513336          | 10.10.10.90                                                                                     | 10,10,10,253            | HTTP         | 823 HTTP/1.1 200 OK (application/ison)                                                                                                    |               |  |  |
| 860 16,681852          | 10.10.10.253                                                                                    | 10.10.10.90             | HTTP         | 685 GET /idms/authorize?client id=MCPTT UE&redirect uni=http://mcptt client/cb&response type=code&scope=openid=3gop%34m_                                                                                                    |               |  |  |
| 988 17,841644          | 10.10.10.90                                                                                     | 10,10,10,253            | HTTP         | 1223 HTTP/1.1 200 OK (application/ison)                                                                                                    |               |  |  |
| 989 17,957651          | 10.10.10.253                                                                                    | 10,10,10,90             | HTTP         | 558 POST /idms/token HTTP/1.1 (application/x-www-form-unlencoded)                                                                                                    |               |  |  |
| 1013 18,106832         | 10.10.10.90                                                                                     | 10.10.10.253            | HTTP         | 2171 HTTP/1.1 200 OK (application/ison)                                                                                                    |               |  |  |
| 1024 18, 189899        | 10.10.10.253                                                                                    | 10,10,10,90             | HTTP         | 449 GET /idms/v2/users/0010001540mcott.nokia.com/histories/missedcalls HTTP/1.1                                                                                                    |               |  |  |
| 1032 18,195965         | 10.10.10.90                                                                                     | 10.10.10.253            | HTTP         | 726 HTTP/1.1 204 No Content                                                                                                    |               |  |  |
| 1035 18,200102         | 10.10.10.253                                                                                    | 10.10.10.90             | HTTP         | 953 POST /keymanagement/identity/v1/init HTTP/1.1                                                                                                    |               |  |  |
| 1067 18,360841         | 10.10.10.90                                                                                     | 10,10,10,253            | HTTP/X.      | 234 HTTP/1.1 200 OK                                                                                                    |               |  |  |
| 1069 18, 395648        | 10.10.10.253                                                                                    | 10,10,10,90             | HTTP         | 956 POST /kevmanagement/identity/v1/kevprov HTTP/1.1                                                                                                    |               |  |  |
| 1102 18,557428         | 10.10.10.90                                                                                     | 10,10,10,253            | HTTP/X-      | 239 HTTP/1.1 200 0K                                                                                                    |               |  |  |
| 1123 18,882828         | 10.10.10.253                                                                                    | 10,10,10,90             | HTTP         | 540 PDST //dms/v1/accounts/status/registration HTTP/1.1 (application/x-wew-form-unlencoded)                                                                                                    |               |  |  |
| 1127 18,891240         | 10.10.10.90                                                                                     | 10.10.10.253            | HTTP         | 823 HTTP/1.1 200 (K (application/ison)                                                                                                    |               |  |  |
| 1223 20,038545         | 10.10.10.253                                                                                    | 10.10.10.90             | HTTP         | 1038 GET /cms/org.3gpp.mcptt.ue-config/users/sip:00100110001@mcptt.nokia.com/ue-config.xml HTTP/1.1                                                                                                    |               |  |  |
| 1232 20,051821         | 10.10.10.90                                                                                     | 10,10,10,253            | HTTP         | 1588 HTTP/1.1 200 OK (application/vnd.3epo.mcpt+ue-confis+xml)                                                                                                    |               |  |  |
| 1234 20,073427         | 10,10,10,253                                                                                    | 10,10,10,90             | HTTP         | 438 GET /idms/v2/users/001001100010mcptt.nokia.com/organization HTTP/1.1                                                                                                    |               |  |  |
| 1238 20.082135         | 10.10.10.253                                                                                    | 10,10,10,90             | HTTP         | 1033 GET /cms/org.3gpp.mcptt.service-config/global/mcptt.nokia.com/service-config.xml HTTP/1.1                                                                                                    |               |  |  |
| 1247 28,892759         | 10.10.10.90                                                                                     | 10,10,10,253            | HTTP         | 1485 HTTP/1.1 200 OK (application/ison)                                                                                                    |               |  |  |
| 1250 20,097889         | 10.10.10.90                                                                                     | 10,10,10,253            | HTTP         | 1632 HTTP/1.1 200 OK (application/vnd.3pp.mcpt+service-configexml)                                                                                                    |               |  |  |
| 1255 20.129865         | 10.10.10.253                                                                                    | 10.10.10.90             | HTTP         | 1044 GET /cms/ong.3gpp.mcptt.user-profile/users/sip:00100110001@mcptt.nokia.com/user-profile.xml HTTP/1.1                                                                                                    |               |  |  |
| 1294 20,268525         | 10,10,10,90                                                                                     | 10,10,10,253            | HTTP         | 340 HTTP/1.1 200 OK (application/vnd.3gpp.mcpt.user-profile+xml)                                                                                                    |               |  |  |
| 1326 20,597915         | 10.10.10.253                                                                                    | 10,10,10,90             | HTTP         | 1841 GET /gms/org.opermobilealliance.groups/global/byGroupID/sip:00100100001a@mcott.nokia.com HTTP/1.1                                                                                                    |               |  |  |
| 1340 20.607759         | 10.10.10.253                                                                                    | 10.10.10.90             | HTTP         | 1941 GET /gms/org.openmobilealliance.groups/global/byGroupID/sip:001001100000gmcptt.nokia.com HTTP/1.1                                                                                                    |               |  |  |
| 1353 35 636375         | 40.40.40.00                                                                                     | 40.40.40.000            | 11770.00     |                                                                                                    |               |  |  |
| > Frame 389: 548 byt   | es on wire (4320 b                                                                              | its), 540 bytes capture | d (4320 bits | s) 0000 00 00 00 00 00 00 00 05 c 87 78 09 80 32 00 00 08 00                                                                                                    |               |  |  |
| > Linux cooked captu   | re                                                                                              |                         |              | 0010 45 00 02 05 11 22 40 00 40 05 95 53 00 00 40 55 00 00 00 0                                                                                                    |               |  |  |
| > Internet Protocol    | Version 4, Src: 10                                                                              | .10.10.253, Dst: 10.10. | 10.90        |                                                                                                    |               |  |  |
| > Transmission Contr   | > Transmission Control Protocol, Src Port: 48546, Dst Port: 2359, Seq: 517, Ack: 1383, Len: 484 |                         |              | 17, Ack: 1383, Len: 484                                                                                                    |               |  |  |
| > Transport Layer Se   | curity                                                                                          |                         |              | 0050 3b 52 91 df 74 dB e1 ab 66 45 b2 9b 82 al fd dl 18t. fE                                                                                                    |               |  |  |
| > Hypertext Transfer   | Protocol                                                                                        |                         |              | 8068 f7 f9 84 a5 3c 8c ed 8a d5 5a fe 55 cd 83 bf 9fc. Z.U                                                                                                    |               |  |  |
| > HTML Form URL Enco   | ded: application/x                                                                              | -www-form-urlencoded    |              | 0070 99 2a a5 bb 4a 67 c3 e1 1d 7a b7 02 89 08 c0 38 ·*··Jg···z····8                                                                                                    |               |  |  |
|                        |                                                                                                 |                         |              | 0080 8c e7 20 9a c5 c8 70 96 47 97 16 87 66 0a 04 77 ····p·G···f··w                                                                                                    |               |  |  |
|                        |                                                                                                 |                         |              | 0090 d4 21 8b 7b 11 93 19 d6 2d 24 78 07 de 34 63 b3 -!-{\$x4c-                                                                                                    |               |  |  |
|                        |                                                                                                 |                         |              | Unit 02 / 0 e1 c/ 85 D9 a 11 30 98 92 a2 89 62 ab 2c bp 0b.,                                                                                                    |               |  |  |
|                        |                                                                                                 |                         |              | 00000 7C 30 7J 02 37 02 37 07 40 08 0C 80 49 46 86 30 C2 93 ==4.40.0 - 18.40 - 18.40 - 18.40 - 18.40 - 18.40 - 19.40 - 19.40 - |               |  |  |
|                        |                                                                                                 |                         |              | DOUD 83 40 78 fe 13 06 fr 52 4d 83 30 62 ft 14 ff 24 11 10 10 10 10 10 10 10 10 10 10 10 10                                                                                                    |               |  |  |
|                        |                                                                                                 |                         |              | 8888 76 5c c1 63 49 75 fc 08 16 8a e1 44 94 d7 ef ba v1 c8·····(404)3로 이용하여 Windows 정류 연중합니다                                                                                                    |               |  |  |
|                        |                                                                                                 |                         |              | Prove (FID locks) Descended D 0 (405 locks)                                                                                                    | ~             |  |  |
| A V Handard Transfer   | Barta and Barta and                                                                             |                         |              | Prame (540 0yms) Lessignes is to year of bytes (                                                                                                    | Destina Deter |  |  |
| 🥣 🗠 mypertext Transfer | PTOTOCOL: PTOTOCOL                                                                              |                         |              | Machats: 2854 - Displayed: 32 (1,3%)                                                                                                    | Prome: Defaul |  |  |

Figure 52: Decrypted HTTPS messages in Wireshark

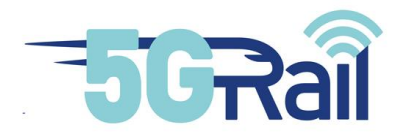

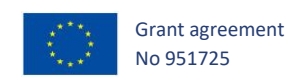

## 7.4.4 Documentation of integration results

A common Teams collaborator place is created to store the integration and test results. All partners have rights to upload their results to this folder.

 Documents > General > WP3 Test Results > Integration Logs

 □
 Name ∨

 □
 01 5GCore and 5GRadio integration

 □
 02 MCX intergration

 □
 02 MCX intergration

 □
 03 Siemens CAB radio integration - direct connection to MCX

 □
 04 Kontron OB and TS GW integration

 □
 05 Siemens CAB radio integration with Kontron OB GW

 □
 06 CAF ETCS integration

 □
 07 CAF TCMS integration

 □
 08 Teleste Video integration

 Figure 53: Folder structure of integration logs

# 7.4.4.1 Reference logs from 01 5GCore and 5GRadio integration

Nokia\_Attach\_detach\_from\_5G\_network\_phone\_20211215.pcap

 $Nokia\_Attach\_detach\_from\_5G\_network\_Thales\_modem\_20211215.pcap$ 

7.4.4.2 Reference logs from 02 MCX integration

Nokia\_Private\_call\_with\_talkerchange\_dispatch\_and\_phone\_20220316.pcap

Nokia\_Private\_call\_with\_talkerchange\_two\_phones\_20220316.pcap

Nokia\_PTX\_call\_FTP\_file\_transfer\_on\_5g\_20220131.pcap

Nokia\_Register\_deregister\_with\_MCX\_server\_phone\_20220316.pcap

Nokia\_Register\_deregister\_with\_MCX\_server\_Thales\_modem\_20220316.pcap

Nokia\_Registration\_to\_MCX\_server\_with\_two\_phones\_20220316.pcap

7.4.4.3 Reference logs from 03 Siemens CAB radio integration - direct connection to MCX

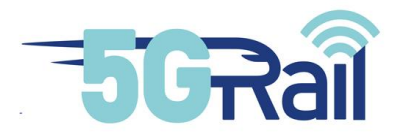

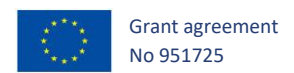

Nokia\_CAB\_REGISTER\_to\_MCX\_20220510.pcap

Nokia\_UE\_CAB\_private\_call\_20220510.pcap

7.4.4.4 Reference logs from 04 Kontron OB and TS GW integration

Nokia\_OBGW\_attach\_to\_5G\_20220524.pcap

7.4.4.5 Reference logs from 05 Siemens CAB radio integration with Kontron OB GW

7.4.4.6 Reference logs from 06 CAF ETCS integration

7.4.4.7 Reference logs from 07 CAF TCMS integration

7.4.4.8 Reference logs from 08 Teleste Video integration

# 7.5 WP3 open points

For information, the following table depicts the open points to be taken into account by WP3 for the execution of the planned test:

execution of the planned test:

| Ref. chapter | Topic description                                                                                                    | Comment |
|--------------|----------------------------------------------------------------------------------------------------|---------|
| 2.3          | Related to the integration for the end-to-end functionality including CAB Radio.<br>A basic group call was done to verify MCX – GSM-R integration (initiated in MCX and established in MCX and also in GSM-R system). |         |
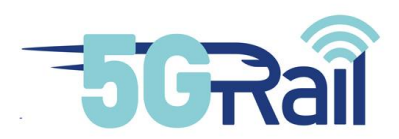

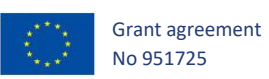

| 3      | The final connectivity of the leased line is under final approval                                                                                                    |  |
|--------|----------------------------------------------------------------------------------------------------|--|
| 3.3.6. | ETCS/TCMS Integration tests will be part of functional testing.                                                                                                    |  |
| 4.4    | QoS values need to be further defined                                                                                                    |  |
| 4.5    | TCMS onboard connects from visited to home network.<br>For this use case a second 5GCore connected to separate<br>second Radio RRH is needed. The need for IMS in the<br>visited PLM is an open topic. |  |

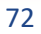